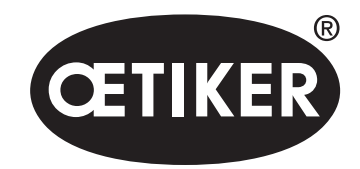

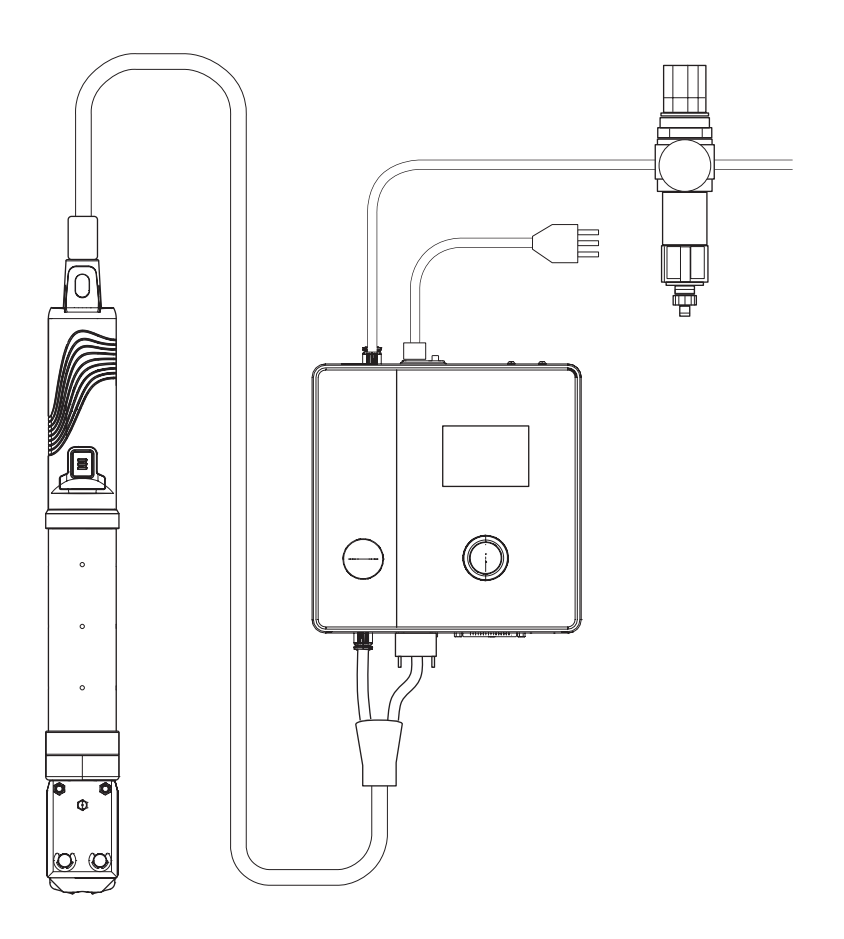

# Manual de instrucciones

Traducción del manual de instrucciones original Edición 06.21 N.º de artículo: 08905307 Oetiker Schweiz AG, Horgen, Suiza

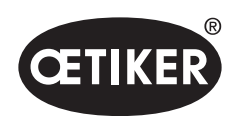

Índice

# Índice

| 1 | Infor | rmación sobre este manual                                  | 1-8  |  |
|---|-------|------------------------------------------------------------|------|--|
|   | 1.1   | Símbolos y significados de las representaciones utilizadas |      |  |
|   | 1.2   | Ámbito de aplicación                                       | 1-9  |  |
|   | 1.3   | Compatibilidad                                             | 1-9  |  |
| 2 | Indic | caciones de seguridad básicas                              |      |  |
|   | 2.1   | Uso del manual de instrucciones                            |      |  |
|   | 2.2   | Uso previsto                                               |      |  |
|   | 2.3   | Indicaciones generales de seguridad                        | 2-11 |  |
|   | 2.4   | Indicaciones especiales de seguridad                       | 2-11 |  |
|   |       | 2.4.1 Piezas móviles                                       | 2-11 |  |
|   |       | 2.4.2 Piezas proyectadas                                   | 2-11 |  |
|   |       | 2.4.3 Nivel de sonido                                      |      |  |
|   |       | 2.4.4 Aire comprimido                                      |      |  |
|   | 2.5   | Métodos de trabajo seguros                                 |      |  |
|   | 2.6   | Dispositivos de seguridad                                  |      |  |
|   |       | 2.6.1 Válvula de limitación de la presión                  |      |  |
|   |       | 2.6.2 Válvula de cierre de seguridad                       |      |  |
|   |       | 2.6.3 Palanca de seguridad                                 |      |  |
|   | 2.7   | Uso del EPC 01 a través de un sistema de control externo   |      |  |
|   | 2.8   | Reformas, modificaciones                                   |      |  |
|   | 2.9   | Personal cualificado                                       |      |  |
|   | 2.10  | Trabajos de mantenimiento                                  |      |  |
|   | 2.11  | Placas en la EPC 01                                        |      |  |
|   |       | 2.11.1 Rótulos de seguridad                                |      |  |
|   |       | 2.11.2 Placas de características                           | 2-16 |  |
| 3 | Estr  | uctura y descripción                                       |      |  |
|   | 3.1   | Sistema completo EPC 01                                    |      |  |
|   | 3.2   | Unidad de control                                          |      |  |
|   | 3.3   | Tenaza                                                     |      |  |
|   | 3.4   | CAL01                                                      | 3-21 |  |

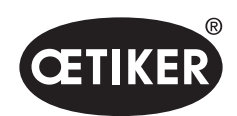

| 4 Descripción del proceso |      |           | n del proceso                                  | 4-22 |
|---------------------------|------|-----------|------------------------------------------------|------|
|                           | 4.1  | Desar     | rollo del proceso                              | 4-22 |
|                           | 4.2  | Funcio    | ones de cierre                                 | 4-23 |
|                           |      | 4.2.1     | Prior. fuerza                                  | 4-23 |
|                           |      | 4.2.2     | Prior. apertura                                |      |
|                           |      | 4.2.3     | Detección de acoplamiento                      |      |
|                           | 4.3  | Opcio     | nes                                            | 4-25 |
|                           |      | 4.3.1     | Abierto                                        | 4-25 |
|                           |      | 4.3.2     | Retener o detectar                             | 4-25 |
|                           |      | 4.3.3     | Contacto                                       | 4-27 |
|                           |      | 4.3.4     | Verificar                                      | 4-28 |
|                           | 4.4  | Test d    | le tenaza                                      | 4-28 |
|                           |      | 4.4.1     | Secuencia                                      | 4-29 |
|                           |      | 4.4.2     | Prueba de fricción                             | 4-30 |
|                           |      | 4.4.3     | Prueba de fuerza                               | 4-30 |
|                           |      | 4.4.4     | Test de separación                             | 4-30 |
| 5                         | Mon  | itaje y c | conexión                                       | 5-31 |
|                           | 5.1  | Prepa     | ración del montaje y la conexión               | 5-31 |
|                           |      | 5.1.1     | Comprobación de las condiciones ambientales    | 5-31 |
|                           |      | 5.1.2     | Preparación del lugar de instalación           | 5-31 |
|                           |      | 5.1.3     | Preparación de los componentes para el montaje | 5-31 |
|                           | 5.2  | Monta     | aje y conexión del EPC 01                      | 5-32 |
| 6                         | Trab | ajo cor   | n la EPC 01                                    | 6-35 |
|                           | 6.1  | Prepa     | rativos                                        | 6-35 |
|                           | 6.2  | Encen     | ndido y apagado del EPC 01                     | 6-35 |
|                           |      | 6.2.1     | Encendido del EPC 01                           | 6-35 |
|                           |      | 6.2.2     | Apagado del EPC 01                             | 6-35 |
|                           | 6.3  | Realiz    | ar cierres                                     | 6-36 |
|                           | 6.4  | Respu     | uesta del EPC 01                               | 6-37 |
|                           | 6.5  | Camb      | io de la tenaza                                | 6-37 |
|                           | 6.6  | Puesta    | a fuera de servicio del EPC                    | 6-38 |
|                           |      |           |                                                |      |

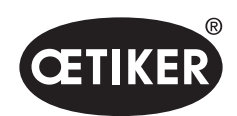

| 7 | Menú del EPC 01 |         |                                                       | 7-39 |
|---|-----------------|---------|-------------------------------------------------------|------|
|   | 7.1             | Nivel d | de usuario                                            | 7-39 |
|   | 7.2             | Indicad | dores y mandos                                        | 7-39 |
|   | 7.3             | Estruc  | tura del menú                                         | 7-40 |
|   |                 | 7.3.1   | Vista de conjunto                                     | 7-40 |
|   |                 | 7.3.2   | Descripción                                           |      |
| 8 | Soft            | ware pa | ara PC                                                |      |
|   | 8.1             | Aspec   | tos básicos                                           | 8-43 |
|   | 8.2             | Instala | ición                                                 | 8-43 |
|   |                 | 8.2.1   | Verificar los requisitos del sistema                  | 8-43 |
|   |                 | 8.2.2   | Instalación del software para PC y el controlador USB | 8-43 |
|   | 8.3             | Estruc  | tura y elementos del software para PC                 | 8-45 |
|   | 8.4             | Manejo  | o básico                                              | 8-48 |
|   |                 | 8.4.1   | Iniciar el software para PC                           | 8-48 |
|   |                 | 8.4.2   | Cerrar el software del PC                             | 8-48 |
|   |                 | 8.4.3   | Verificar la configuración de roles                   | 8-49 |
|   | 8.5             | Menú    | de la unidad de control                               | 8-50 |
|   |                 | 8.5.1   | Vista general de la estructura de menús               | 8-50 |
|   |                 | 8.5.2   | Conectar la unidad de control                         | 8-51 |
|   |                 | 8.5.3   | Leer el conjunto de datos                             | 8-52 |
|   |                 | 8.5.4   | Enviar conjunto de datos                              | 8-53 |
|   |                 | 8.5.5   | Medir                                                 | 8-54 |
|   |                 | 8.5.6   | Test de tenaza                                        | 8-55 |
|   |                 | 8.5.7   | Ejecutar comandos                                     | 8-56 |
|   | 8.6             | Menú    | Conjunto de datos local                               | 8-59 |
|   |                 | 8.6.1   | Vista general de la estructura de menús               | 8-59 |
|   |                 | 8.6.2   | Editar el conjunto de datos local                     | 8-60 |
|   |                 | 8.6.3   | Importar el conjunto de datos local                   | 8-61 |
|   |                 | 8.6.4   | Exportar el conjunto de datos local                   | 8-62 |
|   |                 | 8.6.5   | Editar conjunto de datos de cierre                    | 8-63 |
|   |                 | 8.6.6   | Editar secuencia                                      | 8-65 |
|   |                 | 8.6.7   | Editar los ajustes de la unidad de control            | 8-67 |

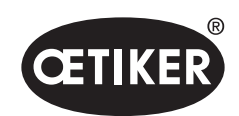

|    |      | 8.6.8   | Ver estadística                                                                     | 8-73    |
|----|------|---------|-------------------------------------------------------------------------------------|---------|
|    |      | 8.6.9   | Ver archivo de registro                                                             | 8-74    |
|    |      | 8.6.10  | Ver funciones con licencia                                                          | 8-75    |
| 9  | Cont | rol del | EPC 01 mediante una activación externa                                              | 9-76    |
|    | 9.1  | Descri  | oción de la integración                                                             | 9-76    |
|    |      | 9.1.1   | Ajustes en el software para PC                                                      | 9-76    |
|    |      | 9.1.2   | Puenteo de la válvula de seguridad en la tenaza                                     | 9-76    |
|    |      | 9.1.3   | Compatibilidad                                                                      | 9-77    |
|    | 9.2  | Ejempl  | o de integración con activación a dos manos                                         | 9-77    |
| 10 | Man  | tenimie | nto y reparaciones                                                                  | 10-79   |
|    | 10.1 | Indicad | ciones generales de seguridad relacionadas con los trabajos de mantenimiento y repa | aración |
|    |      | 10-79   |                                                                                     |         |
|    | 10.2 | Prepar  | ación y conclusión del mantenimiento                                                | 10-79   |
|    |      | 10.2.1  | Preparar el mantenimiento                                                           | 10-79   |
|    |      | 10.2.2  | Completar el mantenimiento                                                          | 10-79   |
|    | 10.3 | Efectua | ar el mantenimiento conforme al plan de mantenimiento                               | 10-80   |
|    |      | 10.3.1  | Limpiar el EPC 01                                                                   | 10-80   |
|    |      | 10.3.2  | Lubricar el cabezal de la tenaza                                                    | 10-80   |
|    |      | 10.3.3  | Comprobar y cambiar el prefiltro                                                    | 10-81   |
|    |      | 10.3.4  | Encargar el mantenimiento de la tenaza y del cabezal de la tenaza (recomendado)     | 10-81   |
|    | 10.4 | Repara  | aciones                                                                             | 10-82   |
|    |      | 10.4.1  | Cambiar el cabezal de la tenaza                                                     | 10-82   |
|    |      | 10.4.2  | Alineación del cabezal de la tenaza                                                 | 10-84   |
|    |      | 10.4.3  | Cambio de las mordazas de la tenaza                                                 | 10-84   |
| 11 | Solu | ción de | problemas y mensajes de error                                                       | 11-88   |
|    | 11.1 | Indicad | ciones generales en caso de errores                                                 | 11-88   |
|    | 11.2 | Mostra  | r errores                                                                           | 11-88   |
|    | 11.3 | Medida  | as para la eliminación de errores en caso de mensajes de error                      | 11-89   |
|    |      | 11.3.1  | Eliminar los errores del tipo «Sistema»                                             | 11-89   |
|    |      | 11.3.2  | Eliminar los errores del tipo «Actuación»                                           | 11-90   |
|    |      | 11.3.3  | Eliminar los errores del tipo «Proceso»                                             | 11-93   |
|    |      | 11.3.4  | Descripción de los mensajes en caso de medición con el software para PC             | 11-98   |

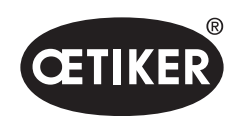

|    | 11.4 | Medidas para la eliminación de errores sin mensajes de error | 11-98  |
|----|------|--------------------------------------------------------------|--------|
| 12 | Tran | sporte, almacenamiento y eliminación                         | 12-100 |
|    | 12.1 | Transporte                                                   |        |
|    | 12.2 | Almacenamiento                                               |        |
|    | 12.3 | Eliminación                                                  |        |
| 13 | Anex | :0                                                           | 13-101 |
|    | 13.1 | Datos técnicos                                               |        |
|    |      | 13.1.1 Condiciones ambientales                               |        |
|    |      | 13.1.2 Datos eléctricos                                      |        |
|    |      | 13.1.3 Dimensiones y pesos                                   |        |
|    |      | 13.1.4 Precisión en el rango de temperatura de trabajo       |        |
|    |      | 13.1.5 Aire comprimido                                       |        |
|    |      | 13.1.6 Lubricante                                            |        |
|    | 13.2 | Conexiones eléctricas e interfaces                           | 13-103 |
|    |      | 13.2.1 Conexión eléctrica                                    | 13-103 |
|    |      | 13.2.2 Interfaz X1, tenaza                                   | 13-104 |
|    |      | 13.2.3 Interfaz X12, conector analógico                      | 13-104 |
|    |      | 13.2.4 Interfaz X20, conexión digital                        |        |
|    |      | 13.2.5 Interfaz X3, RS232                                    |        |
|    |      | 13.2.6 Interfaz USB                                          |        |
|    |      | 13.2.7 Interfaz Ethernet                                     |        |
|    | 13.3 | Comunicación industrial                                      |        |
|    |      | 13.3.1 Información general y preparativos                    |        |
|    |      | 13.3.2 ProfiNet                                              | 109    |
|    |      | 13.3.3 EtherNet / IP                                         | 109    |
|    |      | 13.3.4 EtherCAT                                              |        |
|    |      | 13.3.5 Lista de mapeo                                        |        |
|    |      | 13.3.6 Comprobación de los datos                             |        |
|    |      | 13.3.7 Software para PLC                                     |        |
|    | 13.4 | Condiciones de la garantía                                   |        |
|    |      | 13.4.1 Período de garantía                                   |        |
|    |      | 13.4.2 Requisitos                                            |        |

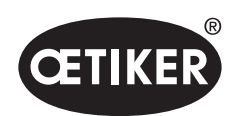

### Índice

|      | 13.4.3 | Caso de garantía   | . 118 |
|------|--------|--------------------|-------|
|      | 13.4.4 | Daños consecuentes | . 119 |
|      | 13.4.5 | Costos             | . 119 |
| 13.5 | Fuente | s de píxeles       | . 119 |

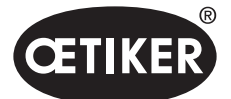

# 1 Información sobre este manual

## 1.1 Símbolos y significados de las representaciones utilizadas

En este manual se utilizan señales de advertencia para alertar del riesgo de daños materiales y personales.

- Lea y tenga en cuenta siempre estas señales de advertencia.
- Siga todas las medidas marcadas con un símbolo y una palabra de advertencia.

#### En este manual de instrucciones se utilizan los siguientes símbolos:

# 

#### Situación peligrosa.

Su inobservancia provoca la muerte o lesiones graves.

# 

#### Situación peligrosa.

Su inobservancia puede provocar la muerte o lesiones graves.

# A PRECAUCIÓN

#### Situación peligrosa.

Su inobservancia puede provocar lesiones leves.

## ΝΟΤΑ

Información para entender u optimizar los flujos de trabajo.

| Símbolo     | Significado                                                                                              |
|-------------|----------------------------------------------------------------------------------------------------|
| ►           | Acción inmediata de un solo paso.                                                                        |
| 1<br>2<br>3 | Guía de acción de varios pasos.<br>▶ Tenga en cuenta el orden.                                           |
| ✓           | <ul><li>Requisito</li><li>Pasos necesarios o que facilitan la ejecución exitosa de una acción.</li></ul> |
| Conectar    | Los mandos o indicadores del menú o del software para PC están destacados.                               |

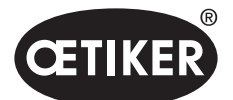

# 1.2 Ámbito de aplicación

Este manual de instrucciones es válido para todos los controladores electroneumáticos 01 (EPC 01) de OETIKER y describe el funcionamiento, así como la puesta en servicio, manejo, mantenimiento, puesta fuera de servicio, nueva puesta en servicio, almacenamiento y transporte correctos. Este manual contiene indicaciones importantes para un uso seguro.

La información relativa al mantenimiento se encuentra en el capítulo 10.

# 1.3 Compatibilidad

Algunos componentes de los productos OETIKER EPC 01, ELK 01 y ELK 02 son compatibles entre sí. Hay que tener en cuenta lo siguiente:

- La unidad de control de la ELK 02 se puede usar con el EPC 01
  - La tenaza HO-EL no se puede usar como herramienta manual.
  - La tenaza HO-EL no se puede usar mediante un control externo (consulte el capítulo 9).
- La unidad de disparo del EPC 01 no se puede usar con ELK 01 y ELK 02.
- El cuerpo de la tenaza de la ELK 02 admite la instalación de la unidad de disparo del EPC 01. La instalación se realiza previa consulta con el Centro de Servicio Técnico regional de OETIKER.

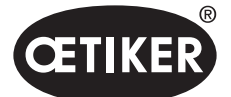

# 2 Indicaciones de seguridad básicas

# 2.1 Uso del manual de instrucciones

- Asegúrese de tener siempre a mano este manual de instrucciones.
- Entregue este manual de instrucciones al próximo propietario del equipo.
- Lea el manual de instrucciones detenidamente antes de poner en funcionamiento el EPC 01.
  - Familiarícese a fondo con todos los dispositivos y sus funciones.
    - Toda persona encargada de la instalación, puesta en funcionamiento, mantenimiento o reparación del equipo debe haber leído y entendido el manual de instrucciones, en especial las indicaciones técnicas de seguridad.

## 2.2 Uso previsto

- El EPC 01 con las tenazas OETIKER correspondientes está destinado exclusivamente al cierre seguro de abrazaderas y grapas OETIKER.
- El EPC 01 solo puede utilizarse para el uso previsto y en condiciones técnicamente seguras y sin fallos.
- El uso previsto incluye también seguir las indicaciones de este manual y observar los datos técnicos.
- El EPC 01 está diseñado para ser utilizado por una persona. Se prohíbe que otras personas inicien el ciclo de cierre.
- El EPC 01 está diseñado para el manejo manual.
- No está permitido utilizar el EPC 01 en zonas potencialmente explosivas o al aire libre.
- Si el EPC 01 se usa en un entorno automatizado, el operador es responsable de las disposiciones de seguridad vigentes.
- Un uso distinto o que exceda lo indicado en este manual se considera contrario al previsto.

#### Uso no previsto

El EPC 01 responde a los últimos avances tecnológicos y funciona de forma segura. Existen riesgos residuales en caso de uso indebido o de manejo por personal no instruido. El usuario del EPC 01, y no el fabricante, es responsable de cualquier lesión personal o daño material que resulte de un uso inadecuado.

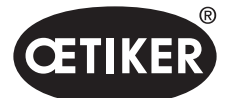

# 2.3 Indicaciones generales de seguridad

- Observe las instrucciones de uso y mantenimiento.
- Los trabajos de mantenimiento y reparación solo deben ser realizados por técnicos especializados.
- El EPC 01 solo puede ser utilizado por personas que estén familiarizadas con él y que hayan sido informadas de los peligros inherentes.
- Observe las indicaciones sobre prevención de accidentes, así como otras normas de seguridad técnica y medicina laboral generalmente reconocidas.

#### Mejoras en la máquina

En nuestro esfuerzo por mejorar continuamente la calidad de nuestros productos, nos reservamos el derecho de introducir mejoras sin modificar el manual de instrucciones. Por lo tanto, la información sobre medidas, pesos, materiales, prestaciones y denominaciones estará sujeta a variaciones necesarias. En el caso de los diagramas eléctricos, el diagrama suministrado con la máquina será el válido.

## 2.4 Indicaciones especiales de seguridad

Los trabajos de mantenimiento y reparación de los equipos eléctricos y neumáticos solo pueden ser realizados por personal técnico especializado.

- Antes de realizar cualquier trabajo de mantenimiento o reparación, apague todos los aparatos y desconecte el EPC 01 de la red eléctrica y del suministro de aire comprimido.
- Durante el mantenimiento preventivo se deberá comprobar si los tubos flexibles están desgastados y, si es necesario, se deberán reemplazar.

## 2.4.1 Piezas móviles

En funcionamiento, existe riesgo de lesiones graves por aplastamiento, corte y amputación de dedos por las mordazas móviles en el cabezal de la tenaza.

- En funcionamiento, no tocar la zona de apriete del cabezal de la tenaza.
- Antes de cualquier trabajo en la zona de apriete del cabezal de la tenaza, desconectar la alimentación de tensión y aire comprimido del EPC 01 y asegurarla contra la reconexión.
- No orientar el cabezal de la tenaza a otras personas.

## 2.4.2 Piezas proyectadas

En caso de rotura de la pieza, de accesorios o de la herramienta de la máquina, pueden salir piezas proyectadas a gran velocidad. Existe peligro de sufrir lesiones graves.

- Antes de usar el EPC 01, comprobar si presenta roturas. Cambie las piezas dañadas.
- Lleve equipos de protección.

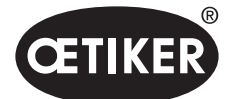

## 2.4.3 Nivel de sonido

Al purgar la tenaza cabe esperar un nivel de sonido de 92 dBA, como máximo, en la unidad de control.

- En caso de elevadas emisiones sonoras, lleve protección auditiva.
- No monte la unidad de control a la altura de la cabeza.

## 2.4.4 Aire comprimido

El EPC 01 funciona con aire comprimido. Incluso después de desconectar, algunas piezas y dispositivos de la instalación pueden estar bajo presión. Al purgar la tenaza sale aire comprimido. El aire comprimido, al salir, puede producir lesiones.

- Después de desconectar y antes de realizar cualquier trabajo de mantenimiento y reparación, cerrar la alimentación de aire comprimido. Desconecte la alimentación de aire comprimido.
- Despresurice todas las piezas y los dispositivos que funcionan con aire comprimido.
- No usar el EPC 01 por encima de la máxima presión admisible.
- Asegúrese de que los orificios de ventilación en el cuerpo de la tenaza estén libres.

## 2.5 Métodos de trabajo seguros

- Antes de cada inicio de producción, compruebe que el EPC 01 no presenta daños visibles y asegúrese de que se use solo si está en perfectas condiciones.
- Informe de inmediato a su supervisor de cualquier defecto.
  - El EPC 01 no se debe seguir utilizando si presenta defectos.
- Use gafas y guantes de protección cuando utilice y realice el mantenimiento de la máquina. Al trabajar por encima de la cabeza, lleve casco protector.
- El EPC 01 está diseñado para ser utilizado por una sola persona: No permita que una segunda persona inicie el ciclo de cierre.
- Mantenga suficiente espacio alrededor del producto. Los usuarios no deben ser obstaculizados por terceros.
- Diseñe un lugar de trabajo ergonómico para trabajar con el EPC 01. Incluye, especialmente, lo siguiente:
  - Asegurar una intensidad lumínica de 400 Lux, como mínimo.
  - Posibilite una postura segura y cómoda durante la operación.
  - Instalar y tender las piezas de la instalación, los tubos y conductos de modo que no supongan peligro de vuelco o tropiezo.
- Al trabajar con el EPC 01, las manos los brazos, los hombros y el cuello se pueden sobrecargar. Pueden aparecer dolores y malestar como consecuencia.
  - Interrumpa el trabajo con el EPC 01 en intervalos regulares.
  - Si los síntomas de sobrecarga se mantienen o reaparecen, finalizar el trabajo. Acuda al médico para examinar los síntomas de sobrecarga.

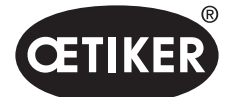

- Para su operación segura y adecuada, tener en cuenta lo siguiente:
  - Antes de encender la tenaza, sujetarla firmemente con ambas manos.
  - Sujetar firmemente la herramienta.

## 2.6 Dispositivos de seguridad

Proteja los dispositivos de seguridad de los peligros en el manejo del EPC 01.

- No modifique los dispositivos de seguridad.
- Asegúrese de que todos los dispositivos de seguridad estén operativos durante el funcionamiento.

## 2.6.1 Válvula de limitación de la presión

A modo de protección del exceso de presión, la unidad de mantenimiento incluye una o varias válvulas de limitación de la presión. Las válvulas están dispuestas de modo que limiten la presión en todas las piezas y los dispositivos pertinentes. Se pueden usar dispositivos alternativos, por ejemplo, reguladores de presión, siempre que cumplan los requisitos de la aplicación.

### 2.6.2 Válvula de cierre de seguridad

En la zona del filtro de aire comprimido se ha integrado una válvula de cierre de seguridad en la línea de alimentación de aire comprimido. Si la presión es excesiva, la válvula de cierre de seguridad se cierra y bloquea el paso de la línea de alimentación de aire comprimido a las piezas y los dispositivos posteriores.

## 2.6.3 Palanca de seguridad

En la unidad de disparo de la tenaza hay una palanca de seguridad. La palanca de seguridad se presiona y mantiene presionada durante el proceso de cierre. La palanca de seguridad activa la válvula de seguridad de 3/2 integrada. La válvula de seguridad está concebida de tal modo que, bajo presión, se cierra automáticamente y se purga con seguridad.

Activando la palanca de seguridad se evitan cierres involuntarios.

## 2.7 Uso del EPC 01 a través de un sistema de control externo

- El integrador es responsable de la integración segura del EPC 01.
- El integrador debe preparar una evaluación de riesgos y ejecutar el sistema de acuerdo con la evaluación de riesgos.
- La integración solo puede ser realizada por personal cualificado.
- Para obtener información sobre este tema, consulte el capítulo 9.
- Si tiene peguntas o dudas relacionadas con la integración, póngase en contacto con Oetiker.

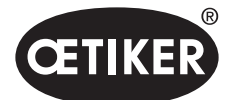

# 2.8 Reformas, modificaciones

OETIKER no ofrece garantía alguna si el sello del EPC 01 está dañado o se ha retirado por cuenta propia.

- No modifique el EPC 01 sin el consentimiento de OETIKER. Cualquier modificación realizada, exime de responsabilidad a OETIKER por los daños resultantes.
- Utilice únicamente piezas de repuesto y accesorios originales. En particular, usar únicamente los componentes y conductos neumáticos descritos en este manual.
- No está permitido desmontar ningún dispositivo de seguridad.

# 2.9 Personal cualificado

# ADVERTENCIA

Peligro debido a personal no autorizado o no cualificado.

El uso de este dispositivo está reservado exclusivamente a personal autorizado y cualificado. Está prohibida la utilización sin manual de instrucciones. Los niveles de autorización de uso son los siguientes:

| Personal Actividades                        | Usuario<br>(público) | Responsable de<br>línea | Administrador<br>de clientes |
|---------------------------------------------|----------------------|-------------------------|------------------------------|
| Manejo del EPC 01                           | ✓                    | ✓                       | $\checkmark$                 |
| Realice ajustes                             | ×                    | ✓                       | $\checkmark$                 |
| Instruya al usuario en el manejo del EPC 01 | ×                    | ✓                       | $\checkmark$                 |
| Aporte el manual de instrucciones           | ×                    | ✓                       | $\checkmark$                 |
| Asegure los datos de cierre                 | ×                    | $\checkmark$            | $\checkmark$                 |
| Actualizar el firmware                      | ×                    | ×                       | $\checkmark$                 |

**Explicación:**  $\checkmark$  = permitido × = no permitido

#### «Usuario»:

- está familiarizado con las indicaciones y normas de seguridad prescritas
- conoce los procedimientos pertinentes descritos en este documento
- ha recibido la formación adecuada
- Recibe formación de un responsable de línea o de un trabajador de OETIKER

El empleador debe asegurarse de que el empleado ha recibido las indicaciones y normas de seguridad en su idioma.

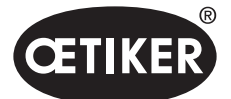

#### «Responsable de línea»:

- tiene los conocimientos descritos para el «usuario»
- forma al operario

#### «Administrador de clientes»:

- tiene los conocimientos descritos para el «responsable de línea»
- es el Power User y dispone de todos los derechos

# 2.10 Trabajos de mantenimiento

Deben respetarse los intervalos de inspección y mantenimiento especificados en el manual de instrucciones. Asimismo, se deben tener en cuenta las instrucciones de mantenimiento y reparación.

- Compruebe periódicamente que el cabezal de la tenaza y el mecanismo de prensado funcionen adecuadamente. Si aparecen grietas y roturas, cambie el componente correspondiente.
- Los trabajos de mantenimiento complejos en los que se abre el EPC 01 se encomendarán exclusivamente a OETIKER.

# 2.11 Placas en la EPC 01

## 2.11.1 Rótulos de seguridad

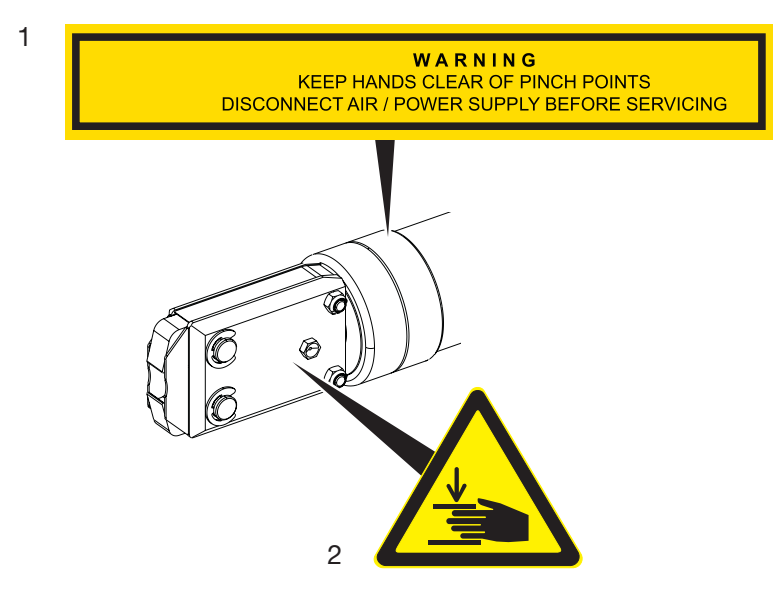

Fig. 1 Rótulos de seguridad en el cabezal de la tenaza del EPC 01

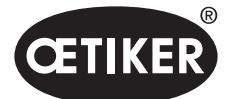

Indicaciones de seguridad básicas

- Advertencia:
   ¡Mantener las manos lejos de los puntos donde pueden ser aplastadas!
   ¡Desconectar el suministro de aire comprimido / tensión antes del mantenimiento!
- 2 ¡Peligro de aplastamiento en la zona de apriete del cabezal de la tenaza!
- Respete los rótulos de seguridad.
- No retire los rótulos de seguridad y manténgalos siempre legibles.

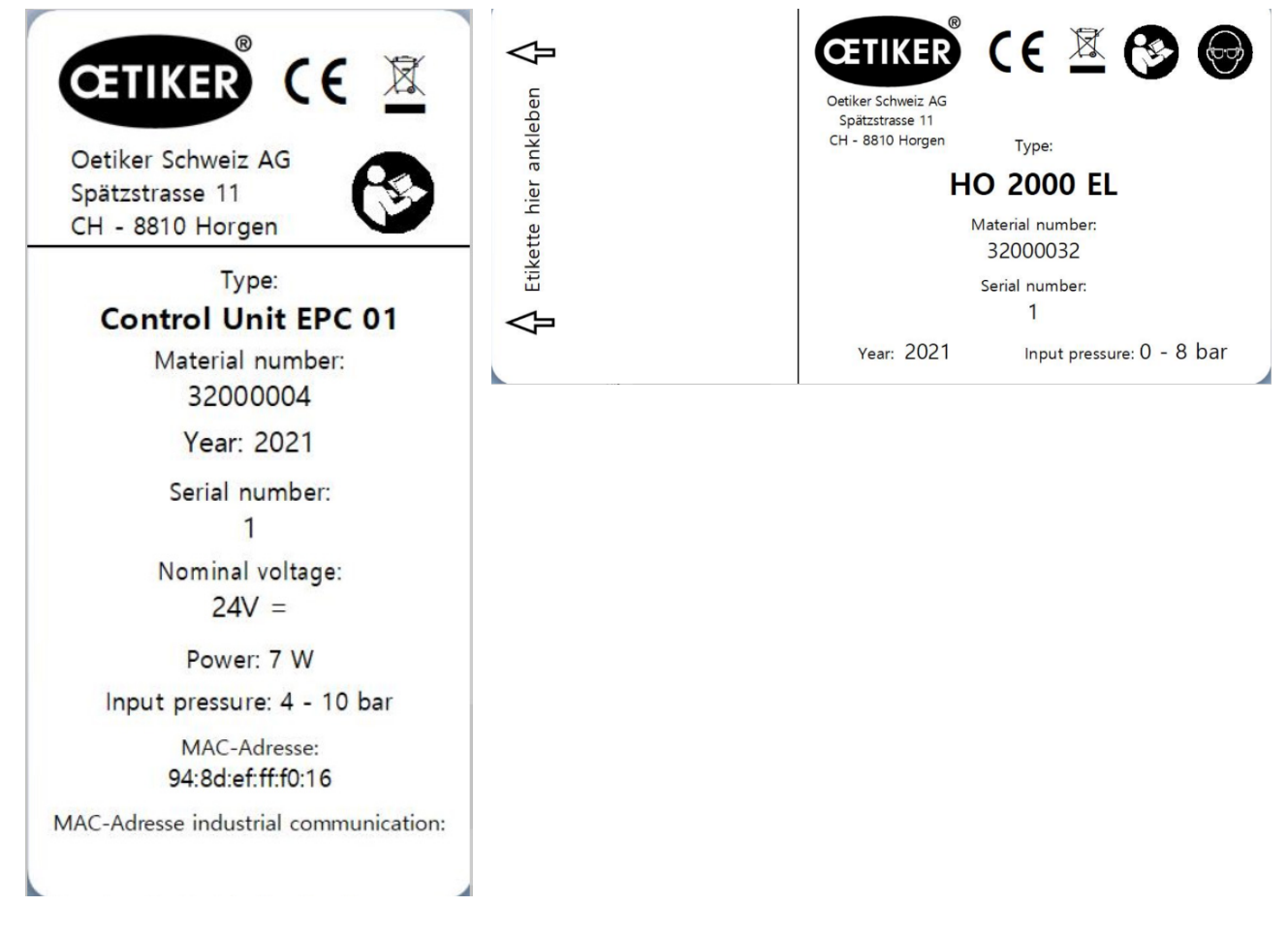

## 2.11.2 Placas de características

Fig. 2 Placas de características (izquierda: unidad de control, derecha: tenaza)

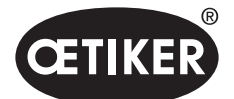

# 3 Estructura y descripción

# 3.1 Sistema completo EPC 01

#### Descripción

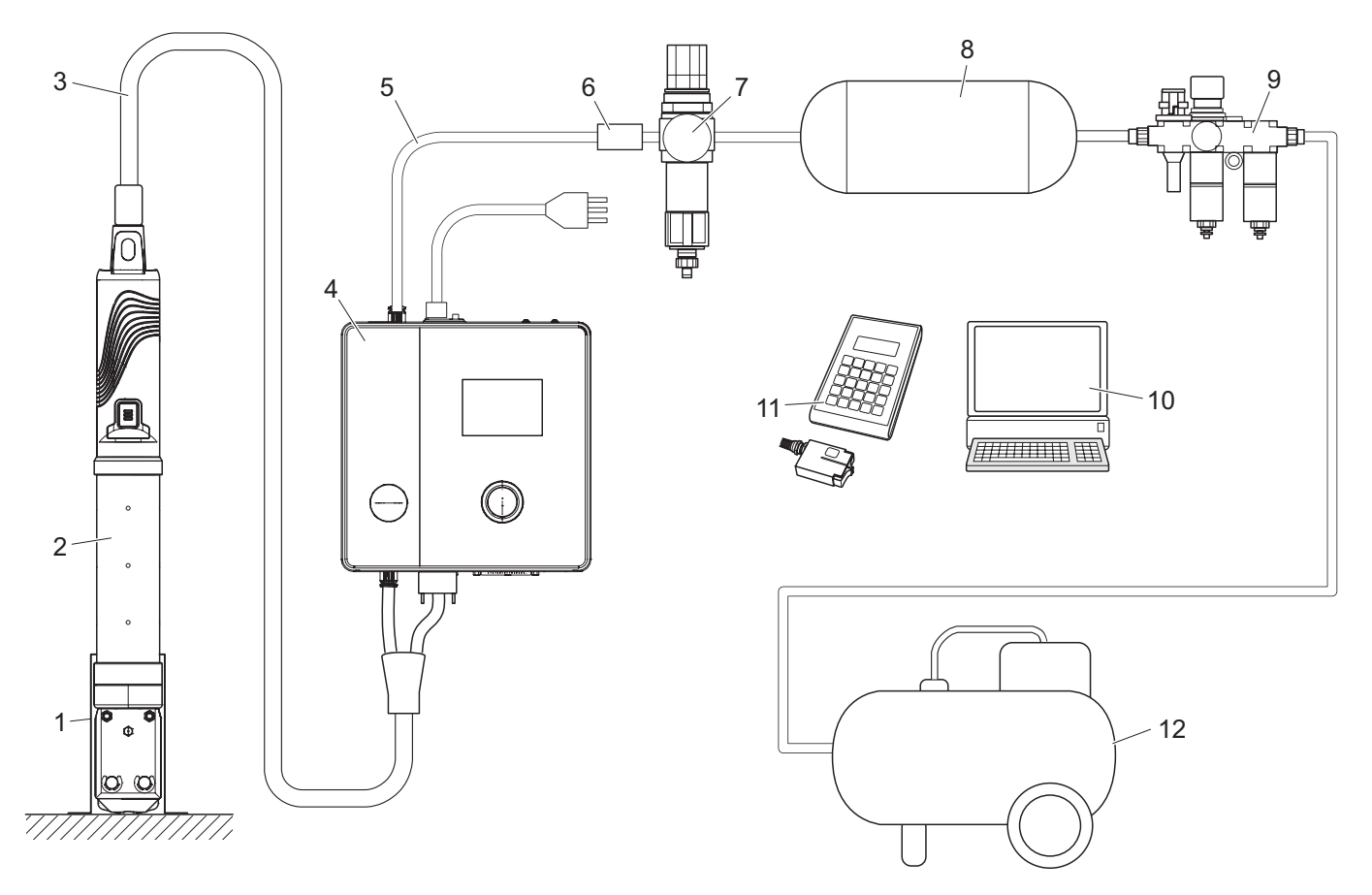

Fig. 3 Montaje del sistema EPC 01 completo

- 1 Soporte de la tenaza (recomendado, plástico)
- 2 Tenaza
- 3 Manguera híbrida
- 4 Unidad de control
- 5 Línea de alimentación de aire comprimido
- 6 Válvula de cierre de seguridad

- 7 Filtro de aire comprimido
- 8 Depósito de aire comprimido
- 9 Unidad de mantenimiento
- 10 PC
- 11 CAL01
- 12 Compresor / alimentación de aire comprimido

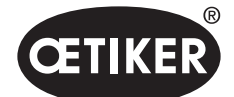

#### Descripción

El OETIKER EPC 01 es una instalación electroneumática para cerrar abrazaderas y grapas. Los componentes de la instalación están conectados entre sí mediante mangueras y líneas de aire comprimido (3, 5). El compresor / la alimentación de aire comprimido (12) genera aire comprimido, que fluye hasta la unidad de mantenimiento (9). La unidad de mantenimiento (9) reduce la presión del aire hasta un rango definido para proteger todo el sistema contra la sobrepresión. El aire comprimido se almacena en el depósito de aire comprimido (8). El filtro de aire comprimido (7) limpia el aire comprimido. Si la presión es inadmisible, la válvula de bloqueo de seguridad (6) se cierra y cierra el tubo de entrada de aire comprimido (5) en la unidad de control (4). La unidad de control (4) regula y supervisa los cierres sobre la base de parámetros de regulación y datos de cierre definidos. Los datos de la unidad de control se guardan en el software para PC del PC (10). La manguera híbrida (3) suministra aire comprimido y corriente a la tenaza (2).

La tenaza (2) es la herramienta del operario y se usa para cerrar las abrazaderas y grapas. La tenaza se aloja en el soporte de la tenaza (1).

El CAL01 (11) se usa para calibrar la tenaza durante el test de tenaza.

# 3.2 Unidad de control

#### Descripción

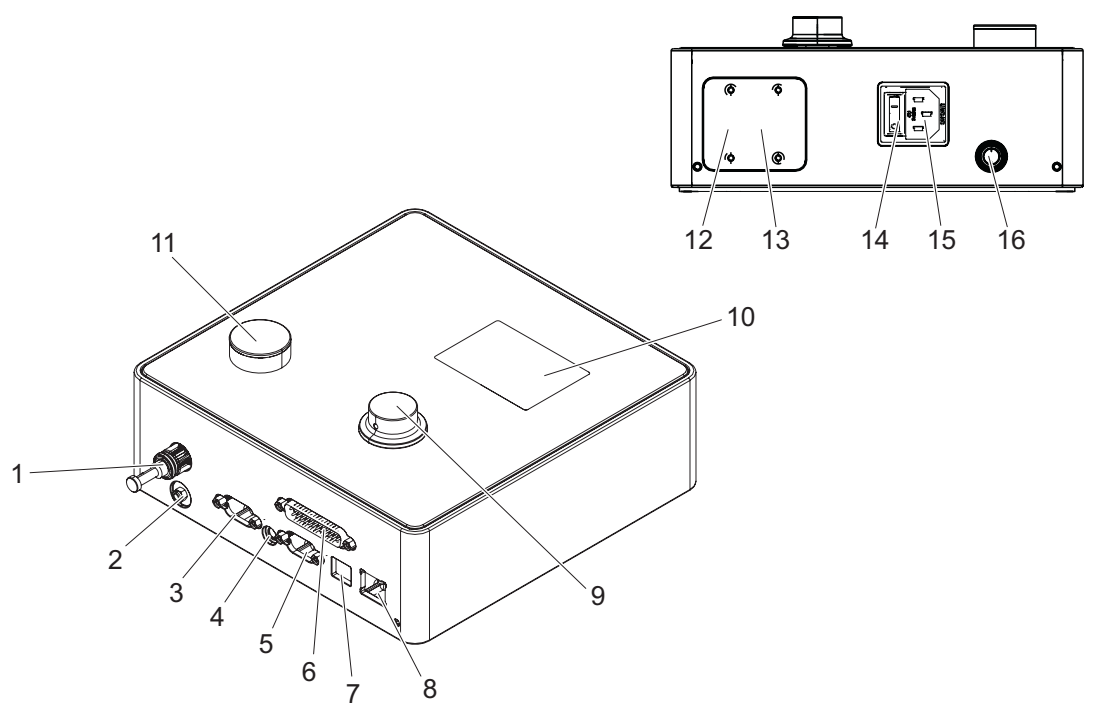

Fig. 4 Montaje de la unidad de control

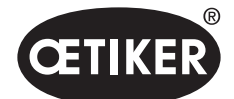

Estructura y descripción

| Ítem  | Denominación       | Descripción / Uso                                                                   |
|-------|--------------------|-------------------------------------------------------------------------------------|
| 1     | рА                 | Conexión de manguera híbrida (conexión de aire comprimido)                          |
| 2     | Ventilación        | Salida de aire comprimido en el respiradero                                         |
| 3     | X1                 | Interfaz D-SUB de 9 polos                                                           |
|       |                    | Conexión de manguera híbrida (conexión eléctrica)                                   |
| 4     | X12                | Enchufe analógico                                                                   |
|       |                    | Interfaz para leer la fuerza y apertura en forma de señales analógicas para         |
|       |                    | la representación visual en los indicadores correspondientes (p. ej., osciloscopio) |
| 5     | X3                 | Interfaz RS232                                                                      |
|       |                    | para comunicarse con el software para PC                                            |
| 6     | X20                | Interfaz D-SUB de 25 polos                                                          |
|       |                    | Conexión para el direccionamiento mediante módulo lógico (PLC) entradas/salidas     |
| 7     | USB                | Interfaz para comunicarse con el software para PC                                   |
| 8     | Ethernet           | Interfaz para comunicarse con el software para PC                                   |
| 9     | Mando pulsador     | Opere el menú de la unidad de control                                               |
| 10    | Pantalla           | Visualice los menús de la unidad de control                                         |
|       |                    | Visualice los mensajes de error                                                     |
| 11    | Ventilación        | Botón para purgar la unidad de control                                              |
| 12/13 | PLC                | Interfaz BUS opcional para la comunicación industrial con un sistema de rango       |
|       |                    | superior (PLC)                                                                      |
| 14    | Botón de encendido | Encendido y apagado de la unidad de control                                         |
|       | y apagado          |                                                                                     |
| 15    | Cable IEC          | Enchufe para dispositivo refrigerador de 3 polos (clavija)                          |
| 16    | pE                 | Entrada de aire comprimido (línea de alimentación de aire comprimido)               |

#### Descripción

La unidad de control es el dispositivo central para regular y controlar los cierres. En la unidad de control se configuran y leen parámetros de regulación y datos de cierre.

## NOTA

Información complementaria:

- Operación mediante control externo consulte el capítulo 9.
- Datos detallados de las interfaces consulte el capítulo 13.2.

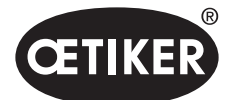

Estructura y descripción

## 3.3 Tenaza

#### Descripción

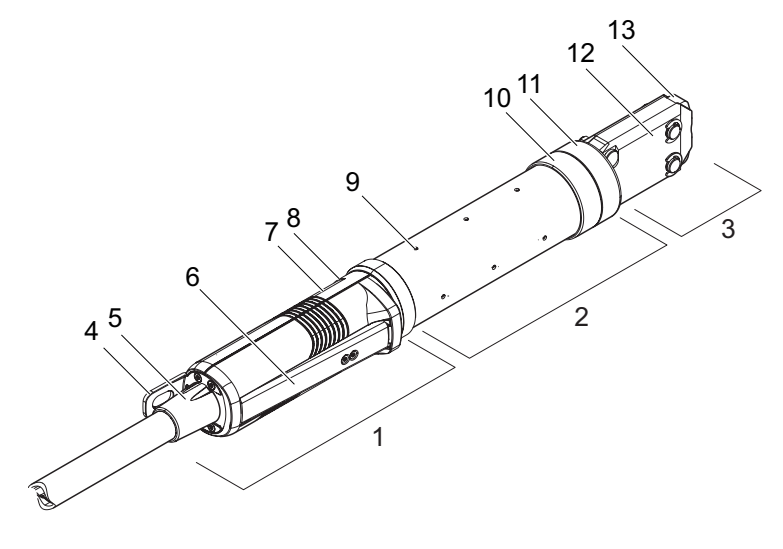

Fig. 5 Montaje de la tenaza

- 1 Unidad de disparo
- 2 Cuerpo de la tenaza
- 3 Cabezal de la tenaza
- 4 Pestaña de enganche
- 5 Adaptador giratorio
- 6 Palanca de seguridad
- 7 Botón START (oculto)

- 8 LED (oculto)
- 9 Orificios de ventilación
- 10 Posible superficie de fijación
- 11 Tuerca de unión
- 12 Placa de la tenaza
- 13 Mordaza de la tenaza

#### Descripción

La tenaza es la herramienta del operario y se usa para cerrar las abrazaderas y grapas. La tenaza se compone de 3 elementos.

En la unidad de disparo (1) se sujeta y maneja la tenaza. Pulsando la tecla START (7) se activa un cierre. La válvula de seguridad 3/2 integrada permite cerrar y purgar con seguridad al activar la palanca de seguridad (6). El LED (8) señaliza los mensajes de estado. La tenaza se engancha a la pestaña de enganche (4).

El cuerpo de la tenaza (2) tiene varios orificios de ventilación (9). El cabezal de la tenaza (3) se monta en el cuerpo de la tenaza.

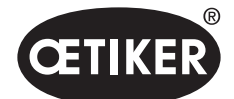

Estructura y descripción

El cabezal de la tenaza (3) cierra las abrazaderas y las grapas con las mordazas (13). Dependiendo del tipo de abrazaderas, se requiere un cabezal de tenaza específico. En las aplicaciones que, por ejemplo, son de difícil acceso, se pueden montar cabezales de tenaza especiales (requiere consulta con OETIKER). Tras cambiar el cabezal de la tenaza, es necesario realizar un test de la tenaza.

El cabezal de la tenaza se puede cambiar, según necesidad, dentro de los 3 grupos siguientes:

- HO 2000, HO 3000 y HO 4000
- HO 5000 y HO 7000
- HO 10000

## 3.4 CAL01

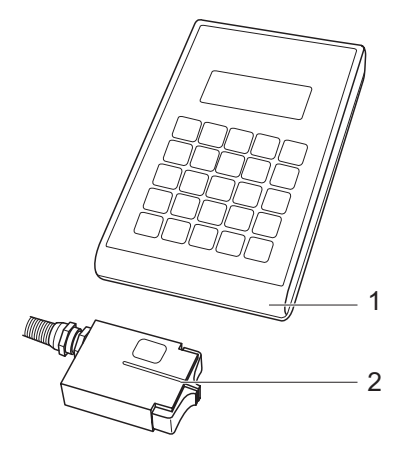

- Fig. 6 Montaje del CAL01
- 1 CAL01
- 2 Sensor SKS0x

El medidor CAL01 (1) se usa para calibrar la tenaza y es necesario, particularmente, durante el test de la tenaza para realizar la prueba de fuerza. El sensor SKS0x (2) se monta en el cabezal de la tenaza. La fuerza medida se puede transmitir al software para PC o directamente a la unidad de control.

El CAL01 es un dispositivo independiente que se puede adquirir de OETIKER. Encontrará el funcionamiento del dispositivo en el manual de instrucciones correspondiente.

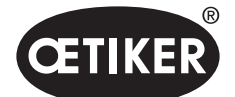

# 4 Descripción del proceso

## 4.1 Desarrollo del proceso

El EPC 01 se emplea para el cierre profesional y fiable de abrazaderas y grapas OETIKER.

Para ello se introduce una oreja o el gancho de cierre de una abrazadera de bajo perfil (1) entre las mordazas de las tenazas (2).

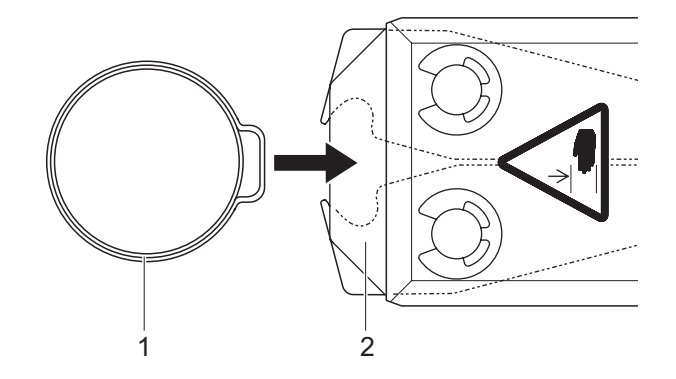

Fig. 7 Introducir la abrazadera / grapa

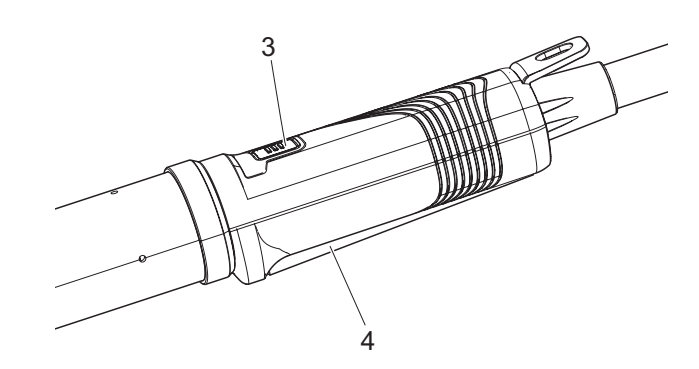

Fig. 8 Iniciar el proceso de cierre

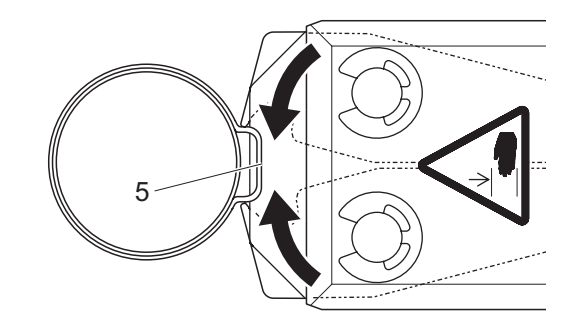

Fig. 9 Cerrar la abrazadera / grapa

A continuación se habilita el proceso de cierre en la unidad de disparo, presionando y manteniendo la palanca de seguridad (4) y, después, se inicia pulsando el botón de inicio START (3).

La palanca de seguridad se debe soltar tras cada cierre completado (como mínimo, cada 20 cierres).

Las mordazas de las tenazas presionan la oreja (5), cerrándola con la fuerza predeterminada. En las grapas, el desplazamiento se realiza al valor

preconfigurado, hasta que la grapa se enclava.

La unidad de control supervisa, califica y cuantifica todo el proceso de cierre. Las magnitudes de medición, así como los valores OK / no OK se pueden leer usando diversas interfaces.

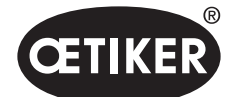

# 4.2 Funciones de cierre

### 4.2.1 Prior. fuerza

En esta función de cierre, el cierre se realiza con una fuerza definida, regulada por la unidad de control.

Debido a la deformación de la abrazadera y de las piezas a abrazar se genera una separación de cierre. La separación de cierre se puede usar para verificar la unión, pero varía debido a distintas tolerancias (de las piezas a abrazar, de la abrazadera, del soporte).

El cierre con prioridad de fuerza se emplea para cerrar las abrazaderas con oreja. La potencia de apriete depende de la fuerza de cierre (y no de la separación de cierre). OETIKER recomienda, para cada abrazadera, el cierre con prioridad de fuerza o de apertura. La imagen contigua muestra un proceso de cierre simplificado.

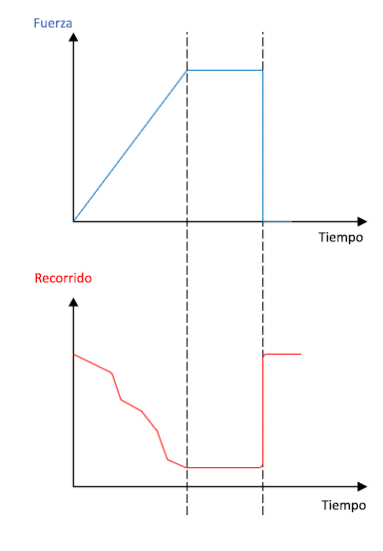

Fig. 10 Cierre con prioridad de fuerza

#### 4.2.2 Prior. apertura

En esta función de cierre, el cierre se realiza con una apertura definida, regulada por la unidad de control.

Debido a la resistencia de las piezas a abrazar y de la abrazadera, se genera una fuerza de cierre. Era necesaria para llegar a la posición predefinida. La fuerza de cierre se puede usar para verificar la unión, pero varía debido a distintas tolerancias (de las piezas a abrazar, de la abrazadera, del soporte). El cierre con prioridad de apertura se usa para cerrar abrazaderas de bajo perfil. Debido a que el rendimiento de una abrazadera de bajo perfil solo está garantizado si el gancho se engancha, el EPC 01 se desplaza hasta un valor de apertura determinado en el que debe estar garantizado el enganche de la abrazadera de bajo perfil. OETIKER recomienda, para cada abrazadera, el cierre con prioridad de fuerza o de apertura.

La imagen contigua muestra un proceso de cierre con prioridad de apertura simplificado.

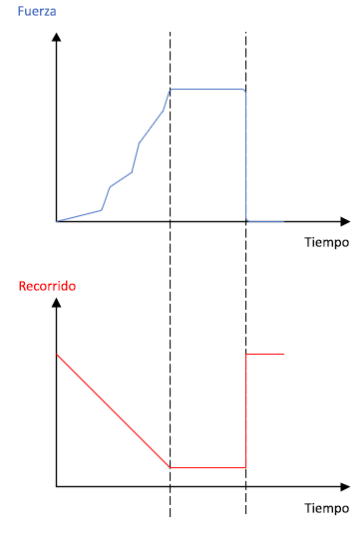

Fig. 11 Cierre con prior. de apertura

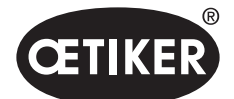

### 4.2.3 Detección de acoplamiento

En esta función de cierre, el cierre se realiza con una fuerza definida (prioridad de fuerza), donde la unidad de control detecta que se pasa por encima del gancho y detiene el proceso de cierre. De este modo se asegura de que el material no sufra daños. En principio, este cierre se recomienda con las abrazaderas de bajo perfil del tipo PG168 y PG192. El proceso de cierre con verificación se muestra en la siguiente imagen.

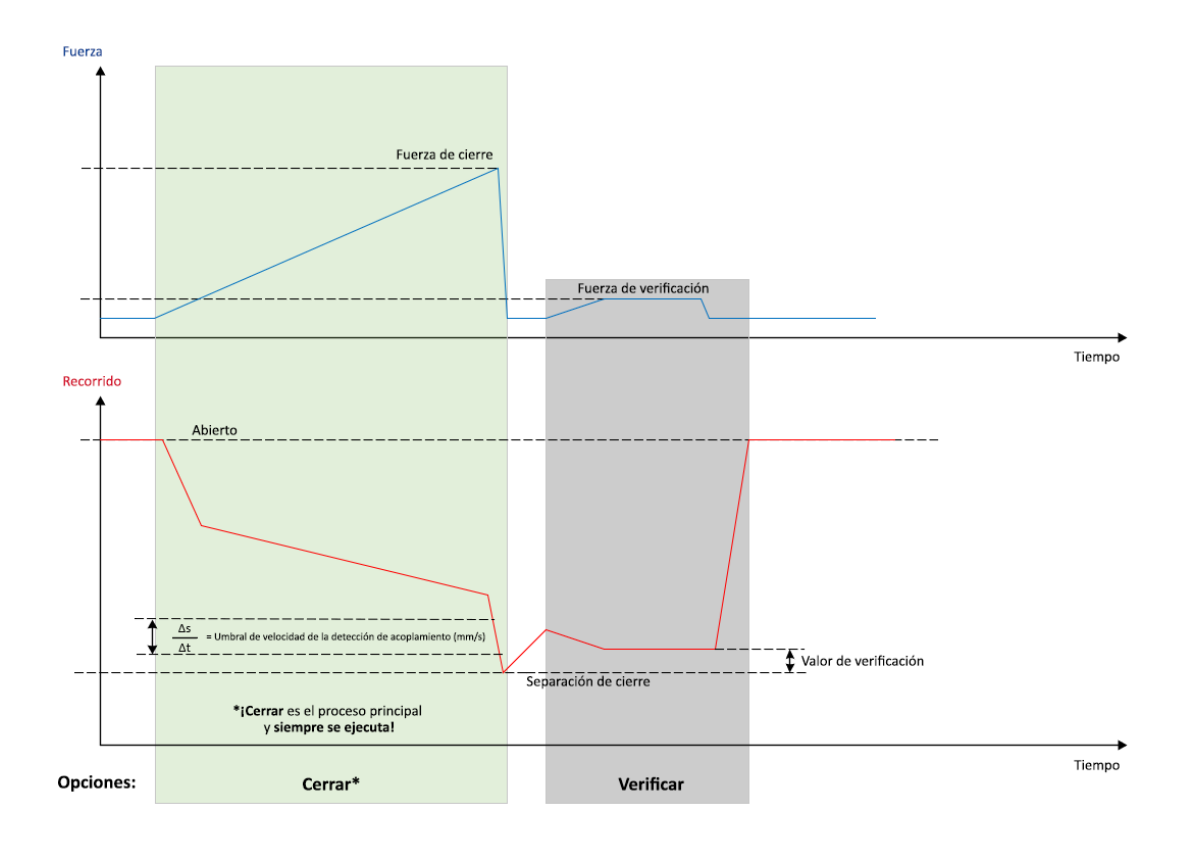

Fig. 12 Cierre con detección de acopl.

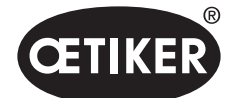

# 4.3 Opciones

El proceso de cierre se puede ampliar con las siguientes opciones. Las opciones se pueden configurar en el software para PC (*consulte el capítulo 8.6.5*).

## 4.3.1 Abierto

Con esta opción se puede realizar desplazamiento desde la separación de apertura a una separación de abertura definida.

Esta opción es adecuada cuando la separación de apertura es mayor que la oreja de la abrazadera. Para activar la separación de abertura, se debe presionar la palanca de seguridad continuamente y mantenerla presionada. Cuando se pulsa la tecla START, la tenaza pasa a una separación de abertura configurada y se bloquea allí hasta que se activa el ciclo pulsando de nuevo la tecla START. Una vez completado el ciclo, la tenaza asciende por completo y vuelve a la separación de abertura soltando y volviendo a presionar y manteniendo la palanca de seguridad, además de pulsando la tecla START.

## 4.3.2 Retener o detectar

Solo se puede seleccionar y usar una opción.

#### Retener

En esta opción, la abrazadera se sujeta con poca fuerza entre las mordazas de la tenaza para su colocación preliminar sobre las piezas a abrazar. La abrazadera se puede colocar en la posición deseada para, a continuación, cerrarla.

La sujeción se debe efectuar presionando continuamente la palanca de seguridad y pulsando la tecla START. Para el propio cierre se debe activar de nuevo el inicio.

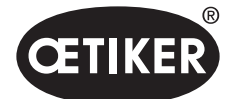

Descripción del proceso

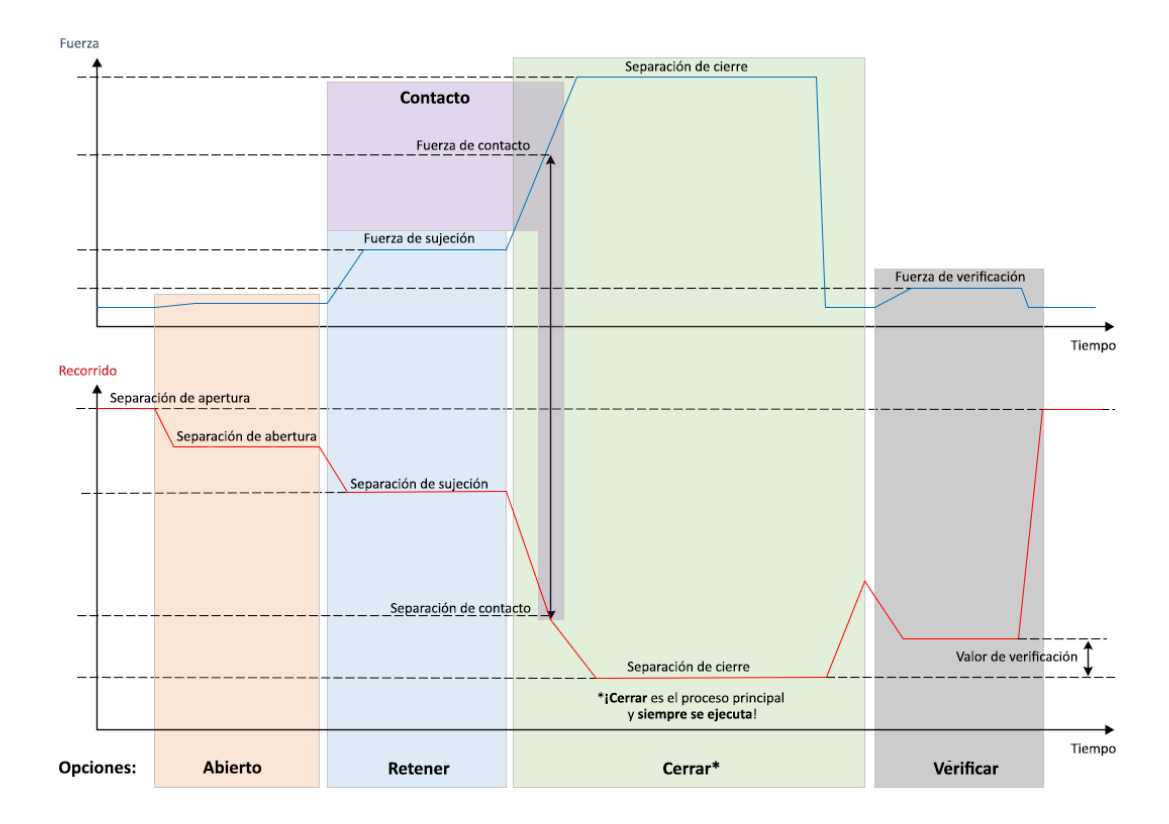

El proceso de retención con todas las opciones se muestra en la siguiente imagen:

Fig. 13 Retención con todas las opciones

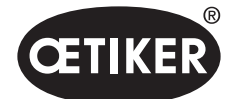

#### Detectar

En esta opción se detecta e informa como no OK un segundo cierre sobre la misma abrazadera o grapa. En la detección se debe alcanzar una fuerza predeterminada con una separación predeterminada. Si la abrazadera ya está cerrada, no se alcanza la fuerza en la separación y se cancela el proceso de cierre. Este tipo de detección también se puede realizar con la opción Retener. Si la tenaza no alcanza la fuerza de retención con la separación de sujeción, es un indicio de que la abrazadera ya está deformada. Para ello es necesario un ajuste correcto.

El proceso de detección con todas las opciones se muestra en la siguiente imagen:

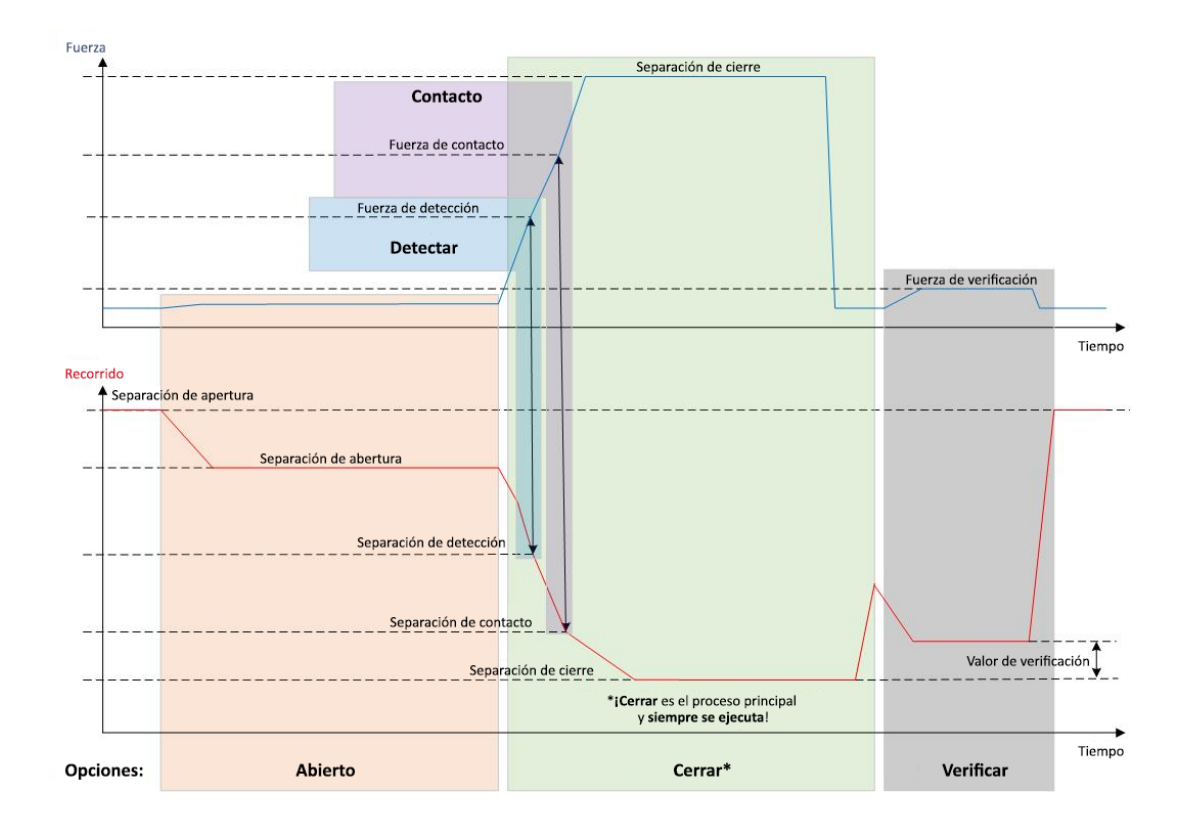

Fig. 14 Detección con todas las opciones

## 4.3.3 Contacto

En esta opción se calcula la posición de contacto. Se trata del contacto de la abrazadera con las piezas a abrazar, pero no con la oreja de la abrazadera. En la detección de contacto se emite la separación de contacto al alcanzar la fuerza predeterminada. Junto con la separación de cierre, mediante un sistema de rango superior se puede calcular la diferencia y, por tanto, realizar una aproximación a la compresión del material.

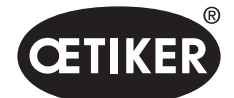

### 4.3.4 Verificar

En esta opción se comprueba el cierre. Después de un cierre, las mordazas de las tenazas se presionan sobre la grapa con poca fuerza. Se puede verificar si la grapa ha saltado o está correctamente cerrada. Si no se puede aplicar fuerza a la grapa, esta ha saltado de nuevo y la unión no es correcta. Durante todo el proceso de cierre, incluyendo la verificación, la palanca de seguridad se debe mantener activada.

## 4.4 Test de tenaza

La tenaza es la herramienta del operario y está sometida a cargas durante su uso. Por tanto, OETIKER recomienda calibrar la tenaza en un test de tenaza periódicamente. El test de tenaza se debe efectuar al comienzo del turno o tras un cambio del cabezal de la tenaza. El test de tenaza se selecciona con el mando pulsador en la unidad de control.

En principio, en el test de tenaza se realizan 3 pasos de pruebas consecutivos:

- Prueba de fricción
- Prueba de fuerza
- Test de separación

Durante todo el desarrollo de la prueba, la palanca de seguridad se debe presionar por completo y mantener presionada. Pulsando la tecla START se inicia el ciclo del test de tenaza. Cada paso del test se activa pulsando de nuevo la tecla START.

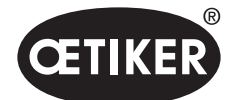

## 4.4.1 Secuencia

El siguiente diagrama de flujo ofrece una vista general del desarrollo del test de tenaza:

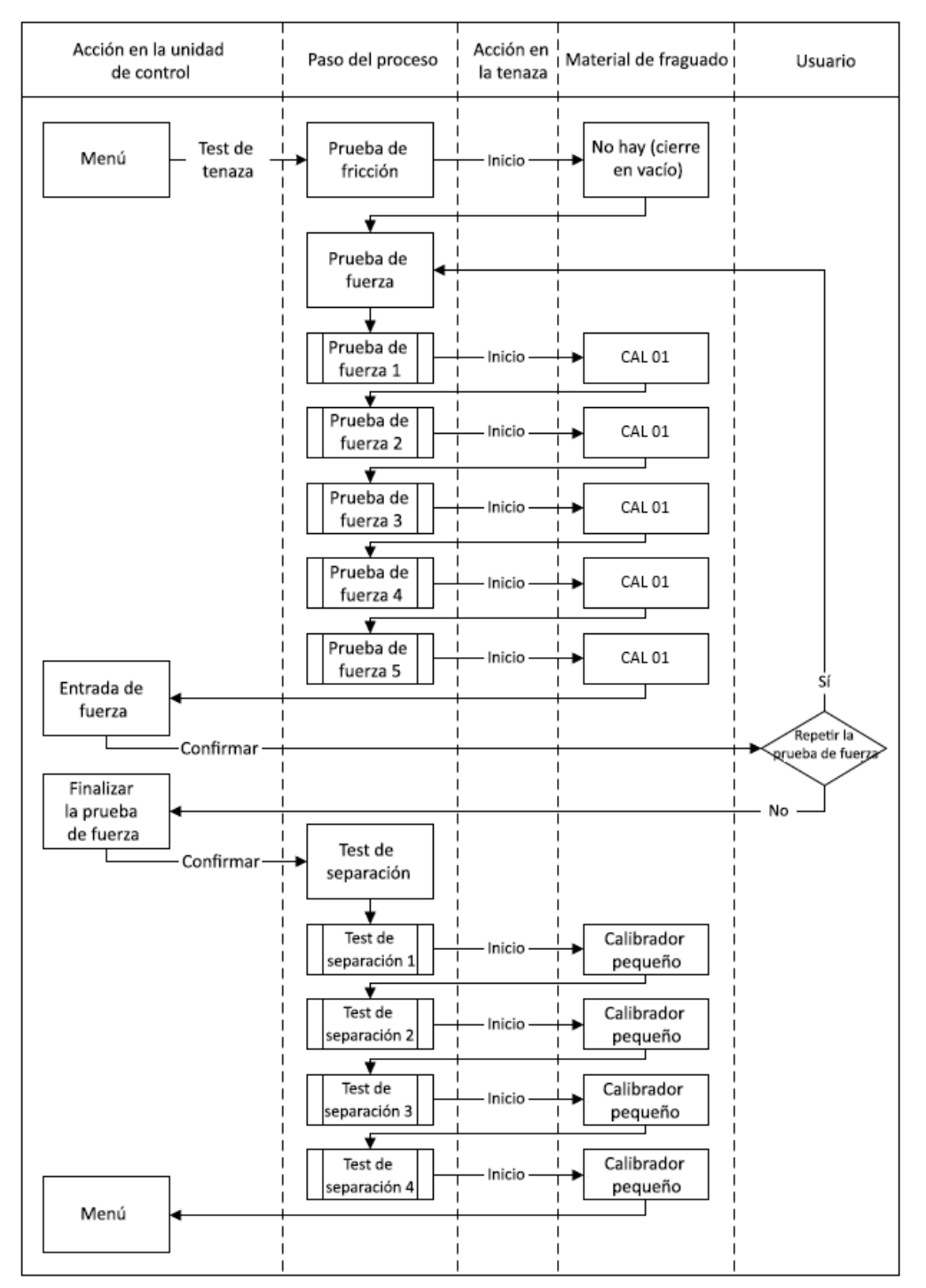

Fig. 15 Secuencia del test de la tenaza

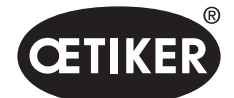

## 4.4.2 Prueba de fricción

Para poner en movimiento las mordazas de las tenazas, debido a la fricción se requiere una fuerza mínima. Esta fuerza no afecta a la abrazadera al sujetar, por lo que se calcula en la prueba de fricción y se compensa durante la sujeción como corresponde.

En la prueba de fricción, la tenaza se cierra en vació (sin piezas a abrazar entre las mordazas), para así calcular la fricción propia.

## 4.4.3 Prueba de fuerza

Para comparar la fuerza presentada de la unidad de control con la fuerza real en el cabezal de la tenaza, se realiza la prueba de fuerza. Para la prueba de fuerza se requiere un CAL01. El CAL01 calcula la fuerza aplicada en las mordazas de las tenazas.

En la prueba de fuerza el CAL01 se cierra sobre el SKS0x. La fuerza presentada se puede transmitir al software para PC o directamente a la unidad de control.

Es necesario realizar 10 aprietes, como mínimo, y transferir la media. Si, con el control consiguiente de la fuerza de cierre se detecta una divergencia mayor que la tolerancia de la tenaza (HO2000-4000: 150 N, HO5000-7000: 250 N, HO10000: 350 N), se debe repetir el proceso.

El cálculo repetido de la fuerza de cierre suele ser más preciso. Para ello se realizan tres mediciones, seguidas de una corrección de la fuerza de cierre. Este proceso se debe repetir, como mínimo, tres veces.

## 4.4.4 Test de separación

El cuerpo de la tenaza se puede equipar con distintos cabezales. Tras un cambio, es necesario volver a calibrar cada cabezal de la tenaza. Para ello, el sistema de medición de la apertura se compara con la apertura de las mordazas de las tenazas.

En el test de separación se mantiene un calibre de separación entre las mordazas de las tenazas. El cabezal se calibra con dos calibres de separación. Por cada calibre se realizan dos cierres. Por tanto, en total se realizan cuatro cierres.

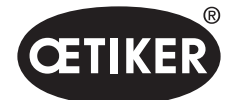

# 5 Montaje y conexión

# 5.1 Preparación del montaje y la conexión

## 5.1.1 Comprobación de las condiciones ambientales

- 1. Garantice las condiciones ambientales requeridas (consulte el capítulo 12.2).
- 2. Asegúrese de que, en el lugar de instalación, no exista ninguna atmósfera con riesgo de explosión.

### 5.1.2 Preparación del lugar de instalación

### NOTA

- Para evitar la sobrecarga física debida al manejo de la tenaza en vertical, prevea un dispositivo de suspensión adecuado en el lugar de instalación. La tenaza se engancha a la pestaña de enganche en la unidad de disparo.
- Para evitar el riesgo de tropiezo, prevea suficiente espacio para el tubo híbrido en el lugar de instalación.
- Observe la longitud del tubo híbrido y no la modifique (estándar: 3 m, opcional: 6 m, 9 m, 12 m)
- OETIKER EL (T) Las tenazas instaladas en un dispositivo de montaje se deben almacenar como flotantes. El almacenamiento flotante favorece el proceso de cierre de las abrazaderas y grapas. Los dispositivos correspondientes son opcionales.
- ✓ Condiciones ambientales comprobadas.
- Asegúrese de que el lugar de instalación cumpla los siguientes requisitos:
  - Suficiente espacio para montar/desmontar todos los componentes, así como para el área de trabajo del operario
  - Presencia de las conexiones requeridas para la alimentación neumática y eléctrica
  - Buena visibilidad de la pantalla de la unidad de control para el operario
  - Posibilidad de desconectar la alimentación de tensión y aire comprimido en cualquier momento

## 5.1.3 Preparación de los componentes para el montaje

- ✓ Lugar de instalación preparado.
- 1. Retire todos los materiales de embalaje. No retire las cubiertas de transporte o cierre hasta inmediatamente antes del montaje.
- 2. Compruebe la integridad, corrección y ausencia de daños de los componentes. Cambie los componentes dañados por repuestos originales.
- 3. Asegúrese de que los conductos y conexiones de aire comprimido estén libres de objetos.
- 4. Aporte la alimentación de aire comprimido o un compresor. Para ello, asegúrese de lo siguiente:
  - La presión de entrada del EPC 01 debe estar entre 4 y 10 bar, recomendamos 6 bar.
  - Un lugar de depósito adecuado con respiradero previo

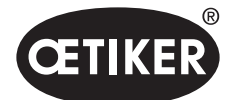

Montaje y conexión

#### **OETIKER EPC 01**

- 5. Prepare el depósito de aire comprimido, se recomiendan entre 2 y 5 l de capacidad.
- 6. Lea y observe las indicaciones de montaje en la documentación de entrega.

# 5.2 Montaje y conexión del EPC 01

La siguiente imagen muestra el montaje y los puntos de conexión de los componentes:

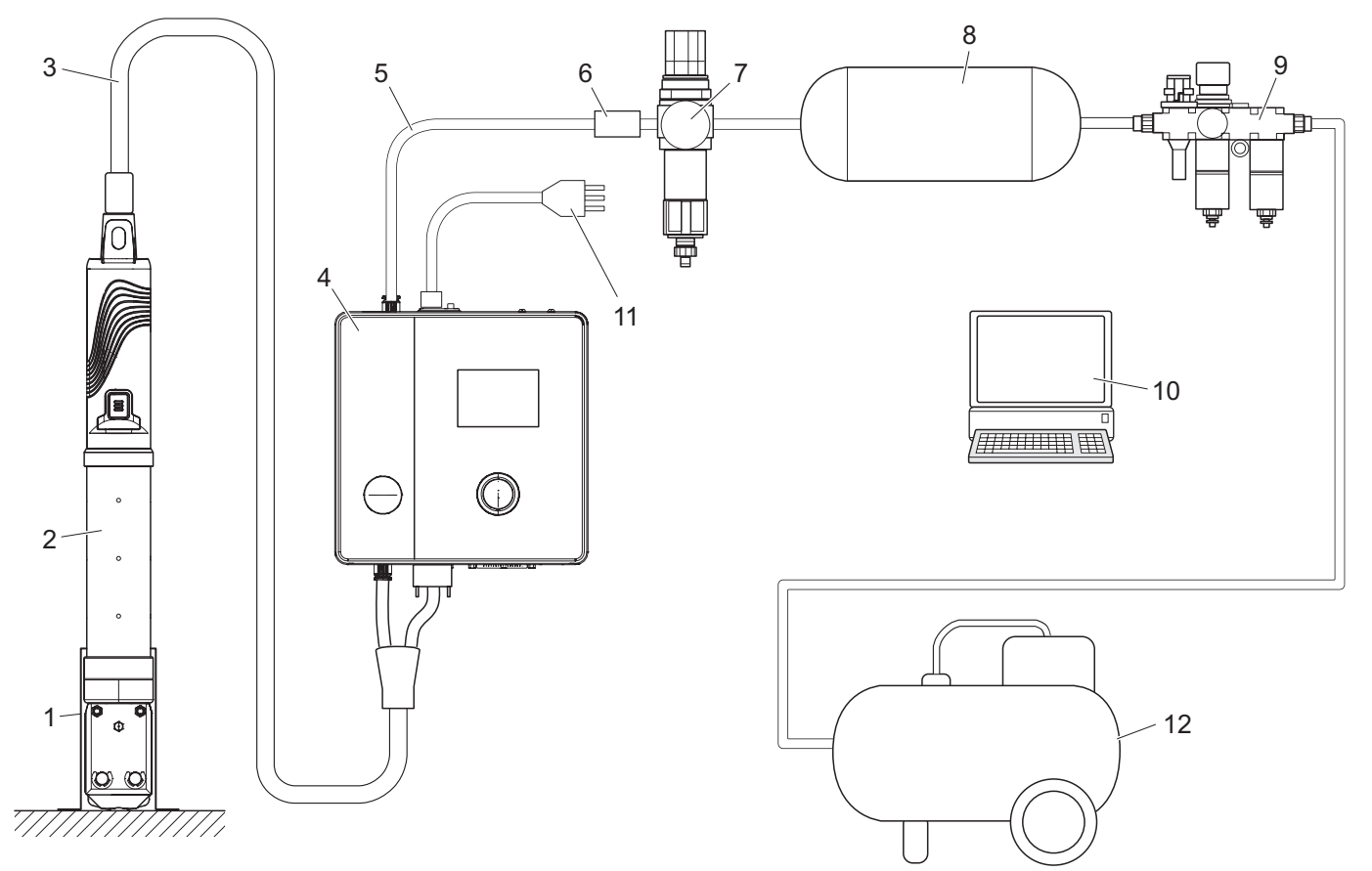

Fig. 16 Montaje y conexión del EPC 01

- 1 Soporte de la tenaza (recomendado, plástico)
- 2 Tenaza
- 3 Manguera híbrida
- 4 Unidad de control
- 5 Línea de alimentación de aire comprimido
- 6 Válvula de cierre de seguridad

- 7 Filtro de aire comprimido
- 8 Depósito de aire comprimido
- 9 Unidad de mantenimiento
- 10 PC
- 11 Cable de red
- 12 Compresor / alimentación de aire comprimido

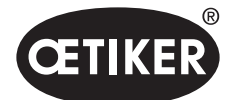

- ✓ Montaje y conexión preparados.
- ✓ Herramienta / medio auxiliar preparado:
  - Taladradora
  - Soporte del EPC 01

#### Unidad de control

- 1. Para el montaje mural, proceder del siguiente modo:
  - Medir los orificios alargados o redondos del soporte del EPC 01.
  - Realizar correctamente 4 taladros en la pared.
- 2. Montar el soporte del EPC 01 con 4 tornillos adecuados.
- 3. Montar la unidad de control (4) sobre el soporte y fijar con 4 tornillos prisioneros.

#### Tenaza y manguera híbrida

# A PRECAUCIÓN

#### ¡Daños en la tenaza y en la manguera híbrida debidos a un montaje inadecuado!

- Nunca se debe apretar la tenaza por el tubo cilíndrico del cuerpo (solo se permite sujetarla en el modelo HO 7000 en el punto reforzado del medio del cuerpo de la tenaza).
- No golpee ni deje caer la tenaza.
- No levante ni transporte la tenaza con la manguera híbrida.
- Observe el máximo radio de flexión admisible de 50 mm para la manguera híbrida y no la flexione con un radio inferior.
- Tras el montaje, sujete la tenaza en el soporte.
- 4. Conecte la tenaza (2) con la manguera híbrida (3) por la parte inferior de la unidad de control (4):
  - Conecte el enchufe eléctrico de la manguera híbrida a la conexión X1. Apriete a mano los dos tornillos de la unión enchufable.
  - Conecte el enchufe neumático de la manguera híbrida a la salida de aire comprimido pA.
- 5. Monte el soporte de la tenaza (1).
- 6. Fije la tenaza (2) en el soporte (1) u, opcionalmente, engánchela a la pestaña de enganche.

#### PC y PLC (opcional)

7. Si procede, conecte el PC (10) o un PLC a las interfaces de la unidad de control (4).

#### Componentes del suministro de aire comprimido

# A PRECAUCIÓN

#### ¡Salida de aire comprimido!

Si se realizan trabajos inadecuadamente en el sistema de alimentación de aire comprimido, la salida del aire comprimido puede provocar lesiones.

- Encomiende los trabajos en el sistema de alimentación de aire comprimido únicamente a personal cualificado.
- Asegúrese de que el suministro de aire comprimido esté desconectado.

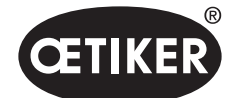

- 1. Monte el filtro de aire comprimido (7):
  - Fije la escuadra de sujeción del filtro de aire comprimido cerca de la unidad de control.
  - Monte el filtro de aire comprimido suspendido de la escuadra de fijación (el cartucho de filtrado está orientado hacia abajo).
- 2. Monte el depósito de aire comprimido (8) antes del filtro de aire comprimido (7) y conéctelo al filtro.
- 3. Monte la unidad de mantenimiento (9) antes del depósito de aire comprimido (8) y conéctela al depósito.
- 4. Conecte la válvula de cierre de seguridad (6) al filtro de aire comprimido (7).
- 5. Conecte la línea de alimentación de aire comprimido (5) a la válvula de cierre de seguridad (6).
- 6. Conecte la línea de alimentación de aire comprimido (5) a la entrada de aire comprimido **pE** en la parte superior de la unidad de control (4).
- 7. Compruebe la firmeza de todas las conexiones y, si procede, apriételas.
- 8. Conecte la unidad de mantenimiento (9) al suministro de aire comprimido / al compresor (12) usando un tubo adecuado.

#### Conexión eléctrica

## NOTA

- En la variante con enchufe para dispositivo refrigerador, asegúrese de lo siguiente:
  - Conecte el EPC 01 únicamente a redes eléctricas con protección Fl
  - Use exclusivamente el cable de red incluido en el suministro y no lo sustituya
- En la variante con enchufe AIDA para alimentación de 24 V, asegúrese de lo siguiente:
  - Se ha antepuesto un fusible inerte de 0,3 A
  - Tiempo de encendido del suministro de 24 V DC < 10 ms</li>
- 9. En la variante con **enchufe para dispositivo refrigerador**, proceda del siguiente modo:
  - Conecte el cable de alimentación (11) al enchufe para dispositivo refrigerador de la unidad de control.
  - Enchufe el cable de alimentación (11) en la toma.
- 10. En la variante con enchufe AIDA para alimentación de 24 V, proceda del siguiente modo:
  - Conecte el cable de alimentación del control al enchufe AIDA para alimentación de 24 V de la unidad de control.
  - Asegúrese de que el control esté adecuadamente conectado a la alimentación de tensión.

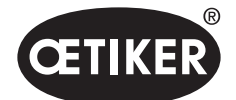

# 6 Trabajo con la EPC 01

# 6.1 Preparativos

Antes del inicio del turno, a diario, se prepara el trabajo con el EPC 01.

# **ADVERTENCIA**

¡Peligro de lesiones debido a la salida de aire comprimido!

- No use las tenazas del modelo HO 10000 por encima de la máxima presión de entrada admisible de 5 bar.
- 1. Asegúrese de que el EPC 01 esté adecuadamente montado y conectado (*consulte el capítulo 5*).
- 2. Asegúrese de que el software para PC esté instalado en el PC conectado (consulte el capítulo 8).
- 3. Compruebe los orificios de ventilación en el cuerpo de la tenaza:
  - Limpie los orificios de ventilación obturados.
  - Asegúrese de que los posibles dispositivos / soportes instalados no cubran los orificios de ventilación.
- 4. Encienda el suministro de aire comprimido / compresor y asegúrese de que haya suficiente presión de entrada en el EPC 01.
- 5. Asegúrese de que el suministro de tensión esté encendido en el lugar de trabajo.

# 6.2 Encendido y apagado del EPC 01

## 6.2.1 Encendido del EPC 01

- ✓ Preparativos realizados.
- 1. En la unidad de control, encienda el **Botón de encendido y apagado**.
- 2. En la variante de 24 V DC, conecte el EPC 01 a la alimentación de tensión separada (información detallada al respecto *consulte el capítulo 13.2*).

Después del encendido, se realiza un test automático del sistema:

- Tras un test del sistema sin ningún error, en pantalla aparece la selección de funciones. El EPC 01 está listo para usar.
- Si se produce un error, en la pantalla aparece un mensaje de error. Es necesario eliminar el error (consulte el capítulo 11).

## 6.2.2 Apagado del EPC 01

- 1. En la unidad de control, apague el **Botón de encendido y apagado**.
- 2. Al final del turno:
  - Purgue la unidad de control.
  - Apague la alimentación de aire comprimido / el compresor.

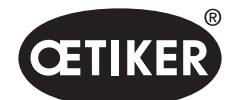

#### Trabajo con la EPC 01

# 6.3 Realizar cierres

## NOTA

Para asegurar una calidad uniforme y reproducible del proceso, es necesario realizar un test de tenaza antes de comenzar el turno o, como mínimo, una vez al día. También es necesario un test de tenaza cuando se han cambiado componentes de la tenaza.

Después del test de tenaza obligatorio, OETIKER recomienda comprobar la fuerza de cierre con el CAL01.

- ✓ EPC 01 encendido.
- 1. Asegúrese de que los datos de cierre correctos para la aplicación estén en la unidad de control.
- 2. Seleccione el APN previsto para la aplicación.
- 3. Realice un test de tenaza (consulte el capítulo 4.4).
- Introduzca una oreja de la abrazadera OETIKER (1) en la zona de sujeción del cabezal de la tenaza (2).
   Con grange:

Con grapas:

5. Posicione las mordazas de la tenaza en el gancho de cierre de la grapa.

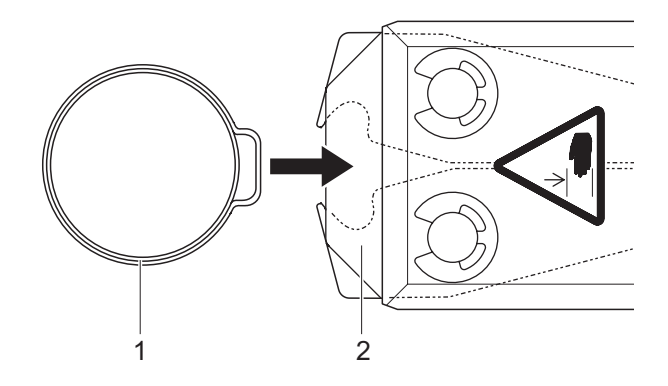

- 6. Iniciar cierre:
  - Presione la palanca de seguridad (4) y manténgala presionada.
  - Pulse la tecla START (3).

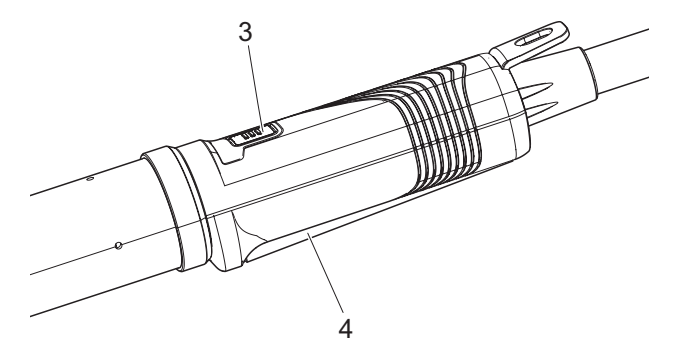
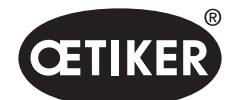

Trabajo con la EPC 01

Se inicia el proceso y se cierra la oreja (5) de la abrazadera.

- Las mordazas de las tenazas presionan la oreja, cerrándola con la fuerza predeterminada.
- En las grapas, el desplazamiento se realiza al valor preconfigurado, hasta que la grapa se enclava.

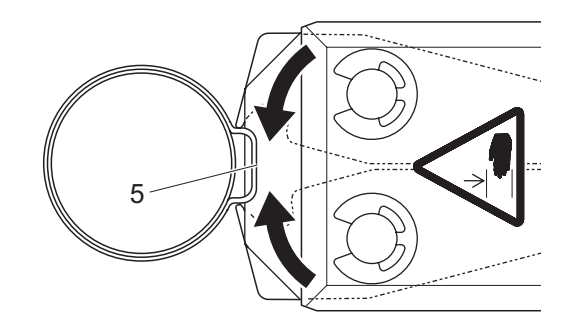

Después de alcanzar los valores de los parámetros indicados, las mordazas del cabezal de la tenaza se abren.

 Después del proceso de cierre, suelte la palanca de seguridad si es necesario, debiendo soltarla, como mínimo, una vez cada 20 cierres.

# 6.4 Respuesta del EPC 01

La respuesta del sistema se puede leer mediante los siguientes canales (OK/NOK).

- Con el botón START en la unidad de disparo o el LED por encima del mando pulsador en la unidad de control
  - Señal verde continua: Sistema OK
  - Señal roja intermitente: Error (consulte el capítulo 11)
- Mediante las interfaces dependiendo de la configuración en el software para PC (consulte el capítulo 12.2).

# 6.5 Cambio de la tenaza

# A PRECAUCIÓN

¡Peligro de lesiones debido a la salida de aire comprimido!

Antes de cambiar la tenaza, apague la unidad de control.

- 1. Apague la unidad de control.
- 2. Purgue la unidad de control.
- 3. Desmonte la tenaza:
  - Desenchufe el conector neumático de la manguera híbrida de la salida de aire comprimido pA.
  - Desenchufe el conector eléctrico de la manguera híbrida de la conexión X1.
  - Retire la tenaza.
- 4. Monte la nueva tenaza:
  - Conecte el enchufe eléctrico de la manguera híbrida a la conexión X1. Apriete a mano los dos tornillos de la unión enchufable.

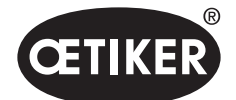

- Conecte el enchufe neumático de la manguera híbrida a la salida de aire comprimido pA.
- 5. Encienda la unidad de control.
- 6. Realice un test de tenaza (consulte el capítulo 4.4).

# 6.6 Puesta fuera de servicio del EPC

Cuando el EPC 01 no se va a utilizar durante mucho tiempo, se debe poner fuera de servicio y guardar.

- ✓ EPC 01 apagado.
- 1. Desconecte el EPC 01 de la alimentación de aire comprimido y de tensión.
- 2. Despresurice el EPC 01.
- 3. Desconecte las conexiones de cables y manguera.
- 4. Desmonte los componentes.
- 5. Guarde el EPC 01 (consulte el capítulo 11.2).

## NOTA

Si, después de puesto fuera de servicio, se vuelve a poner en funcionamiento el EPC 01, se procederá como en el caso de una nueva compra (*consulte el capítulo 5*).

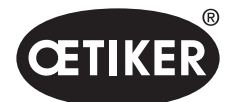

# 7.1 Nivel de usuario

Los derechos de acceso a los ajustes y las funciones en el menú dependen del nivel del usuario. En la cualificación del personal se encuentra una descripción de los cometidos del personal (*consulte el capítulo 2.9*).

# 7.2 Indicadores y mandos

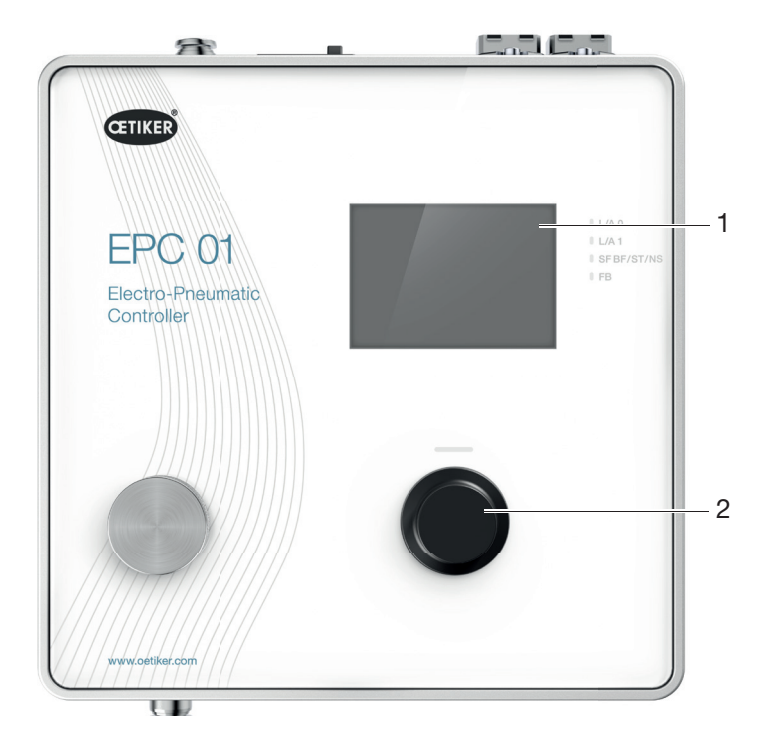

Fig. 17 Indicadores y mandos en la unidad de control

| Ítem | Elemento     | Denominación   | Descripción / función                                 |
|------|--------------|----------------|-------------------------------------------------------|
| 1    | -            | Pantalla       | Mostrar menú.                                         |
| 2    | Č            | Mando pulsador | Pulsar para activar una acción.                       |
|      | T            | -              | Girar a izquierda o derecha para navegar por el menú. |
| -    | $\checkmark$ | Selección      | Confirmar selección.                                  |
| _    | $\times$     | Cancelación    | Cancelar una acción.                                  |

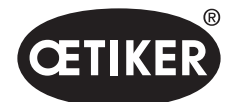

#### **OETIKER EPC 01**

| Ítem | Elemento | Denominación   | Descripción / función                                |
|------|----------|----------------|------------------------------------------------------|
| -    |          | Atrás          | Volver a la página anterior del menú.                |
| -    | ক্ট      | Ajustes        | Acceder a los ajustes del menú.                      |
| -    |          | Idioma         | Configurar el idioma del menú.                       |
| _    | í        | Información    | Mostrar información.                                 |
| -    | -        | Fuerza nominal | Introducir la fuerza nominal del CAL01.              |
| _    |          | Test de tenaza | Realice el test de tenaza.                           |
| -    | -        | Tecla START    | Activar la tenaza. Presionar la palanca de seguridad |
|      |          | (tenaza)       | y mantenerla presionada.                             |

# 7.3 Estructura del menú

## 7.3.1 Vista de conjunto

El menú de inicio aparece al encender el EPC 01. Partiendo del menú de inicio, con el mando pulsador se puede navegar al siguiente nivel del menú:

| Menú de inicio | Menú    | Submenú                 | Funciones / descripción  |
|----------------|---------|-------------------------|--------------------------|
| Selección      | APN     | NPA actual              | Selección de APN         |
| de funciones   | Test de | Inicio                  | Test de fricción         |
|                | tenaza  |                         |                          |
|                | Sistema | Idiomas                 | Deutsch                  |
|                |         |                         | • English                |
|                |         |                         | • Japonés                |
|                |         |                         | Chino                    |
|                |         | Información del sistema | Versión de firmware      |
|                |         |                         | Fecha de construcción    |
|                |         | Información de hardware | Presión de entrada       |
|                |         |                         | Tensión de alimentación  |
|                |         |                         | Temperatura              |
|                |         |                         | Memoria de registro      |
|                |         |                         | Unidad de activación     |
|                |         |                         | Módulo de red industrial |
|                |         |                         | Versión                  |
|                |         |                         | • Fecha                  |
|                |         | Ajustes de red          | Ajustes de IP            |
|                |         |                         | • DHCP                   |

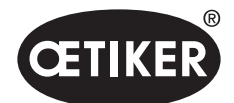

## **OETIKER EPC 01**

## 7.3.2 Descripción

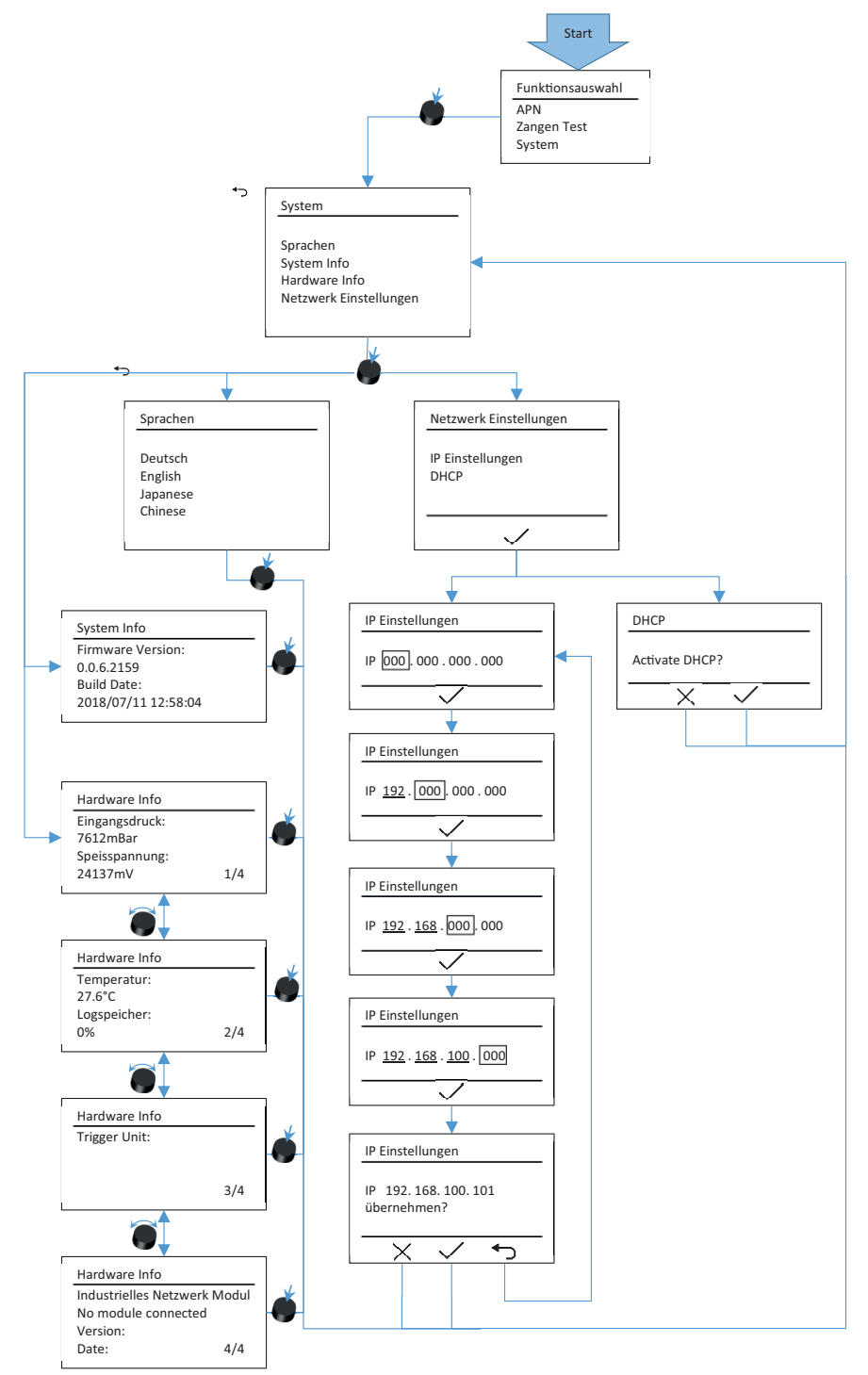

Fig. 18 Estructura del menú (aquí: Sistema)

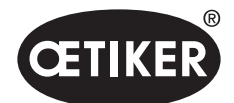

## **OETIKER EPC 01**

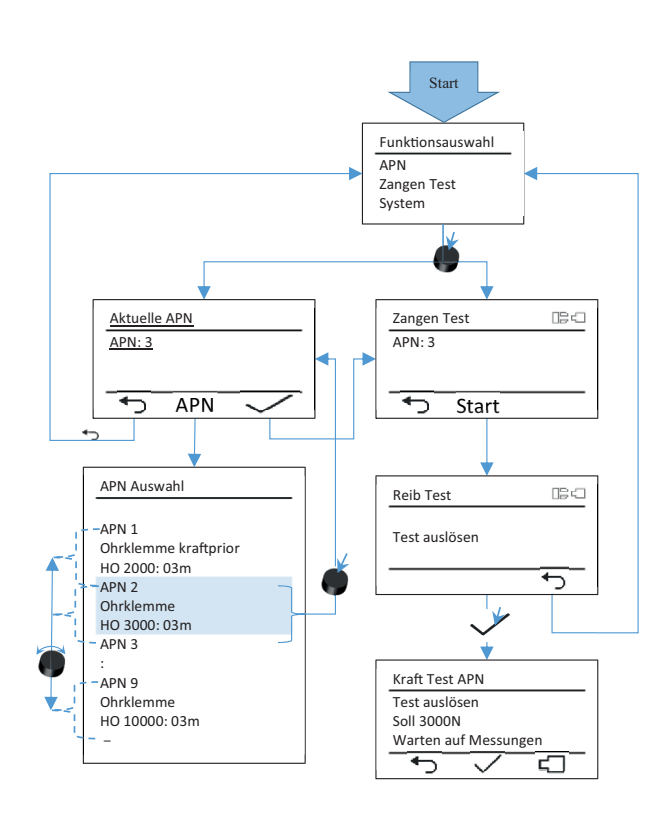

Fig. 19 Estructura del menú (aquí: APN y Test de tenaza)

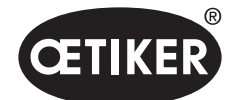

# 8.1 Aspectos básicos

El software para PC tiene los siguientes cometidos y funciones básicos:

- Administrar los bancos de datos. Los datos para la unidad de control se guardan en los denominados bancos de datos. En el PC se pueden guardar y editar varios bancos de datos. Al enviar / leer conjuntos de datos se transfieren los bancos de datos completos.
- Leer y editar conjuntos de datos. Durante el servicio, se guardan datos de registro y se actualizan los datos (p. ej., test de tenaza). Los datos se pueden leer y editar. Los datos editados se pueden enviar de nuevo a la unidad de control. Si los conjuntos de datos se envían directamente a la unidad de control (sin leerlos antes), se sobrescriben la memoria de registro y los datos de la memoria de registro.
- Configurar y ajustar el EPC 01.

# 8.2 Instalación

## 8.2.1 Verificar los requisitos del sistema

1. Verificar los requisitos mínimos del PC en la siguiente tabla:

| Parámetros             | Valor / descripción                                             |
|------------------------|-----------------------------------------------------------------|
| Procesador             | 1 GHz o superior                                                |
| Gráficos               | Mínima resolución de pantalla 1024x768, se recomienda 1920x1080 |
| Memoria de trabajo     | 512 MB                                                          |
| Memoria del disco duro | 2 GB de espacio libre en la memoria                             |
| Sistema operativo      | Windows XP professional o superior                              |
| Conexiones             | USB, Ethernet                                                   |

 Verificar los requisitos del sistema para .NET: https://msdn.microsoft.com/de-de/library/8z6watww(v=vs.100).aspx

## 8.2.2 Instalación del software para PC y el controlador USB

El software para PC y el controlador del USB están guardados en el lápiz USB suministrado.

- $\checkmark$  Se han comprobado los requisitos del sistema.
- ✓ El usuario tiene todos los derechos de administrador del PC.

## Software para PC

- 1. Conectar y encender el PC.
- 2. Insertar el lápiz USB en el PC.
- 3. Abrir el sistema de carpetas del lápiz USB.

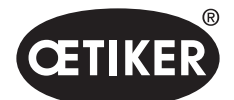

4. Hacer doble clic en el archivo **Oetiker.Easy.application.Setuo.msi** para ejecutarlo y seguir las indicaciones de pantalla.

Se inicia el proceso de instalación.

Una vez completada la instalación del software, se abre automáticamente una ventana del explorador con los controladores de USB disponibles.

## **Controladores USB**

- 5. Si es necesario actualizar el Firmware del EPC 01, seleccionar e instalar el controlador correspondiente. En los sistemas de 64 bits, ejecutar e instalar el controlador **dpinst\_amd64.exe**.
- Si el controlador se instala a posteriori, abrir la siguiente ruta en la carpeta de instalación del software para PC e instalar el controlador adecuado:

...\Oetiker\Oetiker EPC Configuration 0.1.0.0\dfu\STM-Bootloader-Driver

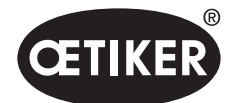

#### **OETIKER EPC 01**

# 8.3 Estructura y elementos del software para PC

La siguiente imagen muestra la estructura de la página inicial con sus elementos de software básicos:

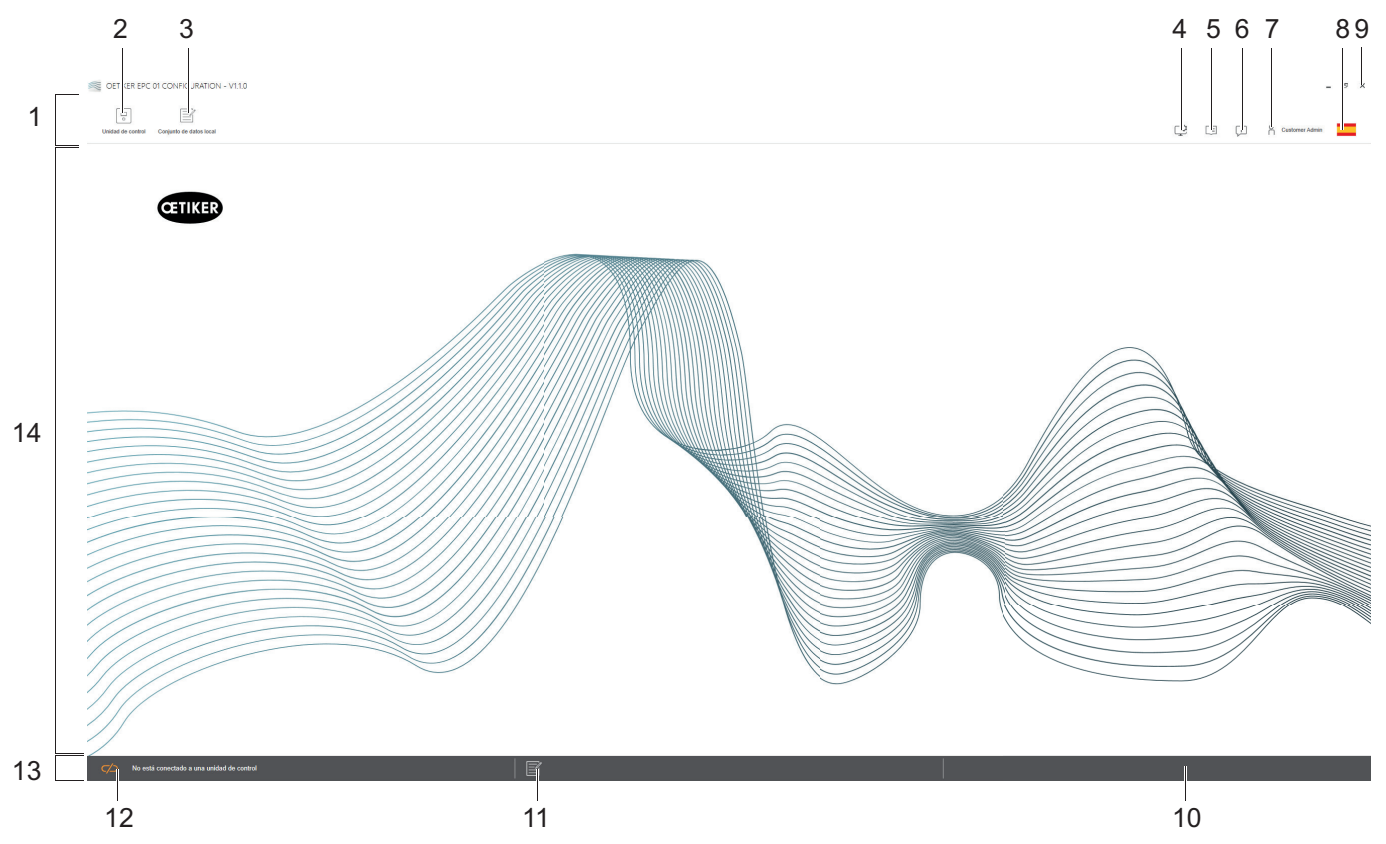

Fig. 20 Estructura del software para PC (aquí: página de inicio)

| Ítem | Elemento | Denominación      | Descripción / Función                                        |
|------|----------|-------------------|--------------------------------------------------------------|
| 1    | _        | Barra de menú     | Permite, entre otras cosas, abrir el menú Unidad de control, |
|      |          |                   | Conjunto de datos local y Ajustes.                           |
| 2    | •        | Unidad de control | Abrir el menú <b>Unidad de control</b> .                     |
| 3    |          | Conjunto          | Abrir el menú <b>Conjunto de datos local</b> .               |
|      |          | de datos local    |                                                              |

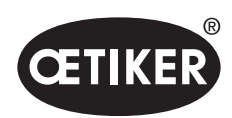

| Ítem | Elemento   | Denominación               | Descripción / Función                                                                                                    |
|------|------------|----------------------------|----------------------------------------------------------------------------------------------------|
| 4    | ţ          | Ajustes                    | <ul> <li>Abrir el menú Ajustes del software para PC y realizar, entre otras cosas, lo siguiente:</li> <li>Cambiar la indicación de fuerza de Newton a libras.</li> <li>Configurar la dirección TCP/IP. Aquí se puede crear una lista de unidades de control para poder seleccionar fácilmente la conexión entre ordenador y unidad de control. La dirección IP configurada no se puede enviar a la unidad de control.</li> <li>Configuración de roles.</li> </ul> |
| 5    |            | Manual de<br>instrucciones | Abrir el manual de instrucciones.                                                                                                    |
| 6    | Ţ          | Sobre nosotros             | Visualizar información sobre el software y OETIKER.                                                                                                    |
| 7    | ĥ          | Iniciar sesión             | <ul> <li>Registrar y dar de baja al usuario.</li> <li>Editar las autorizaciones de los usuarios.</li> <li>Cambiar la contraseña(Contraseña estándar: «Easy!»)</li> </ul>                                                                                                    |
| 8    |            | Idioma                     | Ajustar el idioma del software para PC.                                                                                                    |
| 9    | x          | Finalizar                  | Cerrar el software del PC.                                                                                                    |
| 10   | _          | Respuesta                  | Muestra respuestas del software para PC.                                                                                                    |
| 11   |            | Texto de ayuda             | Abrir el texto de ayuda del archivo abierto actualmente.                                                                                                    |
| 12   | <b>へ</b> つ | Estado<br>de la conexión   | <ul> <li>Muestra el estado de la conexión con la unidad de control.</li> <li>Símbolo naranja (abierto): Software para PC no conectado</li> <li>Símbolo verde (cerrado): Software para PC conectado</li> </ul>                                                                                                    |
| 13   | -          | Barra de estado            | Muestra, entre otras cosas, el estado de conexión con la unidad de control y las respuestas del software para PC.                                                                                                    |
| 14   | -          | Página del menú            | La página del menú cambia dependiendo de la selección en la barra<br>de menú. En cada página de menú aparecen los elementos de software<br>específicos y los parámetros de operación.                                                                                                    |

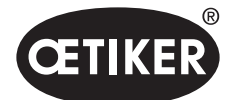

En las distintas páginas del software para PC hay elementos de software y parámetros específicos que tienen el siguiente significado:

| Elemento (ejemplo)                                                                                               | Nombre             | Descripción / Función                                                                                                    |  |  |
|----------------------------------------------------------------------------------------------------|--------------------|----------------------------------------------------------------------------------------------------|--|--|
| OETIKER EPC 01 CONFIGURATION - V1.1.0                                                                            | Barra de funciones | La barra de funciones aparece a la izquierda                                                                                                    |  |  |
|                                                                                                    |                    | de la interfaz del software y no está disponible                                                                                                |  |  |
| Unidad de control Conjunto de datos local                                                                        |                    | en todas las páginas o subpáginas de menú                                                                                                    |  |  |
| Unidad da control Loer                                                                                           |                    | (ejemplo aquí: <b>Begistro de medición</b> )                                                                                                    |  |  |
| Home > Unidad de control > Medir >                                                                               |                    | (ejemplo aqui. <b>Negistro de medición</b> ).                                                                                                   |  |  |
| Vista general<br>Registro de medición<br>Iniciar medición<br>Detener medición<br>Eliminar mediciones             |                    | Dependiendo del menú, la barra de funciones tiene<br>elementos de diálogo específicos para editar o navegar<br>por los contenidos de la página. |  |  |
|                                                                                                    | Aumentar o reducir | Pulsar el botón + para aumentar el valor                                                                                                    |  |  |
| + - 1                                                                                                    | el valor           | <ul> <li>Pulsar el botón - para reducir el valor</li> </ul>                                                                                     |  |  |
|                                                                                                    | Campo de           | Introducir caracteres o valores (ejemplo aquí: <b>FPC01</b> )                                                                                   |  |  |
| EPC01                                                                                                    | introducción       |                                                                                                    |  |  |
| La tenaza permanece cerrada en caso de NO                                                                        | Casilla de         | Confirmar para seleccionar la función.                                                                                                    |  |  |
| Tecla de unidad de control                                                                                       | confirmación       | Retirar el símbolo de visto para anular la selección                                                                                            |  |  |
|                                                                                                    |                    | de la función                                                                                                    |  |  |
| English •                                                                                                    | Menú desplegable   | Seleccionar el valor de un menú desplegable.                                                                                                    |  |  |
|                                                                                                    | Editar la entrada  | Seleccionar la entrada de la lista para editarla.                                                                                               |  |  |
| 04.02.2021 15:45:42.766 PM9030 Closing Gap: 13.3 (12.0 / 14.                                                     | de la lista        | Coloración azul: Entrada de la lista seleccionada.                                                                                              |  |  |
| 04.02.2021 15:45:43.254 PM9031 Schnappi Speed: 1294 (200)                                                        |                    | La entrada de la lista, se puede editar, por ejemplo,                                                                                           |  |  |
| 04.02.2021 15:45:44.149 PM9040 Verification Gap: 0.4 (-0.5 / 1.<br>04.02.2021 15:45:44.891 PM9050 Total: 3553 ms |                    | con los elementos del diálogo de la lista                                                                                                    |  |  |
| 04.02.2021 15:53:28.872 PM9000 APN 4                                                                             |                    | de funciones.                                                                                                    |  |  |
|                                                                                                    |                    | Coloración blanca/gris: Entrada de la lista                                                                                                    |  |  |
|                                                                                                    |                    | no seleccionada o no seleccionable.                                                                                                    |  |  |

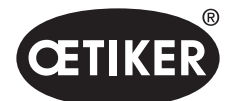

# 8.4 Manejo básico

## 8.4.1 Iniciar el software para PC

- ✓ El monitor y el PC están encendidos.
- ✓ El sistema operativo se ha iniciado.
- En el escritorio, hacer clic en la conexión del software para PC.
   El software para PC se inicia y aparece la página de inicio.

## 8.4.2 Cerrar el software del PC

En la barra de título del software para PC, hacer clic en el botón x.

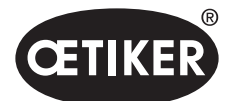

# 8.4.3 Verificar la configuración de roles

Navegación: Inicio > Ajustes

| Nombre de la función               | Público      | Responsable de línea | Admin de cliente | Admin Oetiker |
|------------------------------------|--------------|----------------------|------------------|---------------|
| OpenLocalDataset                   | ~            | $\checkmark$         | $\checkmark$     | ~             |
| CreateEditDeleteLocalDataset       |              | $\checkmark$         | $\checkmark$     | $\checkmark$  |
| ImportExportLocalDataset           |              | $\checkmark$         | $\checkmark$     | ~             |
| LockLocalDataset                   |              | $\checkmark$         | $\checkmark$     | $\checkmark$  |
| ShowClampData                      | ~            | $\checkmark$         | $\checkmark$     | ~             |
| CreateEditDeleteClampData          |              | $\checkmark$         | $\checkmark$     | ~             |
| ShowClampDataSequences             | ~            | $\checkmark$         | $\checkmark$     | ~             |
| CreateEditDeleteClampDataSequences |              | $\checkmark$         | $\checkmark$     | ~             |
| ShowCuSettings                     | ~            | $\checkmark$         | $\checkmark$     | ~             |
| EditCuSettings                     |              | $\checkmark$         | $\checkmark$     | ~             |
| ShowCuStatistics                   | ~            | $\checkmark$         | $\checkmark$     | ~             |
| ShowCuLogs                         | ~            | $\checkmark$         | $\checkmark$     | ~             |
| ShowLicensedFeatures               | ~            | $\checkmark$         | $\checkmark$     | ~             |
| SendCulmage                        |              | $\checkmark$         | $\checkmark$     | ~             |
| ReceiveCulmage                     |              | $\checkmark$         | $\checkmark$     | ~             |
| StartMeasurement                   |              | $\checkmark$         | $\checkmark$     | $\checkmark$  |
| RequestPincerTest                  |              | $\checkmark$         | $\checkmark$     | ~             |
| AuthorizePincerTest                |              | $\checkmark$         | $\checkmark$     | $\checkmark$  |
| SendNominalForceToCu               |              | $\checkmark$         | $\checkmark$     | ~             |
| ResetNOClosingsStatistics          |              | $\checkmark$         | $\checkmark$     | $\checkmark$  |
| ResetCuLogs                        |              | $\checkmark$         | $\checkmark$     | ~             |
| ExecuteFirmwareUpdate              |              |                      | $\checkmark$     | $\checkmark$  |
| ExecuteLanguageUpdate              |              |                      | $\checkmark$     | ~             |
| UpdateLicenseCode                  |              |                      | $\checkmark$     | $\checkmark$  |
| EditGeneralApplicationSettings     | $\checkmark$ | $\checkmark$         | $\checkmark$     | ~             |
| CreateEditDeleteCulpConfiguration  |              | $\checkmark$         | $\checkmark$     | $\checkmark$  |
| ShowRoleConfiguration              |              |                      | $\checkmark$     | $\checkmark$  |
| ManageRoleFunctionAssignment       |              |                      | $\checkmark$     | $\checkmark$  |
| ChangeRolePassword                 |              |                      | $\checkmark$     | $\checkmark$  |

## Fig. 21 Menú de configuración de roles

En el software para PC se comprueba la configuración de roles de los 4 grupos de usuarios. Los derechos activos están marcados con un símbolo de «visto».

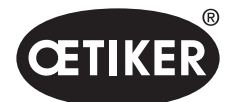

# 8.5 Menú de la unidad de control

Navegación: Inicio > Unidad de control

## 8.5.1 Vista general de la estructura de menús

| Página del menú   | Página de submenús               |
|-------------------|----------------------------------|
| Unidad de control | Conectar a la unidad de control  |
| Leer              | -                                |
| Enviar            | -                                |
| Medir             | Iniciar medición                 |
|                   | Detener medición                 |
|                   | Eliminar mediciones              |
| Test de tenaza    | Solicitar test de tenaza         |
|                   | Introducir fuerza nominal        |
|                   | Autorizar test de tenaza         |
| Comandos          | Reiniciar unidad de control      |
|                   | Actualizar firmware              |
|                   | Actualizar idioma del firmware   |
|                   | Licencia de la unidad de control |

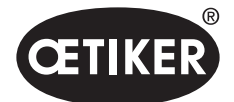

## 8.5.2 Conectar la unidad de control

Navegación: Inicio > Unidad de control > Conectar a la unidad de control

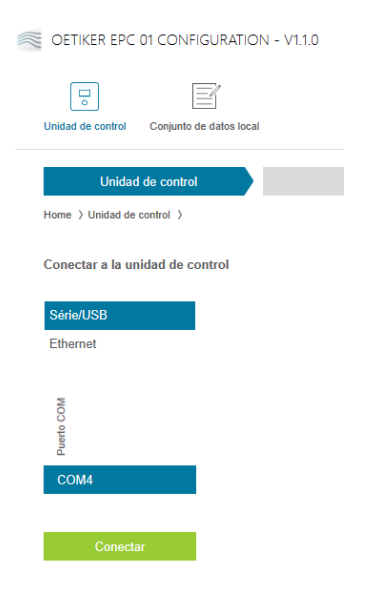

Fig. 22 Menú Conectar a la unidad de control

En la página del menú **Conectar a la unidad de control** se conecta la unidad de control con el PC. Para generar la conexión, primero se selecciona la interfaz en la unidad de control: **Ethernet**, **USB** o **RS232**. A continuación, se selecciona la interfaz en el software, en el área **COM Port**. Pulsando el botón **Conectar** se genera la conexión.

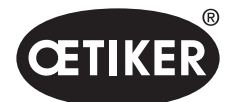

# 8.5.3 Leer el conjunto de datos

## Navegación: Inicio > Unidad de control > Leer

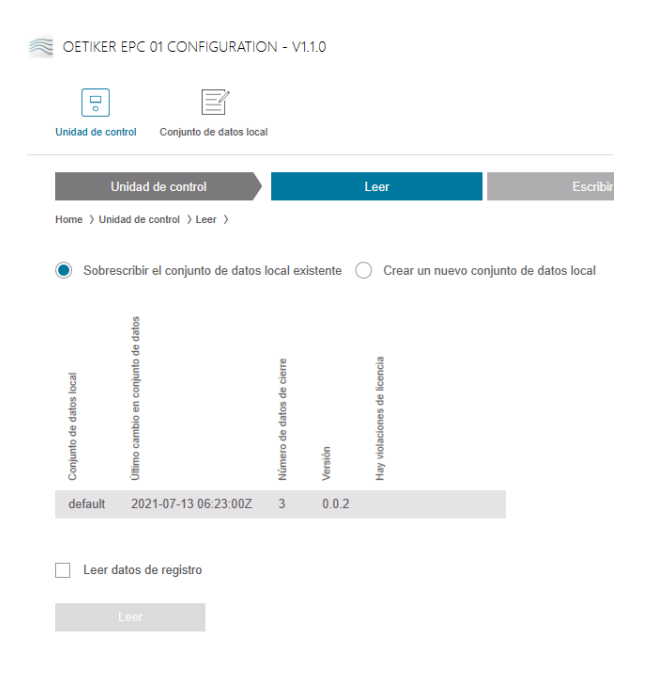

Fig. 23 Menú Leer

En la página del menú **Leer** se leen datos de la unidad de control en el software para PC. La lectura se realiza en forma de nuevo conjunto de datos o bien se sobrescribe un conjunto de datos existente. La lectura se realiza pulsando el botón **Leer**.

Seleccionando la función **Leer archivo de registro**, se puede leer también el archivo de registro de la unidad de control (*consulte el capítulo 8.6.9*). Es necesario, por ejemplo, en caso de soporte técnico.

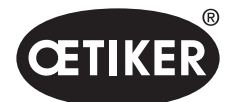

## 8.5.4 Enviar conjunto de datos

Navegación: Inicio > Unidad de control > Escribir

| OETIKER EPC 01 CONFIGURATION - V1.1.0 |                                          |                           |         |  |          |  |  |
|---------------------------------------|------------------------------------------|---------------------------|---------|--|----------|--|--|
| Unidad de cor                         | ntrol Conjunto de datos loca             | I                         |         |  |          |  |  |
| U                                     | nidad de control                         |                           | Leer    |  | Escribir |  |  |
| Home > Unio                           | lad de control > Escribir >              |                           |         |  |          |  |  |
| Conjunto de datos local               | Último cambio en conjunto de datos       | Número de datos de cierre | Versión |  |          |  |  |
| default                               | 2021-07-13 06:23:00Z                     | 3                         | 0.0.2   |  |          |  |  |
| Sobres                                | scribir valores de calibración<br>inviar | n                         |         |  |          |  |  |

Fig. 24 Menú Escribir

En la página del menú **Escribir** se envía un conjunto de datos creado o editado a la unidad de control. La unidad de control define valores específicos en cada test de tenaza. Si se selecciona la función **Sobrescribir valores de calibración**, los valores definidos del test de tenaza se sobrescriben con valores por defecto. Después del envío se debe calibrar de nuevo la tenaza.

En caso de ediciones reducidas (p. ej., fuerza de cierre o tolerancias), el envío de los valores de calibración es opcional.

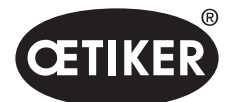

## 8.5.5 Medir

Navegación: Inicio > Unidad de control > Medir

| CETIKER EPC 01 CONFIGURATION - V1.1.0    |               |          |       |                |          |  |  |  |
|------------------------------------------|---------------|----------|-------|----------------|----------|--|--|--|
| Unidad de control Conjunto de datos loca | ı             |          |       |                |          |  |  |  |
| Unidad de control                        | Leer          | Escribir | Medir | Test de tenaza | Comandos |  |  |  |
| Home > Unidad de control > Medir >       |               |          |       |                |          |  |  |  |
| 4                                        | Vista general |          |       |                |          |  |  |  |
| Registro de medición                     | ferencia      |          |       |                |          |  |  |  |
|                                          | de re         |          |       |                |          |  |  |  |
| Detener medición                         | Sello de      |          |       |                |          |  |  |  |
| Eliminar mediciones                      |               |          |       |                |          |  |  |  |
|                                          |               |          |       |                |          |  |  |  |

Fig. 25 Menú Medir

En la página del menú **Medir** se muestra una vista general de todas las entradas de registro relevantes para el cierre. Es necesario para la fase de validación.

En las páginas de submenús se pueden iniciar, detener o borrar las entradas del registro.

La entrada del registro seleccionada en la imagen a modo de ejemplo tiene el siguiente significado:

## Verification Gap: 0,4 (-0,5 / 1,0 / 2,5) mm

Verification Force: 243 (150 / 250 / 350) N

| Mensaje de registro | Significado                | Mensaje de registro | Significado             |
|---------------------|----------------------------|---------------------|-------------------------|
| Verification gap    | Separación de verificación | Verification Force  | Fuerza de verificación  |
| 0.4                 | Valor real [mm]            | 243                 | Valor real [N]          |
| -0.5                | Tolerancia inferior [mm]   | 150                 | Tolerancia inferior [N] |
| 1.0                 | Valor teórico [mm]         | 250                 | Valor teórico [N]       |
| 2.5                 | Tolerancia superior [mm]   | 350                 | Tolerancia superior [N] |

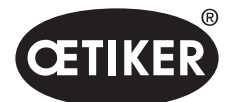

## 8.5.6 Test de tenaza

Navegación: Inicio > Unidad de control > Test de tenaza

| OETIKER EPC 01 CONFIGU                                  | ration - V1.1.0       |          |       |                |
|---------------------------------------------------------|-----------------------|----------|-------|----------------|
| Unidad de control Conjunto de da                        | los local             |          |       |                |
| Unidad de control<br>Home > Unidad de control > Test de | Leer                  | Escribir | Medir | Test de tenaza |
| Solicitar test de tenaza                                | Solicitar             |          |       |                |
| Introducir fuerza nominal                               | + - 1<br>ОК           |          |       |                |
| Autorizar test de tenaza                                | Autorizar<br>Rechazar |          |       |                |

Fig. 26 Menú Test de tenaza

En la página del menú **Test de tenaza** se solicita el test de tenaza pulsando el botón **Solicitar**. El trabajo con la tenaza se debe interrumpir para efectuar el test de tenaza.

Si, para el test de tenaza se emplea el CAL01, la fuerza nominal obtenida se puede consignar en el campo **Introducir fuerza nominal**. Pulsando en el botón **OK** se envía el valor a la unidad de control. Si se repite la medición de la fuerza nominal, el nuevo valor se puede enviar a la unidad de control.

El test de tenaza se puede **autorizar** o **denegar**. Solo se puede autorizar si se ha seleccionado la opción **Autorizar test de tenaza** en el conjunto de datos local (véase la sección «Editar los ajustes del test de tenaza» en la página 8-71).

## NOTA

Encontrará información detallada sobre el desarrollo del test de tenaza y la descripción de los pasos en el capítulo 4.4.

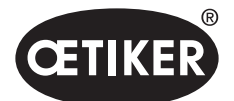

## 8.5.7 Ejecutar comandos

Navegación: Inicio > Unidad de control > Comandos

| OETIKER EPC 01 CONF          | guration - V1.1.0 |          |       |                |          |
|------------------------------|-------------------|----------|-------|----------------|----------|
| Unidad de control Conjunto   | e datos local     |          |       |                |          |
| Unidad de contro             | Leer              | Escribir | Medir | Test de tenaza | Comandos |
| Home > Unidad de control > C | mandos >          |          |       |                |          |

Fig. 27 Menú Comandos

En la página del menú Comandos se pueden ejecutar los siguientes comandos en los submenús correspondientes:

- Borrar archivo de registro
- Actualizar el firmware
- Actualizar el idioma del firmware
- Introducir la clave de la licencia

## Borrar archivo de registro

Navegación: Inicio > Unidad de control > Comandos > Reiniciar estadisticas y datos registro

| Reiniciar estadísticas y datos de | e registro | Actualizar firmware | Actualizar idioma del firmware | Licencia de la unidad de control |
|-----------------------------------|------------|---------------------|--------------------------------|----------------------------------|
| Restablecer datos de<br>registro  | Rest       | ablecer             |                                |                                  |

Fig. 28 Submenú reiniciar unidad de control

En la página del submenú **Reiniciar estadisticas y datos registro** se borra el archivo de registro pulsando en el botón **Restablecer**.

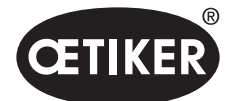

## **OETIKER EPC 01**

#### Actualizar el firmware

Navegación: Inicio > Unidad de control > Comandos > Actualizar firmware

| Reiniciar estadísticas y datos de registro              | Actualizar firmware | Actualizar idioma del firmware | Licencia de la unidad de control |
|---------------------------------------------------------|---------------------|--------------------------------|----------------------------------|
| Seleccionar paquete de<br>actualización del<br>firmware |                     | s                              | eleccionar                       |
| Actualiza el firmware                                   |                     |                                |                                  |

Fig. 29 Submenú Actualizar firmware

En la página de submenú Actualizar firmware se actualiza el firmware de la unidad de control.

Para poder actualizar el firmware, se deben cumplir los siguientes requisitos:

- La unidad de control está conectada al PC mediante la conexión USB. Las demás conexiones no se deben usar para ello.
- El controlador correcto está instalado. Si se usa el controlador estándar, no se puede efectuar la actualización y aparece el siguiente mensaje de error:

| Please wait                    |  |
|--------------------------------|--|
| Please connect the CU over USB |  |
| Abort                          |  |
| AUIT                           |  |

Fig. 30 Mensaje de error controlador incorrecto

Mediante el botón **Seleccionar** se selecciona el archivo de actualización de Firmware. Tras seleccionar el archivo correcto se inicia la actualización con el botón **Ejecutar actualización del firmware**.

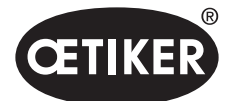

#### **OETIKER EPC 01**

Actualizar el idioma del firmware

Navegación: Inicio > Unidad de control > Comandos > Actualizar idioma del firmware

| Reiniciar estadísticas y                                          | datos de registro | Actualizar firmware | Actualizar idioma del firmware | Licencia de la unidad de control |
|-------------------------------------------------------------------|-------------------|---------------------|--------------------------------|----------------------------------|
| Seleccionar paquete de<br>actualización de idioma<br>del firmware |                   |                     | S                              | eleccionar                       |
| Actualizar idioma del                                             | firmware          |                     |                                |                                  |

Fig. 31 Submenú Actualizar idioma del firmware

En la página de submenú **Actualizar idioma del firmware** se actualiza el idioma del firmware. Mediante el botón **Seleccionar** se selecciona el archivo de actualización de idiomas del firmware. Tras seleccionar el archivo correcto se inicia la actualización con el botón **Actualizar idioma del firmware**.

## Introducir la clave de la licencia

Navegación: Inicio > Unidad de control > Comandos > Licencia de la unidad de control

| Reiniciar estadísticas y | datos de registro | Actualizar firmware | Actualizar idioma del firmware | Licencia de la unidad de control |
|--------------------------|-------------------|---------------------|--------------------------------|----------------------------------|
| Código de licencia       |                   |                     |                                |                                  |
| Enviar                   |                   |                     |                                |                                  |

Fig. 32 Submenú Licencia de la unidad de control

En la página del submenú **Licencia de la unidad de control** se introduce la clave de la licencia para habilitar las funciones ampliadas. Mediante el botón **Enviar** se envía la clave de la licencia a la unidad de control para su procesamiento.

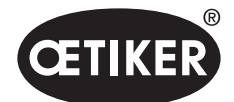

# 8.6 Menú Conjunto de datos local

Navegación: Inicio > Conjunto de datos local

En el menú **Conjunto de datos local** se administran tanto los datos de cierre como los ajustes de la unidad de control. Estos también se pueden exportar o importar en forma de paquete completo.

| Página del menú         | Página de submenús         | Funciones                                 |
|-------------------------|----------------------------|-------------------------------------------|
| Conjunto de datos local | Conjunto de datos local    | Abrir                                     |
|                         |                            | Nuevo de existente                        |
|                         |                            | Eliminar                                  |
|                         |                            | Renombrar                                 |
|                         |                            | Bloquear                                  |
|                         |                            | Desbloquear                               |
|                         | Importar                   | Importar conjunto de datos                |
|                         | Exportar                   | Exportar conjunto de datos                |
| Datos de cierre         | Conjunto de datos          | Guardar                                   |
|                         |                            | Enviar a la unidad de control             |
|                         | Datos de cierre            | Abrir vista única                         |
|                         |                            | Nuevo                                     |
|                         |                            | Nuevo de existente                        |
|                         |                            | • Eliminar                                |
| Secuencia               | Conjunto de datos          | Guardar                                   |
|                         |                            | Enviar a la unidad de control             |
|                         | Secuencia de datos         | Abrir vista única                         |
|                         | de cierre                  | Nuevo                                     |
|                         |                            | Nuevo de existente                        |
|                         |                            | Eliminar                                  |
| Ajustes de la unidad de | General                    | -                                         |
| control                 | Cierre                     | -                                         |
|                         | Respuesta sobre cierre     | -                                         |
|                         | Test de tenaza             | -                                         |
|                         | Modo de compatibilidad     | -                                         |
| Estadística             | General                    | -                                         |
|                         | Cierres                    | Restablecer las divisiones de los cierres |
|                         | Test de tenaza             | -                                         |
| Datos de registro       | Exportar datos de medición | -                                         |
| Funciones con licencia  | -                          | -                                         |
|                         |                            |                                           |

## 8.6.1 Vista general de la estructura de menús

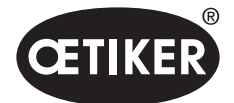

## 8.6.2 Editar el conjunto de datos local

Navegación: Inicio > Conjunto de datos local > Conjunto de datos local

| OETIKER EPC 01 CONFIGURATION              | N - V1.1.0 |                     |          |         |                   |     |
|-------------------------------------------|------------|---------------------|----------|---------|-------------------|-----|
| Unidad de control Conjunto de datos local |            |                     |          |         |                   |     |
| Conjunto de datos local                   |            | cierre              |          |         |                   |     |
| Home $\$ Conjunto de datos local $\$      |            |                     |          |         |                   |     |
| 4                                         | Conjunto   | de datos local      | Importar |         | Exportar          |     |
| Conjunto de datos                         |            | itos                |          |         |                   |     |
| Abrir                                     |            | to de da            | e        |         | cia.              |     |
| Nuevo de existente                        | s local    | conjun              | de cier  |         | le licenc         |     |
| Eliminar                                  | de dato    | mbio en             | e datos  |         | ciones d          |     |
| Renombrar                                 | njunto c   | imo car             | mero di  | odueado | y violac<br>rsión |     |
| Bloquear                                  | ů          | 5                   | NŰ       | Bi      | Ha<br>Vei         |     |
|                                           | default    | 2021-07-13 06:23:00 | JZ 3     |         | 0.0               | ).2 |

Fig. 33 Submenú Conjunto de datos local

En la página del submenú **Conjunto de datos local** se editan conjuntos de datos. Para ello, se selecciona el conjunto de datos de la lista y, a continuación, se abre para su edición pulsando el botón **Abrir**. Según necesidad, los conjuntos de datos se pueden duplicar, borrar, renombrar, bloquear o desbloquear. El bloqueo impide que el conjunto de datos se borre o renombre por accidente.

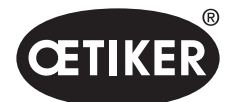

# 8.6.3 Importar el conjunto de datos local

Navegación: Inicio > Conjunto de datos local > Importar

| OETIKER EPC 01 CONFIGURATION              | √ - V1.1.0                                                                                                    |                                         |                                 |             |
|-------------------------------------------|----------------------------------------------------------------------------------------------------|-----------------------------------------|---------------------------------|-------------|
| Unidad de control Conjunto de datos local |                                                                                                    |                                         |                                 |             |
| Conjunto de datos local                   |                                                                                                    |                                         | Ajustes de la unidad de control |             |
| Home > Conjunto de datos local >          |                                                                                                    |                                         |                                 |             |
| 4                                         | Conjunto de datos local                                                                                                    | Importar Exportar                       |                                 |             |
| Importar                                  | Conjunto de datos a importar                                                                                                    |                                         |                                 |             |
|                                           | Seleccionar conjunto de<br>datos a importar                                                                                                    |                                         |                                 | Seleccionar |
|                                           | Conjunto de datos de destino<br>Sobrescribir el conjunto de<br>regioner de la conjunto de<br>regioner de la conjunto de | ,<br>datos local existente 🔵 Crear un n | uevo conjunto de datos local    |             |
|                                           | Importar                                                                                                    |                                         |                                 |             |
|                                           | Secuencias de datos de ci                                                                                                    | erre Ajustes de UC                      |                                 |             |
|                                           | Datos de cierre                                                                                                    | Datos de registro                       |                                 |             |
|                                           | Datos de proceso                                                                                                    | Estadísticas                            |                                 |             |
|                                           | Importar                                                                                                    |                                         |                                 |             |

Fig. 34 Submenú Importar

En la página del submenú **Importar** se importan conjuntos de datos locales, por ejemplo, también de un dispositivo externo. Mediante el botón **Seleccionar** se selecciona el archivo del conjunto de datos.

Tras seleccionar el archivo correcto, se selecciona el tipo de grabación:

- Sobrescribir el conjunto de datos local existente
- Crear un nuevo conjunto de datos local

La importación del archivo de conjuntos de datos se efectúa pulsando el botón Importar.

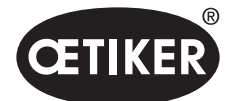

# 8.6.4 Exportar el conjunto de datos local

Navegación: Inicio > Conjunto de datos local > Exportar

| OETIKER EPC 01 CONFIGURATIO               | N - V1.1.0                                                                                                    |                   |
|-------------------------------------------|----------------------------------------------------------------------------------------------------|-------------------|
| Unidad de control Conjunto de datos local |                                                                                                    |                   |
| Conjunto de datos local                   | Datos de cierre                                                                                                    | Secuencia         |
| Home ) Conjunto de datos local )          |                                                                                                    |                   |
| 4                                         | Conjunto de datos local                                                                                                    | Importar Exportar |
| Exportar                                  | Conjunto de datos a exportar                                                                                                    |                   |
|                                           | Topological and the second second s |                   |
|                                           | Exportar                                                                                                    |                   |
|                                           | Secuencias de datos de cierr                                                                                                    | e 📋 Ajustes de UC |
|                                           | Datos de cierre                                                                                                    | Datos de registro |
|                                           | Datos de proceso Exportar                                                                                                    | Estadisticas      |

Fig. 35 Submenú Exportar

En la página del submenú **Exportar** se exportan los conjuntos de datos locales para importar el archivo, por ejemplo, en otro PC.

En la lista se selecciona el conjunto de datos deseado y se le asigna un nombre en el campo **Nombre del conjunto de datos de destino**. A continuación se selecciona el volumen del conjunto de datos y se exporta pulsando el botón **Exportar**. Se abrirá automáticamente el lugar de almacenamiento en el sistema de carpetas. Desde allí, el archivo se puede copiar y guardar en otro lugar de la memoria, por ejemplo arrastrándolo.

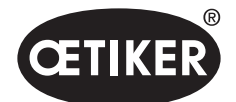

## 8.6.5 Editar conjunto de datos de cierre

Navegación: Inicio > Conjunto de datos local > Datos de cierre

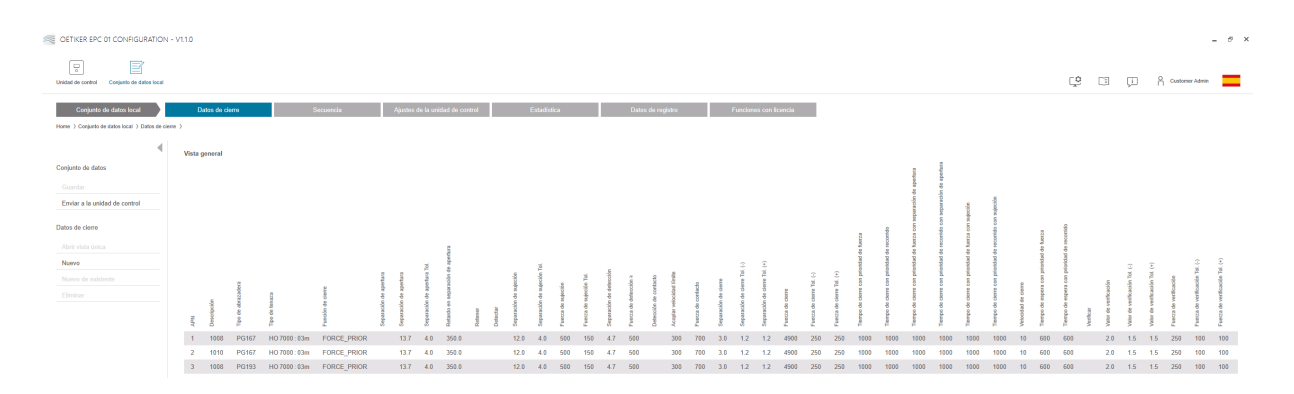

## Fig. 36 Submenú Datos de cierre

En la página del submenú **Datos de cierre** se muestran todos los conjuntos de datos de cierre en una vista general. Aquí se selecciona el conjunto de datos de cierre que se desea procesar y, a continuación, se **abre**, **crea de nuevo**, **duplica** o **borra**.

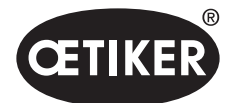

## Vista única de datos de cierre

Navegación: Inicio > Conjunto de datos local > Datos de cierre > Vista única de datos de cierre

|                                               | - V1.1.0                                                                           |                               |                                      |               |
|-----------------------------------------------|------------------------------------------------------------------------------------|-------------------------------|--------------------------------------|---------------|
| Unidad de control Conjunto de datos local     | Datos de cierre                                                                    | Secuencia                     | Ajustes de la unidad de control      | Estadística   |
| Home > Conjunto de datos local > Datos de cie | re > Vue individuelle données de fer<br>Vista única                                | rmeture >                     |                                      |               |
| Conjunto de datos<br>Guardar                  | APN                                                                                | + - 1                         |                                      |               |
| Enviar a la unidad de control                 | Descripción                                                                        | 1008                          | Tipo de abrazadera                   | PG167         |
| Datos de cierre                               | Tipo de tenaza                                                                     | HO 7000 : 03m 🔹               | Función de cierre                    | FORCE_PRIOR • |
| Volver a la vista general                     | Separación de apertura<br>Separación de apertura<br>Separación de apertura<br>Tot. | (+ - 13.7) mm<br>(+ - 4.0) mm | Retardo en separación<br>de apertura | + - 350 ms    |
|                                               | Inactivo     Reter     Detección de contact      Fuerza de contacto                | 0<br>+ - 700 N                |                                      |               |
|                                               | Separación de cierre                                                               | + - 3.0 mm                    | Fuerza de cierre                     | + - 4900 N    |
|                                               | Separación de cierre Tol.<br>(-)                                                   | + - 1.2 mm                    | Fuerza de cierre Tol. (-)            | + - 250 N     |
|                                               | Separación de cierre Tol.<br>(+)                                                   | + - 1.2 mm                    | Fuerza de cierre Tol. (+)            | + - 250 N     |
|                                               | Tiempo de cierre                                                                   | + - 1000 ms                   | Tiempo de espera                     | + - 600 ms    |

Fig. 37 Submenú Vista única de datos de cierre

En la **vista única de datos de cierre** abierta se edita el conjunto de datos de cierre según necesidad. En la vista única se pueden seleccionar y parametrizar opciones adicionales, tales como detener, verificar o detectar.

# NOTA

En el capítulo 4.3 encontrará información detallada sobre las opciones.

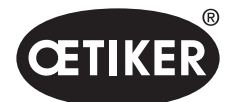

## 8.6.6 Editar secuencia

Navegación: Inicio > Conjunto de datos local > Secuencia

| OETIKER EPC 01 CONFIGURATION -                                             | · V1.1.0 |                      |                    |       |  |
|----------------------------------------------------------------------------|----------|----------------------|--------------------|-------|--|
| Unidad de control Conjunto de datos local                                  |          |                      |                    |       |  |
| Conjunto de datos local                                                    | Da       | atos de cierre       | Secu               | encia |  |
| Home $\ \rangle$ Conjunto de datos local $\ \rangle$ Secuencia $\ \rangle$ |          |                      |                    |       |  |
| 4                                                                          | Vista g  | eneral de secuencias | de datos de cierre |       |  |
| Conjunto de datos                                                          | °.'      | APN                  |                    |       |  |
|                                                                            | 1        | 2,2,3,3              |                    |       |  |
| Enviar a la unidad de control                                              | 2        | 2,3,2,3              |                    |       |  |
| Secuencia de datos de cierre                                               |          |                      |                    |       |  |
| Abrir vista única                                                          |          |                      |                    |       |  |
| Nuevo                                                                      |          |                      |                    |       |  |
| Nuevo de existente                                                         |          |                      |                    |       |  |
| Eliminar                                                                   |          |                      |                    |       |  |
|                                                                            |          |                      |                    |       |  |

Fig. 38 Submenú Secuencia

En la página del submenú Secuencia se muestran todas las secuencias en una vista general.

Aquí se selecciona la secuencia que se desea procesar y, a continuación, se **abre**, **crea de nuevo**, **duplica** o **borra**. En una secuencia se pueden suceder distintos NPA. De este modo se evita cambiar frecuentemente de NPA en la unidad de control.

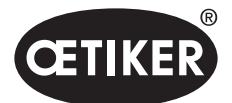

#### **OETIKER EPC 01**

## Vista única de secuencia de datos de cierre

Navegación: Inicio > Conjunto de datos local > Secuencia > Vista única de secuencia de datos de cierre

| CETIKER EPC 01 CONFIGURATION - V1.1.0     |                                     |                     |                                 |             |
|-------------------------------------------|-------------------------------------|---------------------|---------------------------------|-------------|
| Unidad de control Conjunto de datos local |                                     |                     |                                 |             |
| Conjunto de datos local                   | Datos de cierre                     | Secuencia           | Ajustes de la unidad de control | Estadistica |
| Home                                      | > Vue individuelle séquence données | de fermeture >      |                                 |             |
| 4                                         | Vista única                         |                     |                                 |             |
| Configuración de la aplicación            | Secuencia n.º                       | + - 1               |                                 |             |
| Enviar a la unidad de control             | 1. Cierre                           | 2 (HO 7000:03m) •   | 16. Cierre                      | •           |
| Secuencia de datos de cierre              | 2. Cierre                           | 2 (HO 7000 : 03m) • | 17. Cierre                      | ٠           |
| Volver a la vista general                 | 3. Cierre                           | 3 (HO 7000 : 03m) • | 18. Cierre                      | ٠           |
|                                           | 4. Cierre                           | 3 (HO 7000 : 03m) • | 19. Cierre                      | ٠           |
|                                           | 5. Cierre                           | v                   | 20. Cierre                      | ٠           |
|                                           | 6. Cierre                           | •                   | 21. Cierre                      | *           |
|                                           | 7. Cierre                           | •                   | 22. Cierre                      | *           |
|                                           | 8. Cierre                           | Ŧ                   | 23. Cierre                      | *           |
|                                           | 9. Cierre                           | •                   | 24. Cierre                      | *           |
|                                           | 10. Cierre                          | •                   | 25. Cierre                      | •           |
|                                           | 11. Cierre                          | •                   | 26. Cierre                      | •           |
|                                           | 12. Cierre                          | •                   | 27. Cierre                      | •           |
|                                           | 13. Cierre                          | •                   | 28. Cierre                      | •           |
|                                           | 14. Cierre                          | •                   | 29. Cierre                      | •           |
|                                           | 15. Cierre                          | •                   | 30. Cierre                      | •           |

#### Fig. 39 Submenú Secuencia

En la **vista única de la secuencia de datos de cierre** abierta se edita la secuencia según necesidad. Para crear o editar una secuencia, se seleccionan los datos de cierre según la secuencia deseada en el menú desplegable. Solo se seleccionan los cierres realmente necesarios, no los 30.

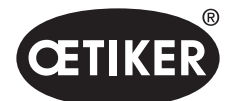

## 8.6.7 Editar los ajustes de la unidad de control

Navegación: Inicio > Conjunto de datos local > Ajustes de la unidad de control

#### Editar ajustes generales

Navegación: Inicio > Conjunto de datos local > Ajustes de la unidad de control > General

| OETIKER EPC 01 CONFIGURATION                  | - V1.1.0                             |                            |                  |                        |
|-----------------------------------------------|--------------------------------------|----------------------------|------------------|------------------------|
| Unidad de control Conjunto de datos local     |                                      |                            |                  |                        |
| Conjunto de datos local                       | Datos de cierre                      | Secuencia                  | Ajustes de la    | unidad de control      |
| Home > Conjunto de datos local > Ajustes de l | a unidad de control )                |                            |                  |                        |
| •                                             | General Cier                         | rre Respuesta sobre cierre | e Test de tenaza | Modo de compatibilidad |
| Conjunto de datos                             | Nombre de la unidad de<br>control    | EPC01                      |                  |                        |
| Enviar a la unidad de control                 | Tipo de sincronización<br>del tiempo | PC ·                       |                  |                        |
| Ajustes                                       | Zona horaria                         | + - 1                      |                  |                        |
| Restablecer al valor por defecto              | Dirección IP                         | 0.0.0.0                    |                  |                        |
|                                               | Máscara de subred                    | 0.0.0.0                    |                  |                        |
|                                               | Dirección de puerta de<br>enlace     | 0.0.0.0                    |                  |                        |
|                                               | Idioma del firmware                  | English •                  |                  |                        |
|                                               | Indicación de fuerza                 | en Ibs                     |                  |                        |
|                                               | La tenaza permanece                  | e cerrada en caso de NO    |                  |                        |
|                                               | Tecla de unidad de co                | ontrol                     |                  |                        |
|                                               | Interfaz X3 activa                   | PC •                       |                  |                        |
|                                               | Pantalla Tiempo 1                    | + - 2000 ms                |                  |                        |
|                                               | Pantalla Tiempo 2                    | + - 2000 ms                |                  |                        |

#### Fig. 40 Submenú General

En la página del submenú General se realizan los siguientes ajustes generales:

| Elemento               | Descripción del ajuste                                                           |
|------------------------|----------------------------------------------------------------------------------|
| Nombre de la unidad    | Introducir el nombre de la unidad de control.                                    |
| de control             |                                                                                  |
| Tipo de sincronización | Seleccione la comparación del tiempo de la unidad de control.                    |
| del tiempo             | PC: La unidad de control compara el tiempo con el PC tras cada conexión          |
| -                      | • Servidor: La unidad de control compara el tiempo con el servidor NTP integrado |
|                        | en intervalos regulares                                                          |
| Zona horaria           | Ajuste la zona horaria.                                                          |
| Dirección IP           | Introducir la dirección IP.                                                      |
| Máscara de subred      | Introducir máscara de subred.                                                    |

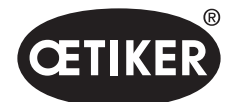

## **OETIKER EPC 01**

| Elemento              | Descripción del ajuste                                                                    |
|-----------------------|-------------------------------------------------------------------------------------------|
| Dirección de puerta   | Introducir la dirección de la puerta de enlace.                                           |
| de enlace             |                                                                                           |
| Idioma del firmware   | Seleccionar el idioma del firmware.                                                       |
| Indicación de fuerza  | Seleccione si la indicación de la fuerza aparece en libras.                               |
| en lbs                |                                                                                           |
| La tenaza permanece   | Seleccione si la tenaza se mantiene cerrada en caso de resultado incorrecto.              |
| cerrada en caso de NO |                                                                                           |
| Tecla de unidad       | Seleccione si el pulsador giratorio está activo en la unidad de control.                  |
| de control            |                                                                                           |
| Interfaz X3 activa    | Seleccionar la asignación de la interfaz X3:                                              |
|                       | • PC                                                                                      |
|                       | • CAL01                                                                                   |
| Pantalla Tiempo       | Si, después de un cierre, se muestran varios datos (p. ej. con Verificación), la pantalla |
| -                     | pasa a los intervalos aquí configurados.                                                  |

# NOTA

La duración del firmware de la unidad de control puede diferir hasta 6 minutos por día. Por tanto, para guardar los datos se recomienda la sincronización temporal regular.

Si se usa un servidor NTP, este debe estar integrado en la misma red que la unidad de control.

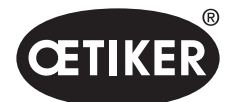

## Editar los ajustes de cierre

## Navegación: Inicio > Conjunto de datos local > Ajustes de la unidad de control > Cierre

| OETIKER EPC 01 CONFIGURATIO                     | N - V1.1.0               |                               |                                                                   |             |
|-------------------------------------------------|--------------------------|-------------------------------|-------------------------------------------------------------------|-------------|
| Unidad de control Conjunto de datos local       |                          |                               |                                                                   |             |
| Conjunto de datos local                         | Datos de cierre          | Secuencia                     | Ajustes de la unidad de control                                   | Estadística |
| Home $\$ Conjunto de datos local $\$ Ajustes de | e la unidad de control ) |                               |                                                                   |             |
| •                                               | General Cierre           | Respuesta sobre cierre        | Test de tenaza Modo de compatit                                   | bilidad     |
| Conjunto de datos<br>Guardar                    | Inicio                   | Tecla Inicio                  | •                                                                 |             |
| Enviar a la unidad de control                   | Control de entrada       | Unidad de control             | •                                                                 |             |
| Ajustes<br>Restablecer al valor por defecto     | Modo de activación       | Consejo (presionar y sujetar) | <ul> <li>Tiempo de interrupción<br/>del proceso (máx.)</li> </ul> | + - 500 ms  |
|                                                 | Modo de funcionamiento   | Automático                    | •                                                                 |             |

#### Fig. 41 Submenú Cierre

#### En la página del submenú Cierre se realizan los siguientes ajustes:

| Elemento   | Descripción del ajuste                                                                      |
|------------|---------------------------------------------------------------------------------------------|
| Inicio     | Seleccione la activación del cierre.                                                        |
|            | Tecla INICIO en la unidad de activación.                                                    |
|            | Control de rango superior.                                                                  |
|            | • Tecla INICIO en la unidad de activación y control de rango superior juntos.               |
| Control    | Seleccione la fuente de la señal de inicio.                                                 |
| de entrada | • Control de rango superior: Si la señal de inicio procede de un control de rango superior, |
|            | se debe seleccionar aquí. En esta opción, la válvula de seguridad se debe bloquear          |
|            | activamente mediante un accesorio especialmente disponible en OETIKER.                      |
|            | Unidad de control: La unidad de control envía la señal de inicio.                           |
| Modo de    | Seleccione el inicio del proceso de cierre.                                                 |
| activación | • Avance lento (pulsar el sensor de inicio hasta que haya finalizado el cierre; al soltar,  |
|            | la tenaza se abre y se interrumpe el proceso).                                              |
|            | Impulso (un breve impulso en el sensor de inicio activa un cierre completo).                |
|            | • Doble clic (un doble clic en el sensor de inicio activa un cierre completo).              |
|            | Con fines de demostración, se implementa una operación paso a paso. Al activar se desplaza  |
|            | hasta el siguiente paso.                                                                    |

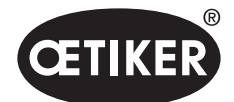

## **OETIKER EPC 01**

| Elemento       | Descripción del ajuste                |
|----------------|---------------------------------------|
| Modo de        | Seleccione el modo de funcionamiento. |
| funcionamiento | Automático                            |
|                | Paso a paso                           |

#### Editar los ajustes de respuesta sobre cierre

Navegación: Inicio > Conjunto de datos local > Ajustes de la unidad de control > Respuesta sobre cierre

| OETIKER EPC 01 CONFIGURATION                   | - V1.1.0                                               |                                       |             |
|------------------------------------------------|--------------------------------------------------------|---------------------------------------|-------------|
|                                                |                                                        |                                       |             |
| Unidad de control Conjunto de datos local      |                                                        |                                       |             |
| Conjunto de datos local                        | Datos de cierre Secuencia                              | Ajustes de la unidad de control       | Estadistica |
| Home 3 Conjunto de datos local 3 Ajustes de la | s unidad de control )                                  |                                       |             |
| 4                                              | General Cierre Respuesta sobre cierre                  | Test de tenaza Modo de compatibilidad |             |
| Conjunto de datos                              | Negación de salida de la señal NO                      |                                       |             |
| Guardar<br>Enviar a la unidad de control       | Señal de OK                                            |                                       |             |
| Ajustes                                        | Después de cada prueba<br>del sistema Ninguna salida • |                                       |             |
| Restablecer al valor por defecto               | Cuando está listo para<br>cerrar Ninguna salida •      |                                       |             |
|                                                | Impulso cuando comienza el cierre                      | Duración del impulso + -              | 500 ms      |
|                                                | Después de cada cierre señal continua •                |                                       |             |
|                                                | Al final de una secuencia señal continua •             |                                       |             |
|                                                | Impulso al llegar a la separación de apertura          |                                       |             |
|                                                | Impulso al llegar a fuerza de sujeción y separ         |                                       |             |
|                                                | Impulso al llegar a la separación de apertura          |                                       |             |
|                                                | Impulso al llegar a fuerza de sujeción y separ         |                                       |             |
|                                                | Señal de NO                                            |                                       |             |
|                                                | Impulso cuando comienza el cierre                      | Duración del impulso + -              | 500 ms      |
|                                                | Después de cada estado señal continua •                |                                       |             |
|                                                | Señal de activación                                    |                                       |             |
|                                                | Al inicio del cierre                                   |                                       |             |
|                                                | Al llegar a separación de sujeción                     |                                       |             |
|                                                | Al final de retener y detectar                         |                                       |             |
|                                                | Al final de detección de contacto                      |                                       |             |
|                                                | Al llegar a separación de cierre                       |                                       |             |
|                                                | Al final de tiempo de espera                           |                                       |             |
|                                                | Al llegar a separación de verificación                 |                                       |             |
| Conectado a la unidad de contr                 | rol;                                                   | default_                              |             |
| EPC01 (43098605245956124)                      | ///1.0.1)                                              |                                       |             |

Fig. 42 Submenú Respuesta sobre cierre

En la página del submenú **Respuesta sobre cierre** se realizan los ajustes para las respuestas de la unidad de control. En el área **Ajustes generales de respuesta** se selecciona o anula la selección de la inversión de la señal de OK y de no OK.

En las áreas **señal de OK** y **señal de no OK** se ajustan los parámetros de salida de la señal correspondiente. En el área **Señal de activación** se selecciona o anula la selección de la operación para la emisión de la señal.

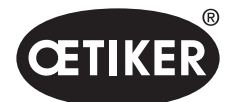

#### Editar los ajustes del test de tenaza

Navegación: Inicio > Conjunto de datos local > Ajustes de la unidad de control > Test de tenaza

| OETIKER EPC 01 CONFIGURATION              | v - V1.1.0               |                                 |                |                        |
|-------------------------------------------|--------------------------|---------------------------------|----------------|------------------------|
| Unidad de control Conjunto de datos local |                          |                                 |                |                        |
| Conjunto de datos local                   | Datos de cierre          | Secuencia                       | Ajustes de la  | unidad de control      |
| Home                                      | la unidad de control )   |                                 |                |                        |
| 4                                         | General Cierr            | e Respuesta sobre cierre        | Test de tenaza | Modo de compatibilidad |
| Conjunto de datos                         | Al iniciar la UC         | Test de tenaza obligatorio      |                |                        |
|                                           |                          |                                 |                |                        |
| Enviar a la unidad de control             | Advertencia de test de   | tenaza                          |                |                        |
| Ajustes                                   | Solicitud de test de ten | aza                             |                |                        |
| Restablecer al valor por defecto          | Señal de OK al comen     | zar el test de tenaza           |                |                        |
|                                           | Señal de OK después      | de cada paso del test de tenaza |                |                        |
|                                           | Test de tenaza con aut   | orización                       |                |                        |
|                                           |                          |                                 |                |                        |

#### Fig. 43 Submenú Test de tenaza

En la página del submenú Test de tenaza se realizan los ajustes del test de tenaza en el conjunto de datos local:

| Elemento                | Descripción del ajuste                                                               |
|-------------------------|--------------------------------------------------------------------------------------|
| Al iniciar la UC        | Seleccione la realización del test de tenaza al iniciar la unidad de control.        |
|                         | Test de tenaza obligatorio                                                           |
|                         | Selección de función "TT" y "APN"                                                    |
|                         | Directo al APN activo                                                                |
| Advertencia de test     | Seleccione si aparece una advertencia después de un número de cierres definido.      |
| de tenaza               |                                                                                      |
| Solicitud de test       | Seleccione si se efectúa un test de tenaza después de un número de cierres definido. |
| de tenaza               |                                                                                      |
| Señal de OK al comenzar | Seleccione si se envían señales de OK al comenzar el test de tenaza.                 |
| el test de tenaza       |                                                                                      |
| Señal de OK después     | Seleccione si se envían señales de OK después de cada paso durante el test           |
| de cada paso del test   | de tenaza.                                                                           |
| de tenaza               |                                                                                      |
| Test de tenaza          | Seleccione si se autoriza un test de tenaza en el menú Test de tenaza en la unidad   |
| con autorización        | de control (consulte el capítulo 8.5.6).                                             |

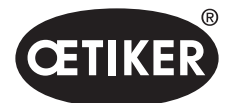

#### Editar los ajustes del modo de compatibilidad

Navegación: Inicio > Conjunto de datos local > Ajustes de la unidad de control > Modo de compatibilidad

| OETIKER EPC 01 CONFIGURATION                                              | - V1.1.0                                                            |                                   |                     |                        |
|---------------------------------------------------------------------------|---------------------------------------------------------------------|-----------------------------------|---------------------|------------------------|
| Unidad de control Conjunto de datos local                                 |                                                                     |                                   |                     |                        |
| Conjunto de datos local<br>Home > Conjunto de datos local > Ajustes de la | Datos de cierre<br>a unidad de control >                            | Secuencia                         | Ajustes de          | la unidad de control   |
| •                                                                         | General (                                                           | Cierre Respuesta sobre cie        | erre Test de tenaza | Modo de compatibilidad |
| Conjunto de datos<br>Guardar                                              | Cierre con prior. de                                                | e fuerza con tiempo de proceso co | nst. (similar a     |                        |
| Enviar a la unidad de control                                             | Cierre con prior. de recor. con tiempo de proceso const. (similar a |                                   |                     |                        |
| Ajustes                                                                   |                                                                     |                                   |                     |                        |
| Restablecer al valor por defecto                                          |                                                                     |                                   |                     |                        |

Fig. 44 Submenú Modo de compatibilidad

En la página del submenú **Modo de compatibilidad** se pueden ajustar los mismos tiempos de proceso de la OETIKER ELK 02 para cierres con prioridad de fuerza y de recorrido.

Esta función solo se selecciona en caso de cambiar de ELK 02 o previa consulta con OETIKER. La calidad de los cierres se mantiene y no se producen perjuicios.
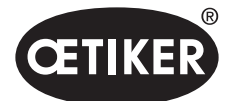

Software para PC

## 8.6.8 Ver estadística

Navegación: Inicio > Conjunto de datos local > Estadística

| OETIKER EPC 01 CONFIGURATIC                 | N - V1.1.0          |                      |                                         |          |         |         |                           |                     |                     |
|---------------------------------------------|---------------------|----------------------|-----------------------------------------|----------|---------|---------|---------------------------|---------------------|---------------------|
| Unidad de control Conjunto de datos loca    | I                   |                      |                                         |          |         |         |                           |                     |                     |
| Conjunto de datos local                     | Da                  | tos de cierre        | s                                       | ecuencia |         | Ajustes | de la unidad de control   | Estad               | lística             |
| Home > Conjunto de datos local > Estadístic | ca >                |                      |                                         |          |         |         |                           |                     |                     |
|                                             |                     |                      |                                         |          |         |         |                           |                     |                     |
|                                             | Ge                  | neral Cier           | res lest de te                          | enaza    |         |         |                           |                     |                     |
| Conjunto de datos                           | Número              | de artículo          | 10034676                                |          |         | ١       | /ersión de firmware       | 1.0.1               |                     |
|                                             | Número              | de serie             | 00991df40000001c                        |          |         | E       | Estadísticas de estado    | 13.07.2021 06:31:44 |                     |
| Enviar a la unidad de control               |                     |                      |                                         |          |         |         |                           |                     |                     |
|                                             | Cantidad de cierres | Tenaza               | Número de serie                         |          |         |         |                           |                     |                     |
|                                             | 0                   | HO 2000 : 03m        | 00991df4000000                          | 22       |         |         |                           |                     |                     |
|                                             | 2                   | HO 4000 : 03m        | 00000000098a0                           | ae       |         |         |                           |                     |                     |
|                                             | 29                  | HO 4000 : 03m        | 000000000000000000000000000000000000000 | 04       |         |         |                           |                     |                     |
|                                             | 5                   | HO 4000 : 03m        | 000000000000000000000000000000000000000 | 04       |         |         |                           |                     |                     |
|                                             | 0                   | HO 3000 : 03m        | 00991df4000000                          | 37       |         |         |                           |                     |                     |
|                                             | 303                 | HO 3000 : 03m        | 000000000000000000000000000000000000000 | 00       |         |         |                           |                     |                     |
|                                             | 0                   | HO 5000 : 03m        | 00991df40000003                         | 31       |         |         |                           |                     |                     |
|                                             | 54                  | HO 3000 : 03m        | 000000000000000000000000000000000000000 | 00       |         |         |                           |                     |                     |
|                                             | 4                   | HO 4000 : 03m        | 000000000000000000000000000000000000000 | 02       |         |         |                           |                     |                     |
|                                             |                     | 110 4000 . 0511      | 000000000000000000000000000000000000000 | 02       |         |         |                           |                     |                     |
|                                             | Unidad              | de control           |                                         |          |         | 1       | Fenaza                    |                     |                     |
|                                             | Descripción         |                      |                                         | Valor    | Unidad  |         | Descripción               |                     | Valor               |
|                                             | Canti               | dad total de cierres |                                         | 403      | Cierres |         | Tipo de tenaza            |                     | HO2000 : 3m         |
|                                             | Canti               | dad total de cierres | NO                                      | 56       | Cierres |         | N.º de serie              |                     | 00991df400000022    |
|                                             | Últim               | o mantenimiento er   | 1                                       |          | Cierres |         | Cantidad total de cierres | 3                   | 282                 |
|                                             | Desd                | e el último manteni  | miento                                  |          | Cierres |         | Desde el último manteni   | imiento             | 282                 |
|                                             | Últim               | o mantenimiento      |                                         |          |         |         | Último mantenimiento      |                     | 01.01.1970 00:00:00 |
|                                             | Aviso               | de mantenimiento     | después de                              | 1000000  | Cierres |         | Aviso de mantenimiento    | después de          | 250000              |
|                                             | Repe                | tir aviso de manten  | imiento después de                      | 1000     | Cierres |         | Repetir aviso de manter   | imiento después de  | 1000                |
|                                             |                     |                      |                                         |          |         |         | 4                         |                     |                     |

#### Fig. 45 Submenú Estadística

En la página del submenú **Estadística** se muestran todos los cierres por tenaza. Además, todos los cierres y los cierres incorrectos se cuentan con la unidad de control.

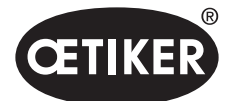

## 8.6.9 Ver archivo de registro

Navegación: Inicio > Conjunto de datos local > Datos de registro

| OETIKER EPC 01 CONFIGURATION                 | V - V1.1.0                 |           |                                 |             |                   |                        |
|----------------------------------------------|----------------------------|-----------|---------------------------------|-------------|-------------------|------------------------|
| Unidad de control Conjunto de datos local    |                            |           |                                 |             |                   |                        |
| Conjunto de datos local                      | Datos de cierre            | Secuencia | Ajustes de la unidad de control | Estadística | Datos de registro | Funciones con licencia |
| Home > Conjunto de datos local > Datos de re | egistro >                  |           |                                 |             |                   |                        |
| 4                                            | Vista general              |           |                                 |             |                   |                        |
| Conjunto de datos                            | Ninguna entrada disponible |           |                                 |             |                   |                        |
|                                              |                            |           |                                 |             |                   |                        |
| Enviar a la unidad de control                |                            |           |                                 |             |                   |                        |
| Datos de registro                            |                            |           |                                 |             |                   |                        |
| Exportar datos de medición                   |                            |           |                                 |             |                   |                        |

Fig. 46 Submenú Datos de registro

En la página del submenú **Datos de registro** se guardan todas las acciones de la unidad de control en forma de archivos de registro, siempre que los archivos de registro se hayan incluido (*consulte el capítulo 8.5.3*). Los archivos de registro no necesarios se pueden borrar (*consulte el capítulo 8.5.7*).

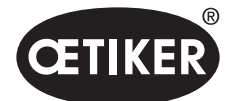

## 8.6.10 Ver funciones con licencia

Navegación: Inicio > Conjunto de datos local > Funciones con licencia

| OETIKER EPC 01 CONFIGURATION                                             | - V1.1.0                           |                                          |                                 |             |                   |                        |
|--------------------------------------------------------------------------|------------------------------------|------------------------------------------|---------------------------------|-------------|-------------------|------------------------|
| Unidad de control Conjunto de datos local                                |                                    |                                          |                                 |             |                   |                        |
| Conjunto de datos local<br>Home ) Conjunto de datos local ) Funciones co | Datos de cierre<br>n licencia >    | Secuencia                                | Ajustes de la unidad de control | Estadística | Datos de registro | Funciones con licencia |
| Coniunto de datos                                                        | Vista general                      | ncia                                     |                                 |             |                   |                        |
| Guardar<br>Enviar a la unidad de control                                 | undien de la licencia              | stá activada<br>iay violaciones de licer |                                 |             |                   |                        |
|                                                                          | Estadísticas de la tenaza          |                                          | I                               |             |                   |                        |
|                                                                          | Redes industriales                 | ~                                        |                                 |             |                   |                        |
|                                                                          | Salida X12                         | ~                                        |                                 |             |                   |                        |
|                                                                          | Salida X20                         | $\checkmark$                             |                                 |             |                   |                        |
|                                                                          | Entrada X20                        | ~                                        |                                 |             |                   |                        |
|                                                                          | Interfaz calib. X3                 | $\checkmark$                             |                                 |             |                   |                        |
|                                                                          | Cierres con detección de acopl.    | ~                                        |                                 |             |                   |                        |
|                                                                          | Abrazaderas con oreja              | $\checkmark$                             |                                 |             |                   |                        |
|                                                                          | Abrazaderas de tensor              | ~                                        |                                 |             |                   |                        |
|                                                                          | Cierre con tipos de tenazas viejos | $\checkmark$                             |                                 |             |                   |                        |
|                                                                          | Máx. 5 APN definidos               |                                          |                                 |             |                   |                        |
|                                                                          | Máx. 20 APN definidos              |                                          |                                 |             |                   |                        |
|                                                                          | Máx. 99 APN definidos              | ✓<br>                                    |                                 |             |                   |                        |
|                                                                          | Retener y detectar la funcion APN  |                                          |                                 |             |                   |                        |
|                                                                          | Dennif secuencias                  | ~                                        |                                 |             |                   |                        |
|                                                                          | r enodo de proeba                  |                                          |                                 |             |                   |                        |

Fig. 47 Submenú Funciones con licencia

En la página del submenú **Funciones con licencia** se muestran los derechos de la licencia empleada. Los derechos activos están marcados con un símbolo de «visto». Las infracciones de la licencia se muestran en la columna derecha. Introduciendo una clave de licencia se pueden habilitar funciones o derechos ampliados (véase la sección «Introducir la clave de la licencia» en la página 8-58).

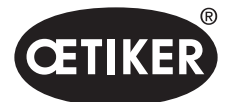

Control del EPC 01 mediante una activación externa

# 9 Control del EPC 01 mediante una activación externa

# ADVERTENCIA

En ningún momento utilice el EPC 01 a través de un dispositivo externo sin tomar las medidas de seguridad apropiadas.

- Su inobservancia puede provocar la muerte o lesiones graves.
- El integrador de sistemas es responsable de la integración segura del EPC 01.
- El integrador de sistemas debe realizar un análisis de riesgos y configurar la herramienta de acuerdo con este análisis.
- La integración solo puede ser realizada por personal cualificado.
- Si tiene peguntas o dudas relacionadas con la integración, póngase en contacto con Oetiker.

# 9.1 Descripción de la integración

## 9.1.1 Ajustes en el software para PC

Para la integración se realizan ajustes específicos en el software para PC. Esto es particularmente aplicable a los ajustes de los siguientes parámetros:

- Cierre (consulte la sección «Editar los ajustes de cierre» en la página 8-69).
- Respuesta del cierre (consulte la sección «Editar los ajustes de respuesta sobre cierre» en la página 8-70).
- Test de tenaza (consulte la sección «Editar los ajustes del test de tenaza» en la página 8-71).

## 9.1.2 Puenteo de la válvula de seguridad en la tenaza

Para permitir el control externo del EPC 01, es necesario puentear siempre la válvula de seguridad en la unidad de disparo. Para ello, la palanca de seguridad, junto con el accesorio del aro de enclavamiento de la palanca, se presiona constantemente de manera mecánica y se fija en esta posición. La función de seguridad integrada del firmware que dicta que la palanca de seguridad se debe soltar, como mínimo, una vez cada 20 cierres, se inhibe automáticamente.

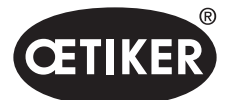

Control del EPC 01 mediante una activación externa

La siguiente imagen muestra el aro de enclavamiento accesorio de la palanca de seguridad, n.º de artículo 32000385:

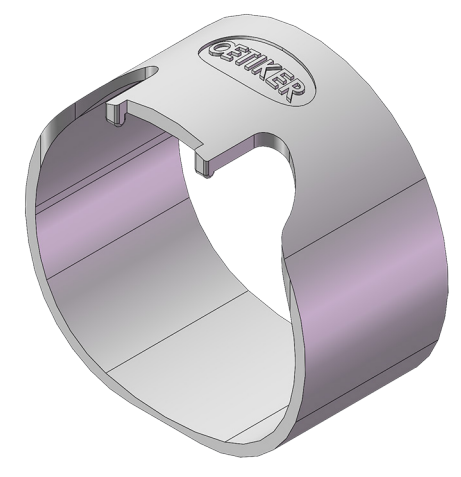

Fig. 48 Aro de enclavamiento de la palanca de seguridad

Puede solicitar más información a su centro de servicio técnico regional de OETIKER.

## 9.1.3 Compatibilidad

Durante la integración se debe tener en cuenta la compatibilidad de los distintos componentes (consulte el capítulo 1.3).

# 9.2 Ejemplo de integración con activación a dos manos

La siguiente vista general del sistema describe la integración segura sobre el principio de la activación a dos manos.

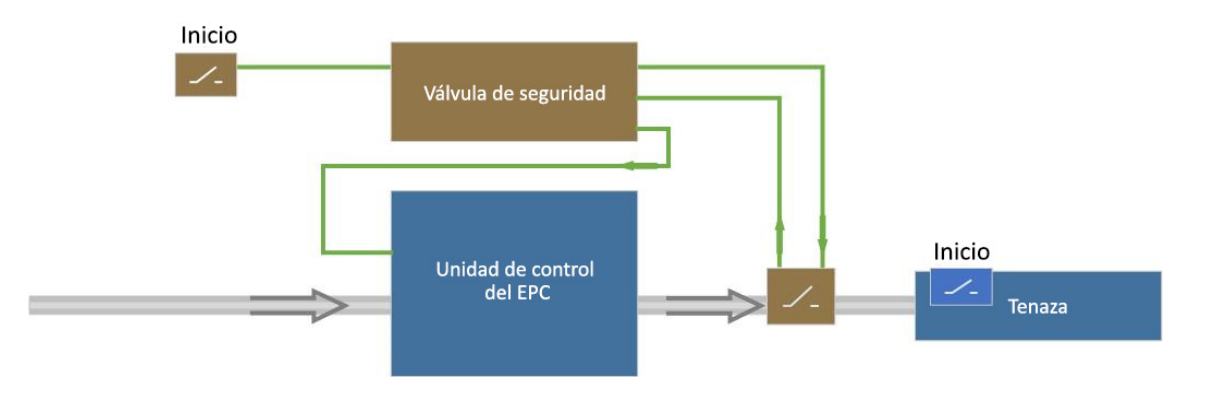

Fig. 49 Vista general del sistema, ejemplo de integración con activación a dos manos

#### Ajustes en el software para PC

En el software para PC se debe configurar el inicio mediante activación externa y la tecla START.

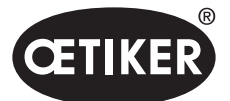

Control del EPC 01 mediante una activación externa

#### Integración mecánica

OETIKER recomienda montar una válvula de seguridad. La válvula de seguridad evita cierres imprevistos debidos a fallos del sistema.

#### Integración eléctrica

La activación de la válvula de seguridad se debe transmitir del dispositivo externo a la unidad de control, mediante la interfaz X20 o bien mediante comunicación industrial.

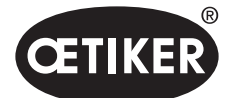

# **10** Mantenimiento y reparaciones

# 10.1 Indicaciones generales de seguridad relacionadas con los trabajos de mantenimiento y reparación

- Los trabajos de limpieza, lubricación y mantenimiento solo pueden ser realizados por técnicos autorizados, debiendo tener en cuenta estas instrucciones de mantenimiento y las normas para la prevención de accidentes. Su inobservancia puede dar lugar a lesiones y daños materiales.
- Para los trabajos de mantenimiento y reparación, utilice únicamente las herramientas y las piezas de repuesto originales recomendadas por la empresa OETIKER.
- Utilice únicamente piezas de repuesto originales de la empresa OETIKER.
- Los trabajos de mantenimiento solo se pueden realizar si el EPC 01 está desconectado de la red eléctrica.
- El EPC 01 se debe limpiar diaria o semanalmente después de la puesta en marcha inicial, dependiendo del grado de suciedad.
- Nunca sumerja el EPC 01 en agua ni en otro tipo de líquidos.

# 10.2 Preparación y conclusión del mantenimiento

Antes y después del mantenimiento se efectúan las siguientes actividades de preparación y finalización.

## 10.2.1 Preparar el mantenimiento

# **ADVERTENCIA**

#### Peligro de muerte por descarga eléctrica.

El contacto con piezas conductoras de electricidad puede provocar la muerte.

- Extraiga el enchufe de la toma de corriente y asegure el EPC 01 contra una reconexión accidental.
- Asegúrese de que los trabajos en el sistema eléctrica sean realizados únicamente por electricistas cualificados y certificados.
- Asegúrese de que el operario solo elimine por su cuenta los fallos que sean claramente atribuibles a errores de manejo o de mantenimiento.
- 1. Desconecte el EPC 01 de la alimentación de aire comprimido y de tensión y despresurice las partes y los dispositivos pertinentes.
- 2. Efectúe el mantenimiento conforme al plan de mantenimiento (consulte el capítulo 10.3).

## 10.2.2 Completar el mantenimiento

- ✓ Mantenimiento y reparación finalizados.
- 1. Realice todas las conexiones eléctricas y neumáticas enchufables.
- 2. Monte los dispositivos de seguridad si estaban desmontados.
- 3. Compruebe las uniones roscadas y apriételas, si procede.
- 4. Comprobar el correcto funcionamiento del EPC 01.

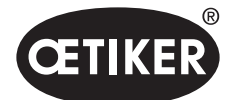

# 10.3 Efectuar el mantenimiento conforme al plan de mantenimiento

Mantenga el EPC 01 conforme al plan de mantenimiento:

| ¿Cuándo?          | ¿Dónde?              | ¿Qué?                                                           |
|-------------------|----------------------|-----------------------------------------------------------------|
| Semanalmente      | EPC 01               | Limpiar el EPC 01 (consulte el capítulo 10.3.1).                |
| Mensualmente      | Cabezal de la tenaza | Lubricar el cabezal de la tenaza (consulte el capítulo 10.3.2). |
| Anualmente o cada | Tenaza               | Encargar el mantenimiento de la tenaza o del cabezal            |
| 250 000 cierres   | Cabezal de la tenaza | de la tenaza (consulte el capítulo 10.3.4)                      |
| Según necesidad   | Prefiltro            | Comprobar y cambiar el prefiltro (consulte el capítulo 10.3.3)  |

## 10.3.1 Limpiar el EPC 01

✓ Mantenimiento preparado.

# PRECAUCIÓN

#### ¡Daños materiales por productos de limpieza agresivos!

- Limpie el EPC 01 exclusivamente con agua.
- No use ningún producto de limpieza agresivo.
- 1. Si el EPC 01 no está muy sucio, límpielo con un paño seco.
- 2. Si está muy sucio, límpielo con un paño húmedo.
- 3. Complete el mantenimiento (consulte el capítulo 10.2.2).

## 10.3.2 Lubricar el cabezal de la tenaza

Los rodillos y la cuña son partes de la cabeza de la tenaza sometidas a cargas mecánicas y se deben lubricar con una periodicidad mínima de un mes.

- ✓ Mantenimiento preparado.
- 1. Asegúrese de que se ha interrumpido la alimentación de aire comprimido y que la unidad de control no tiene tensión.
- Lubrique el cabezal de la tenaza (1) por la boquilla de lubricación (3) con la grasa adecuada utilizando una pistola de engrasar (*consulte el capítulo 12.2*).
- Compruebe si las mordazas de la tenaza (2) están desgastadas o tienen cortes en los puntos de apriete, cámbielas si es necesario (consulte el número de artículo en el catálogo de herramientas).
- 4. Compruebe si la tenaza y la unidad de control presentan daños mecánicos.
- 5. Reemplace las partes defectuosas.
- 6. Complete el mantenimiento (consulte el capítulo 10.2.2).

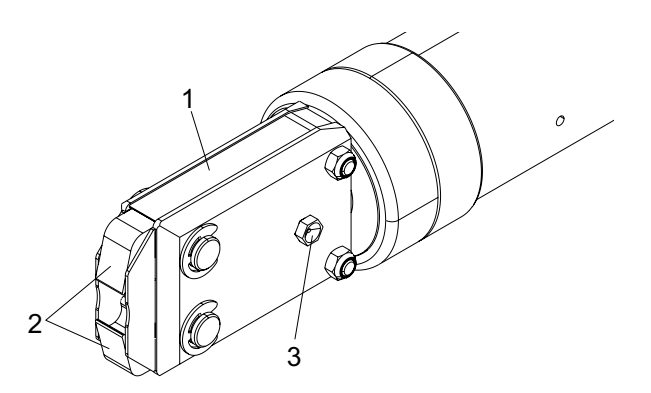

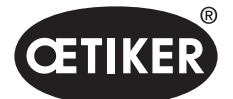

## 10.3.3 Comprobar y cambiar el prefiltro

El prefiltro se debe revisar con regularidad para detectar suciedad y, si procede, se deberá reemplazar.

Filtros, prefiltros y accesorios recomendados:

| Denominación                          | Fabricante, tipo                                          | N.º de artículo |
|---------------------------------------|-----------------------------------------------------------|-----------------|
| Filtros                               | OETIKER, filtro estándar con función de criba $\leq 5\mu$ | 05005930        |
| Filtros                               | FESTO, tipo MS4-LF-1/4-C-R-V                              | 529 397         |
| Prefiltro (en caso de aire muy sucio) | FESTO, tipo MS6-LF-1/4-E-R-V                              | 527 668         |
| Soporte para filtros FESTO            | FESTO, MS4-WB o MS6-WB                                    | -               |

- ✓ Mantenimiento preparado.
- 1. Compruebe si el prefiltro presenta suciedad.
- 2. Si el prefiltro está sucio, cámbielo. Monte el nuevo prefiltro en vertical para asegurar su adecuado funcionamiento.
- 3. Complete el mantenimiento (consulte el capítulo 10.2.2).

## 10.3.4 Encargar el mantenimiento de la tenaza y del cabezal de la tenaza (recomendado)

OETIKER recomienda enviar la tenaza y el cabezal de la tenaza, una vez expirado el intervalo indicado, al OETIKER Service Center para su mantenimiento.

En la unidad de disparo de la tenaza se ha integrado un contador que, pasados 250 000 cierres, emite una advertencia a la unidad de control de que corresponde realizar el mantenimiento.

- ✓ Mantenimiento preparado.
- 1. Desmonte la tenaza y el cabezal de la tenaza y envíelos para su mantenimiento.
- 2. Finalizado el mantenimiento, monte la tenaza y el cabezal de la tenaza.
- 3. Complete el mantenimiento (consulte el capítulo 10.2.2).

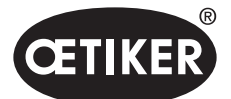

# **10.4 Reparaciones**

## 10.4.1 Cambiar el cabezal de la tenaza

# **ADVERTENCIA**

#### ¡Peligro de lesiones con el cabezal de la tenaza desmontado!

Si se inicia un cierre cuando el cabezal de la tenaza está desmontado, el resorte de compresión y la cuña pueden salir despedidos.

- No use la tenaza neumática cuando el cabezal esté desmontado.
- Cambie el cabezal de la tenaza únicamente con la alimentación de tensión y aire comprimido desconectada.

## NOTA

Cada cuerpo de tenaza puede alojar diferentes cabezas de tenaza. Los nombres de los tipos se encuentran en el catálogo de herramientas.

#### Volumen de suministro de un juego de cabezal de la tenaza

- Retén labial (1)
- Cinta guía del émbolo con pistón de cuña (2)
- Resorte de compresión (3)
- Cuña (4)
- Arandela separadora (5)
- Cabezal de tenaza (6)

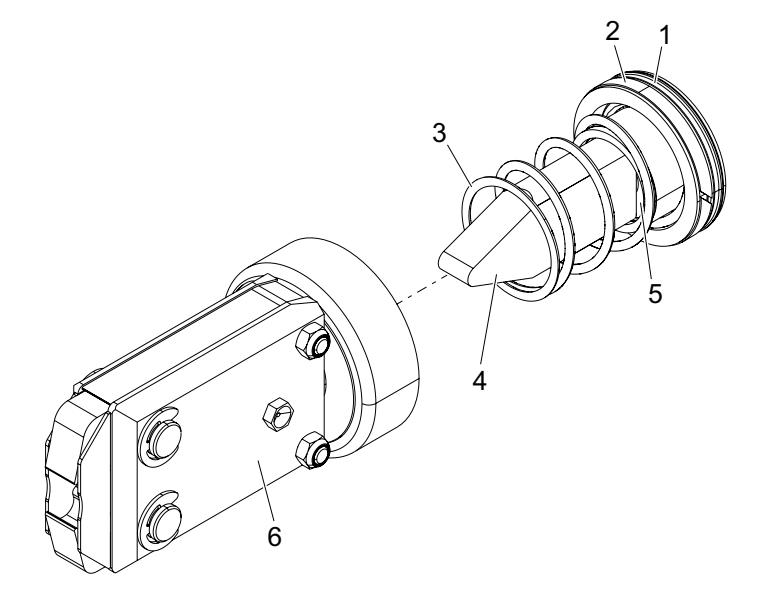

Fig. 50 Juego de cabezal de la tenaza

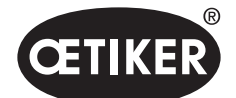

#### Cambiar el cabezal de la tenaza

- 1. Interrumpa el suministro de aire y apague la unidad de control.
- 2. Desconecte la unidad de la tenaza de la unidad de control.
- 3. Separe el cabezal de la tenaza (9) del cuerpo de la tenaza (1):
  - Afloje la contratuerca (2).
  - Afloje la tuerca de unión (8).
- Retire del cuerpo de la tenaza (1): la cuña (6), el pistón de cuña (5), la cinta guía del émbolo (4), el retén labial (3) con el resorte de compresión (7).
- Lubrique el émbolo (5) con la cuña (6), la cinta guía del émbolo (4) y el retén labial (3) del nuevo juego de cabezal de la tenaza con el lubricante correcto (*consulte el capítulo 12.2*).
- 6. Inserte la unidad lubricada en el cuerpo de la tenaza (1).
- 7. Monte el resorte de compresión (7) sobre la cuña (6).
- 8. Atornille el cabezal de la tenaza (9) al cuerpo de la tenaza (1).
- 9. Enrosque la contratuerca (2) por completo.
- 10. Alinee el cabezal de la tenaza (9) sobre la cuña (6) y apriete la tuerca de unión (8) a mano de tal modo que el cabezal de la tenaza gire con dificultad.
- 11. Apriete la contratuerca (2) contra la tuerca de unión (8) para que el cabezal de la tenaza gire con facilidad.

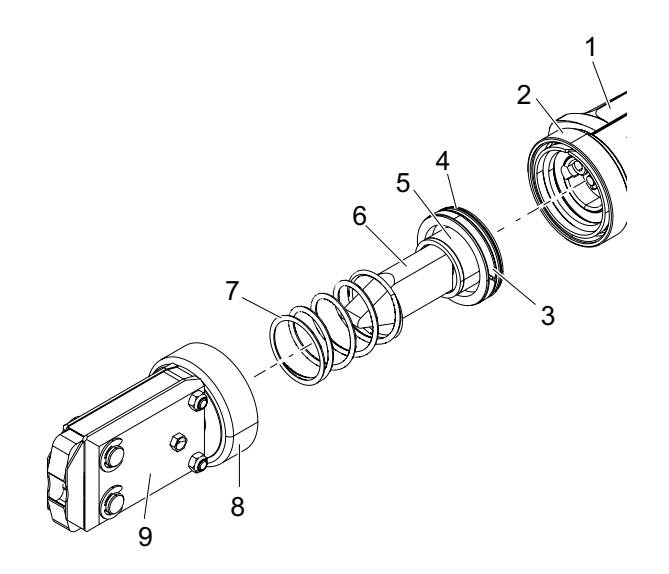

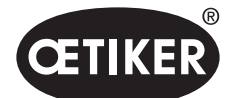

## 10.4.2 Alineación del cabezal de la tenaza

# ADVERTENCIA

#### ¡Peligro de aplastamiento si el cabezal de la tenaza está desmontado!

Al pulsar el botón START o al activar el arranque por control externo, se puede sufrir el aplastamiento o la amputación de los dedos.

- No tome la tenaza por la zona de apriete.
- Alinee el cabezal de la tenaza únicamente con la alimentación de tensión y aire comprimido desconectada.
- 1. Interrumpa el suministro de aire y apague la unidad de control.
- 2. Afloje la contratuerca (1).
- 3. Afloje ligeramente la tuerca de unión (2), de tal modo que el cabezal de la tenaza (3) se pueda alinear.
- 4. Alinee el cabezal de la tenaza (3) y mantenga la posición deseada.
- 5. Apriete la tuerca de unión (2).
- 6. Apriete la contratuerca (1) contra la tuerca de unión (2).
- 7. Realice un test de tenaza (*consulte el capítulo 4.4*).

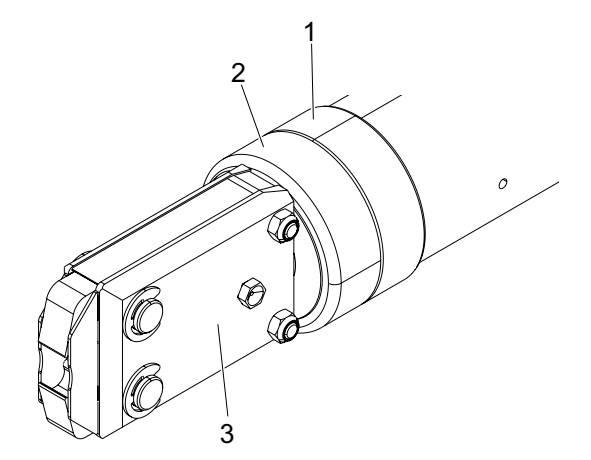

## 10.4.3 Cambio de las mordazas de la tenaza

## NOTA

Las mordazas de repuesto de la tenaza están disponibles como kit de repuesto de mordazas. Solo podemos entregar en forma rápida y correcta las piezas de repuesto si recibimos un pedido completo.

Para ello, se requiere la siguiente información:

Nombre del producto, número de artículo, modalidad de envío, dirección exacta.

Los detalles técnicos correspondientes se pueden consultar en el catálogo de herramientas.

#### Cambio de las mordazas de la tenaza - tenazas HO

Un número esta grabado en las mordazas de la tenaza. Un kit de reemplazo de mordazas de la tenaza se puede pedir con este número (consulte también el catálogo de herramientas). En el cabezal de la tenaza no se debe montar otro tipo de mordazas que no sea el indicado.

# PRECAUCIÓN

#### Daños en la tenaza causados por piezas de otras marcas.

Instale únicamente mordazas originales de OETIKER. En el cabezal de la tenaza no se deben instalar mordazas distintas de las indicadas.

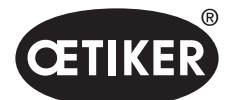

Mantenimiento y reparaciones

- 1. Interrumpa el suministro de aire y apague la unidad de control.
- 2. Desconecte la unidad de la tenaza de la unidad de control.
- 3. Afloje la contratuerca (1).
- 4. Desenrosque la tuerca de unión (2).

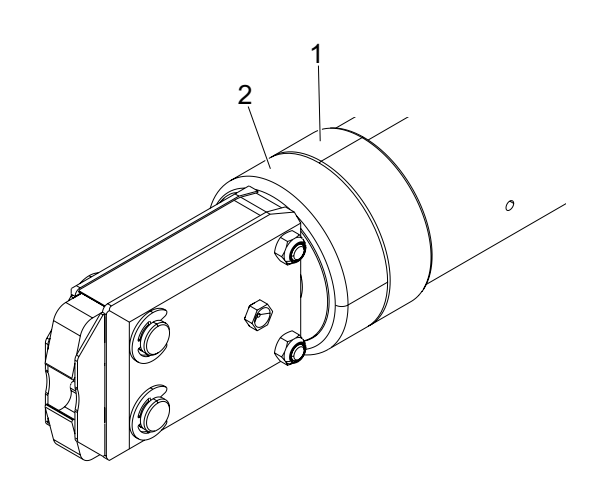

# ▲ PRECAUCIÓN

#### ¡Peligro de lesiones debido a piezas que salen volando!

- El resorte de compresión incorporado (4) está bajo tensión.
- Sujete el cabezal de la tenaza durante el desmontaje.
- Separe el cabezal de la tenaza (6) del cuerpo de la tenaza (3). La cuña (5) y el émbolo (7) permanecen en el cuerpo de la tenaza.

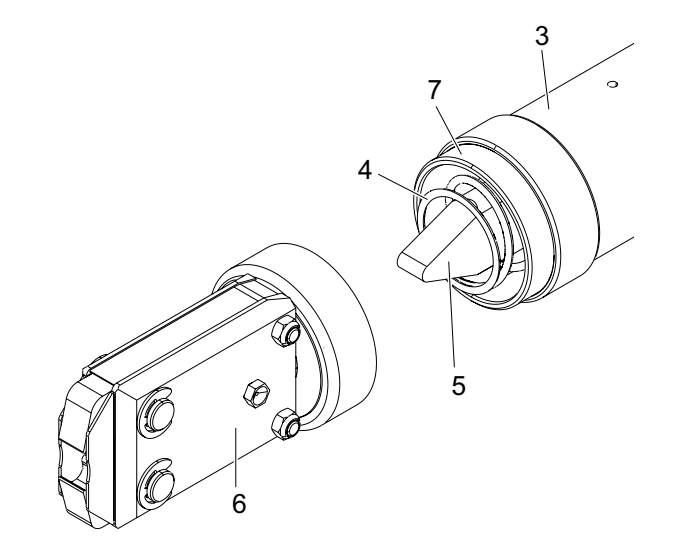

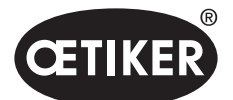

Mantenimiento y reparaciones

- Retire los dos anillos Seeger (9) del cabezal de la tenaza en el lado con boquilla de lubricación. No empuje los pernos (10) hacia atrás.
- Desenrosque las dos tuercas hexagonales (8) de los tornillos de cabeza cilíndrica (11).
- 8. Retire los tornillos de cabeza cilíndrica (11).

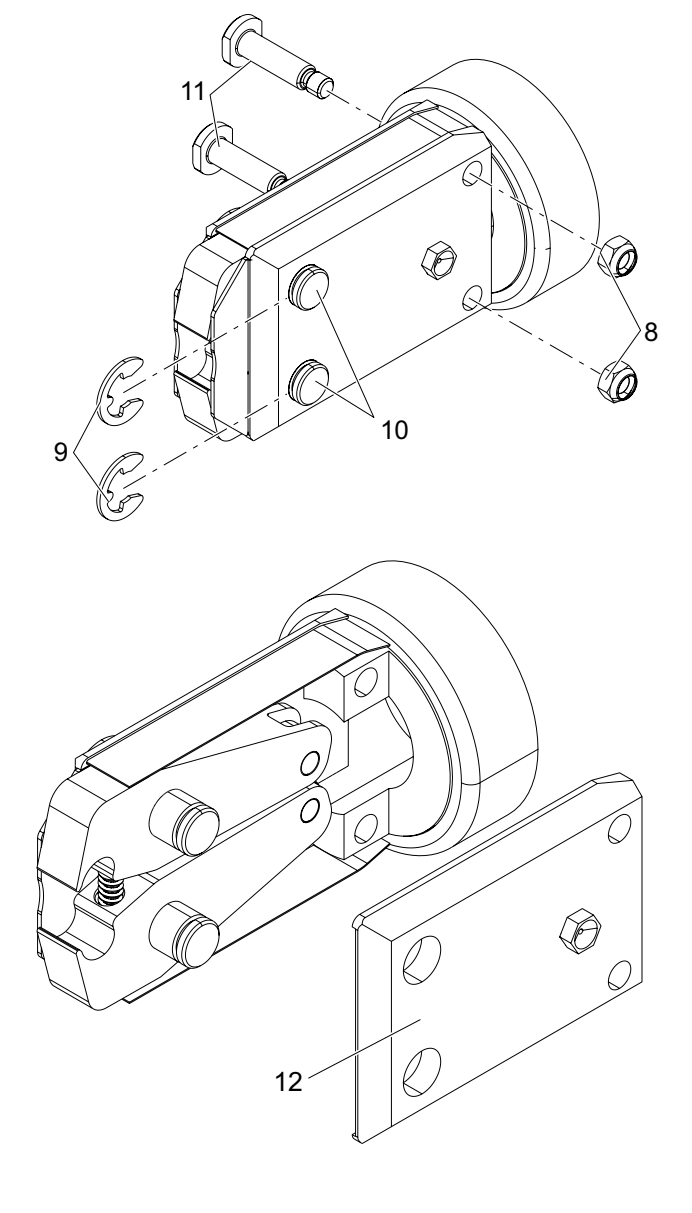

9. Retire la placa de la tenaza (12).

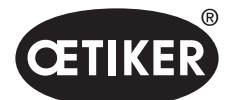

Mantenimiento y reparaciones

- Desmonte la unidad del resorte de compresión (14), las chapas protectoras (15) y las mordazas de la tenaza (13).
- Lubrique las mordazas de las tenazas nuevas (13) y el resorte de compresión (14) del kit de reemplazo de mordazas de la tenaza con el lubricante adecuado (*consulte el capítulo 12.2*).
- Monte las mordazas de las tenazas (13), el resorte de compresión (14) y las chapas protectoras 15) formando una unidad.
- Introduzca la unidad con las chapas protectoras de ambos lados (15) en las ranuras (16) de las placas de la tenaza.
- Compruebe que las mordazas de la tenaza (13) se muevan con suavidad.
- 15. Atornille el cabezal de la tenaza (6) en el cuerpo de la tenaza (3) y asegúrelo con la contratuerca (1). La cuña (5) se debe colocar entre las dos mordazas de la tenaza (13).

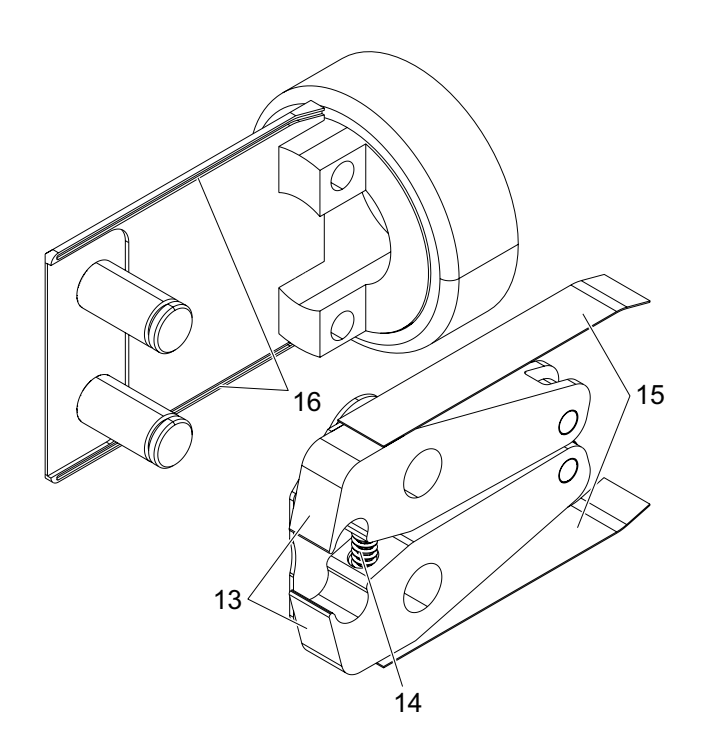

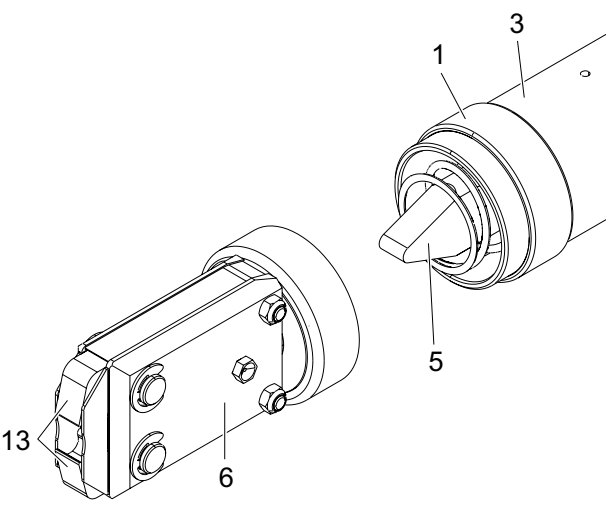

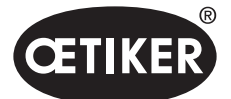

# 11 Solución de problemas y mensajes de error

# 11.1 Indicaciones generales en caso de errores

- Si no se puede iniciar el proceso de cierre o si se producen fallos durante el funcionamiento, se debe llamar al personal de mantenimiento responsable del EPC 01 para que lo repare.
- Los errores sólo pueden ser corregidos profesionalmente. En caso de duda, póngase en contacto con la empresa Oetiker (www.oetiker.com).

# 11.2 Mostrar errores

Los errores se muestran del siguiente modo:

- El error se muestra en forma de mensaje de error con una clara identificación en la pantalla de la unidad de control (*consulte el capítulo 11.3*)
- Los errores que no se pueden mostrar en la pantalla de la unidad de control se describen aparte (*consulte el capítulo 11.4*).

El mensaje de error en la pantalla de la unidad de control tiene la siguiente estructura:

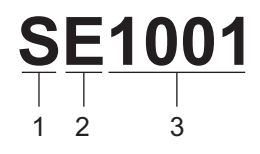

Fig. 51 Estructura del mensaje de error (ejemplo)

| Posición | Símbolo | Denominación | Descripción                                                                      |
|----------|---------|--------------|----------------------------------------------------------------------------------|
| 1        | S       | Sistema      | La primera letra describe el tipo de error.                                      |
|          | н       | Actuación    |                                                                                  |
|          | Р       | Proceso      |                                                                                  |
| 2        | E       | Error        | La segunda letra describe la categoría del error.                                |
|          | w       | Advertencia  | La categoría <b>M</b> solo está disponible con el tipo de error <b>Proceso</b> . |
|          | I       | Información  |                                                                                  |
|          | м       | Mensaje      |                                                                                  |
| 3        | -       | Artículo     | El número de cuatro cifras describe la identificación unívoca.                   |

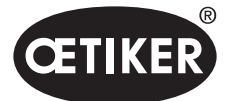

# 11.3 Medidas para la eliminación de errores en caso de mensajes de error

| Mensaje<br>de error | Causa del error                                                                                                    | Medidas para la eliminación de errores                                                                                                    |
|---------------------|----------------------------------------------------------------------------------------------------|----------------------------------------------------------------------------------------------------|
| SE1001              | Datos incorrectos o ausencia de datos del<br>sensor de presión /temperatura, el sensor<br>de válvulas o el sistema de medición de<br>recorrido                                                                   | <ul> <li>Apague la unidad de control. Pasados unos 20 s, conectar la unidad de control y comprobar la adecuada visualización de los datos.</li> <li>Si aparece de nuevo el mensaje de error, cambiar la tenaza (si es posible).</li> <li>Si se puede confirmar el mensaje de error, enviar la tenaza defectuosa. Si el mensaje de error no se puede confirmar, enviar la unidad de control defectuosa.</li> </ul> |
| SE1002              | La presión de entrada en la unidad<br>de control ha descendido por debajo<br>del umbral durante la desconexión                                                                                                   | <ul> <li>Asegurarse de lo siguiente:</li> <li>El acumulador de presión está instalado.</li> <li>La presión de alimentación es suficiente.</li> <li>El caudal en el prefiltro es suficiente.</li> <li>Si procede, reducir la fuerza de cierre.</li> </ul>                                                                                                    |
| SE1003              | <ul> <li>Se ha superado la máxima fuerza<br/>de fricción admisible para la tenaza</li> <li>La fricción en el cabezal de la tenaza<br/>es excesiva</li> <li>El cabezal de la tenaza está<br/>bloqueado</li> </ul> | <ul> <li>Comprobar si el émbolo del cabezal de la tenaza<br/>está correctamente colocado entre los rodillos.<br/>Si procede, alinear de nuevo el émbolo.</li> <li>Si no se puede eliminar el error, enviar la tenaza<br/>defectuosa.</li> </ul>                                                                                                    |
| SE1004              | El firmware no es compatible con<br>la nueva tenaza                                                                                                    | <ul> <li>Actualizar el firmware de la unidad de control<br/>(Admin de cliente).</li> <li>Enviar la tenaza y encargar la actualización<br/>del firmware.</li> </ul>                                                                                                    |
| SW2001              | Se ha alcanzado el número de cierres<br>preconfigurado hasta el mantenimiento<br>de la unidad de control                                                                                                    | Envíe la unidad de control para su mantenimiento.                                                                                                    |
| SW2002              | La memoria de registro de la unidad<br>de control está llena al 90 %. (El mensaje<br>solo aparece en el registro)                                                                                                | Leer la memoria de registro y, a continuación,<br>borrarla. Si la memoria de registro no se borra,<br>las entradas más antiguas se sobrescriben<br>automáticamente.                                                                                                    |
| SW2003              | Temperatura del aire de entrada $\leq$ 10 °C                                                                                                    | <ul> <li>Ajustar la temperatura del aire de entrada con<br/>el valor requerido (<i>consulte el capítulo 12.2</i>)</li> <li>Asegurarse de que no haya agua en el sistema<br/>de aire comprimido para evitar daños en la tenaza<br/>y la unidad de control.</li> </ul>                                                                                                    |

| 11.3.1 | Eliminar | los errores | del | tipo | «Sistema» |
|--------|----------|-------------|-----|------|-----------|
|--------|----------|-------------|-----|------|-----------|

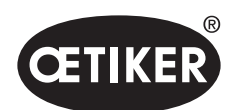

Solución de problemas y mensajes de error

| Mensaje<br>de error | Causa del error                                                                               | Medidas para la eliminación de errores      |
|---------------------|-----------------------------------------------------------------------------------------------|---------------------------------------------|
| SW2004              | Se ha alcanzado el número de cierres<br>preconfigurado hasta el mantenimiento<br>de la tenaza | Envíe la tenaza para su mantenimiento.      |
| SI3001              | En la actualización del firmware se borró<br>la FRAM de la unidad de control                  | Actualizar el firmware (Admin del cliente). |

# 11.3.2 Eliminar los errores del tipo «Actuación»

| Mensaje<br>de error | Causa del error                                                                                                    | Medidas para la eliminación de errores                                                                                                    |
|---------------------|----------------------------------------------------------------------------------------------------|----------------------------------------------------------------------------------------------------|
| HE4001              | Presión de entrada de la unidad de control $\leq$ 2,5 bar                                                                                                    | Incrementar la presión de entrada de la unidad<br>de control.                                                                                                    |
| HE4002              | <ul> <li>No se detecta ninguna tenaza:</li> <li>La tenaza no está conectada</li> <li>La tenaza es defectuosa</li> </ul>                                                                                                    | <ul> <li>Aplique las medidas en el siguiente orden hasta haber<br/>eliminado el fallo:</li> <li>Comprobar la conexión de la tenaza a la unidad<br/>de control y, si procede, conectarla correctamente.</li> <li>Enviar la tenaza defectuosa y encargar su reparación.</li> </ul>                        |
| HE4003              | <ul> <li>No se ha seleccionado el APN:</li> <li>No se ha seleccionado el APN<br/>después de iniciar el dispositivo<br/>y de enviar un conjunto de datos</li> <li>No hay un APN adecuado para<br/>el tipo de tenaza</li> </ul> | <ul> <li>Seleccione el APN adecuado.</li> <li>Crear el APN con el tipo de tenaza correspondiente<br/>y enviarlo.</li> </ul>                                                                                                    |
| HE4004              | <ul> <li>Ajustes y datos de cierre o de proceso<br/>incorrectos o inexistentes:</li> <li>Se han enviado datos incorrectos</li> <li>Error durante la actualización<br/>del firmware</li> <li>La memoria está dañada</li> </ul> | <ul> <li>Aplique las medidas en el siguiente orden hasta haber<br/>eliminado el fallo:</li> <li>Comprobar el conjunto de datos y, si procede,<br/>enviarlo de nuevo.</li> <li>Actualizar el firmware (Admin del cliente).</li> <li>Enviar la unidad de control y encargar<br/>su reparación.</li> </ul> |

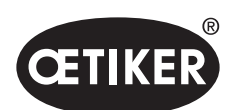

| Mensaje<br>de error | Causa del error                                                                                                    | Medidas para la eliminación de errores                                                                                                    |
|---------------------|----------------------------------------------------------------------------------------------------|----------------------------------------------------------------------------------------------------|
| HE4005              | <ul> <li>Se ha interrumpido el proceso<br/>de desconexión / medición:</li> <li>La tecla de inicio se ha soltado<br/>en modo de avance lento</li> <li>Cancelación del proceso mediante<br/>un dispositivo externo</li> <li>Cancelación el proceso en la unidad<br/>de control o unidad de activación por<br/>el usuario</li> <li>Error en el proceso de regulación del<br/>cierre o del test de tenaza</li> <li>Fuerza de retención seleccionada<br/>demasiado baja</li> <li>Separación de apertura seleccionada<br/>insuficiente</li> <li>Fuerza de verificación seleccionada<br/>insuficiente</li> </ul> | <ul> <li>Aplique las medidas en el siguiente orden hasta haber<br/>eliminado el fallo:</li> <li>Comprobar el ajuste del modo de activación y,<br/>si procede, corregirlo.</li> <li>Comprobar el parámetro de separación de apertura.</li> <li>Comprobar el parámetro de retención.</li> <li>Comprobar el parámetro de verificación.</li> <li>Comprobar si las mordazas de las tenazas están<br/>bloqueadas.</li> </ul> |
| HE4006              | Se ha alcanzado la cantidad máxima<br>de cierres en la prueba de fuerza sin<br>adaptación de la fuerza                                                                                                    | Realice una adaptación de la fuerza. Como alternativa,<br>concluya el test de la tenaza y cierre las abrazaderas<br>en modo de cierre.                                                                                                    |
| HE4007              | No se puede alcanzar la fuerza de cierre configurada con la presión de entrada actual                                                                                                    | Reduzca la fuerza de cierre. Como alternativa,<br>aumente la presión de entrada.                                                                                                    |
| HE4008              | <ul> <li>No se ha realizado el test de tenaza:</li> <li>Vuelva a conectar la tenaza</li> <li>Unidad de control reiniciada</li> <li>Valores de calibración sobrescritos al<br/>enviar el conjunto de datos</li> </ul>                                                                                                    | <ul> <li>Realice el test de tenaza.</li> </ul>                                                                                                    |
| HE4009              | Introducido un calibrador de separación<br>incorrecto                                                                                                    | <ul> <li>Aplique las medidas en el siguiente orden hasta haber<br/>eliminado el fallo:</li> <li>Repita el paso de calibración con el calibrador<br/>de separación correcto.</li> <li>Cancele el test de tenaza e inícielo de nuevo.</li> </ul>                                                                                                    |
| HE4010              | La licencia para la versión<br>de demostración ha expirado                                                                                                    | Introduzca una licencia válida (Admin de cliente).                                                                                                    |
| HE4011              | No hay ninguna licencia válida<br>en la unidad de control                                                                                                    | Introduzca una licencia válida (Admin de cliente).                                                                                                    |
| HE4012              | Se usa una tenaza ELK:<br>El tipo de tenaza no está cubierto por<br>la licencia actual                                                                                                    | <ul> <li>Introduzca una licencia válida que cubra las tenazas<br/>ELK (Admin de cliente).</li> <li>Cambie la tenaza ELK por una tenaza EPC 01</li> </ul>                                                                                                    |

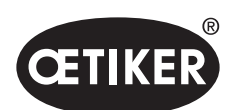

| Mensaje<br>de error | Causa del error                                                                                           | Medidas para la eliminación de errores                                                                                                    |
|---------------------|----------------------------------------------------------------------------------------------------|----------------------------------------------------------------------------------------------------|
| HE4013              | El interruptor de seguridad no se ha<br>activado por completo al activar el cierre<br>o el test de tenaza | Active el interruptor de seguridad por completo<br>y repita el cierre o el test de tenaza.                                                                                                    |
| HE4014              | El interruptor de seguridad se activa durante<br>el proceso de cierre o el test de la tenaza              | Mantenga el interruptor de seguridad<br>completamente pulsado durante todo el proceso<br>de cierre (incl. el retorno de la tenaza).                                                                                                    |
| HE4015              | El interruptor de seguridad no se activa<br>durante más de 20 cierres consecutivos                        | <ul> <li>Compruebe si el interruptor de seguridad está<br/>bloqueado y elimine el bloqueo, si procede.</li> <li>Durante 20 cierres consecutivos, active el interruptor<br/>de seguridad 1 vez, como mínimo.</li> <li>Envíe la tenaza y encargue su reparación.</li> </ul> |
| HE4016              | La unidad de disparo ELK 02 sin<br>interruptor de seguridad está conectada                                | Cambie la unidad de disparo ELK 02 por la unidad<br>de disparo EPC 01 con interruptor de seguridad.                                                                                                    |
| HW5001              | Cantidad máxima de cierres hasta<br>alcanzar el test de tenaza recomendado                                | <ul> <li>Realice el test de tenaza.</li> <li>Como alternativa, configure el número de cierres según necesidad en el menú Ajustes de la unidad de control / Test de tenaza.</li> </ul>                                                                                     |
| HW5002              | La corrección de la fuerza supera el factor<br>2 para el ajuste predeterminado                            | Asegúrese de que la fuerza se haya transmitido<br>correctamente. Si procede, finalice el test de tenaza<br>e inícielo de nuevo.                                                                                                    |

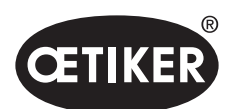

Solución de problemas y mensajes de error

| Mensaje<br>de error                                                                                                    | Causa del error                                                                                                    | Medidas para la eliminación de errores                                                                                                    |
|----------------------------------------------------------------------------------------------------|----------------------------------------------------------------------------------------------------|----------------------------------------------------------------------------------------------------|
| PE7001                                                                                                    | <ul> <li>La separación de apertura no se recorre:</li> <li>Fricción excesiva en el sistema<br/>(tenaza y cabezal de la tenaza)</li> <li>Las mordazas de las tenazas<br/>encuentran obstáculos en el recorrido<br/>de la separación de apertura</li> <li>Las tolerancias elegidas para la<br/>separación de apertura son muy<br/>estrechas</li> </ul>                                                         | <ul> <li>Aplique las medidas en el siguiente orden hasta haber eliminado el fallo:</li> <li>Compruebe si el rango de movimiento de las mordazas de las tenazas está libre.</li> <li>Realice el test de tenaza.</li> <li>Compruebe las tolerancias de la separación de apertura y, si procede, increméntelas.</li> <li>Envíe la tenaza para su mantenimiento.</li> <li>Envíe la unidad de control para su mantenimiento.</li> </ul>                                                                                            |
| <ul> <li>PE7002</li> <li>Durante la función de cierre con prioridad<br/>de fuerza, la fuerza de cierre está fuera<br/>del campo de tolerancia: <ul> <li>El tiempo de cierre seleccionado<br/>es demasiado corto</li> <li>La tenaza no está correctamente<br/>posicionada sobre la abrazadera<br/>(mordazas de las tenazas paralelas<br/>a la banda de la abrazadera)</li> <li>Fuerza de cierre seleccionada</li> </ul> </li> </ul> |                                                                                                    | <ul> <li>Aplique las medidas en el siguiente orden hasta haber eliminado el fallo:</li> <li>Corrija la colocación de la tenaza de modo que las mordazas de las tenazas queden alineadas en paralelo a la banda de la abrazadera</li> <li>Prolongue el tiempo de cierre.</li> <li>Comprobar el ajuste de la fuerza de cierre.</li> <li>Envíe la tenaza para su mantenimiento.</li> <li>Envíe la unidad de control para su mantenimiento.</li> </ul>                                                                            |
|                                                                                                    | <ul> <li>Durante la función de cierre con prioridad de recorrido, la fuerza de cierre está fuera del campo de tolerancia:</li> <li>Para alcanzar la separación de cierre, se requiere una fuerza de cierre mayor que la configurada</li> <li>No se ha podido alcanzar la fuerza mínima configurada (fuerza de cierre – tolerancia de la fuerza de cierre) con la separación de cierre configurada</li> </ul> | <ul> <li>Aplique las medidas en el siguiente orden hasta haber eliminado el fallo:</li> <li>Ajuste las tolerancias de la fuerza de cierre con mayor exactitud para la aplicación y, si procede, incremente la tolerancia negativa.</li> <li>Realice el test de tenaza.</li> <li>Compruebe la separación de cierre y, si procede, increméntela.</li> <li>Compruebe el dimensionamiento de la abrazadera.</li> <li>Envíe la tenaza para su mantenimiento.</li> <li>Envíe la unidad de control para su mantenimiento.</li> </ul> |

# 11.3.3 Eliminar los errores del tipo «Proceso»

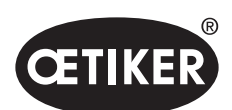

| Mensaje<br>de error | Causa del error                                                                                                    | Medidas para la eliminación de errores                                                                                                    |  |
|---------------------|----------------------------------------------------------------------------------------------------|----------------------------------------------------------------------------------------------------|--|
| PE7003              | <ul> <li>Durante la función de cierre con prioridad</li> <li>de fuerza, la separación de cierre está</li> <li>fuera del campo de tolerancia: <ul> <li>Las mordazas de las tenazas se han salido de la abrazadera</li> <li>La abrazadera está rota</li> <li>Se ha cerrado una abrazadera incorrecta (no adecuada para el APN)</li> <li>Las piezas a abrazar están fuera de la tolerancia esperada</li> <li>Se ha elegido una ventana de separación de cierre muy estrecha (o bien no adaptada a la aplicación)</li> </ul> </li> </ul> | <ul> <li>Aplique las medidas en el siguiente orden hasta haber eliminado el fallo:</li> <li>Si la abrazadera está rota o las mordazas de las tenazas han resbalado, repita el cierre con una nueva abrazadera.</li> <li>Coloque una abrazadera y piezas a abrazar correctas.</li> <li>Realice el test de tenaza.</li> <li>Ajuste las tolerancias de la separación de cierre con mayor exactitud para la aplicación.</li> </ul> |  |
|                     | <ul> <li>Durante la función de cierre con prioridad</li> <li>de recorrido, la separación de cierre está</li> <li>fuera del campo de tolerancia:</li> <li>Las mordazas de las tenazas<br/>se han salido de la abrazadera</li> <li>La abrazadera está rota</li> <li>El tiempo de cierre seleccionado<br/>es demasiado corto</li> </ul>                                                                                                    | <ul> <li>Aplique las medidas en el siguiente orden hasta haber eliminado el fallo:</li> <li>Si la abrazadera está rota o las mordazas de las tenazas han resbalado, repita el cierre con una nueva abrazadera.</li> <li>Prolongue el tiempo de cierre.</li> </ul>                                                                                                    |  |

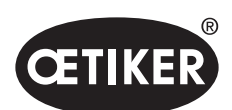

| Mensaje<br>de error | Causa del error                                                                                                    | Medidas para la eliminación de errores                                                                                                    |
|---------------------|----------------------------------------------------------------------------------------------------|----------------------------------------------------------------------------------------------------|
| PE7004              | <ul> <li>Durante la función de cierre con prioridad<br/>de fuerza, la fuerza y la separación de<br/>cierre están fuera del campo de tolerancia:</li> <li>Las mordazas de las tenazas se han<br/>salido de la abrazadera</li> <li>La abrazadera está rota.</li> <li>La tenaza no está correctamente<br/>posicionada sobre la abrazadera<br/>(mordazas de las tenazas paralelas<br/>a la banda de la abrazadera)</li> <li>No se ha colocado ninguna abrazadera</li> <li>No se ha colocado ninguna pieza<br/>a abrazar</li> </ul>                                                                                   | <ul> <li>Aplique las medidas en el siguiente orden hasta haber<br/>eliminado el fallo:</li> <li>Si la abrazadera está rota o las mordazas de las<br/>tenazas han resbalado, repita el cierre con una<br/>nueva abrazadera.</li> <li>Coloque una abrazadera y piezas a abrazar<br/>correctas.</li> <li>Coloque la tenaza correctamente: perpendicular<br/>a la pieza a abrazar.</li> <li>Prolongue el tiempo de cierre.</li> </ul> |
|                     | <ul> <li>Durante la función de cierre con prioridad<br/>de recorrido, la fuerza y la separación de<br/>cierre están fuera del campo de tolerancia:</li> <li>Las mordazas de las tenazas se han<br/>salido de la abrazadera</li> <li>La abrazadera está rota</li> <li>No se ha colocado ninguna abrazadera</li> <li>No se ha colocado ninguna pieza a<br/>abrazar</li> <li>Para alcanzar la separación de cierre<br/>configurada, se requiere una fuerza<br/>de cierre mayor que la configurada</li> <li>Ajuste de la separación de cierre<br/>fuera de la especificación del cabezal<br/>de la tenaza</li> </ul> | <ul> <li>Aplique las medidas en el siguiente orden hasta haber eliminado el fallo:</li> <li>Si la abrazadera está rota o las mordazas de las tenazas han resbalado, repita el cierre con una nueva abrazadera.</li> <li>Coloque una abrazadera y piezas a abrazar correctas.</li> <li>Prolongue el tiempo de cierre.</li> <li>Realice el test de tenaza.</li> <li>Compruebe el dimensionamiento de la abrazadera.</li> </ul>      |
| PE7005              | <ul> <li>La fuerza de retención está fuera del<br/>campo de tolerancia:</li> <li>Las tolerancias elegidas para la fuerza<br/>de retención son muy estrechas</li> <li>La fuerza de retención seleccionada<br/>es muy baja</li> </ul>                                                                                                    | <ul> <li>Aplique las medidas en el siguiente orden hasta haber eliminado el fallo:</li> <li>Incremente las tolerancias de la fuerza de retención.</li> <li>Incremente la fuerza de retención.</li> </ul>                                                                                                    |
| PE7006              | <ul> <li>La separación de sujeción está fuera del campo de tolerancia:</li> <li>Se ha cerrado una abrazadera incorrecta (no adecuada para el APN)</li> <li>Las mordazas de las tenazas se han salido de la abrazadera</li> <li>La abrazadera se ha deformado durante la sujeción</li> </ul>                                                                                                    | <ul> <li>Aplique las medidas en el siguiente orden hasta haber eliminado el fallo:</li> <li>Coloque una abrazadera correcta.</li> <li>Compruebe la separación de sujeción y, si procede, redúzcala.</li> <li>Realice el test de tenaza.</li> <li>Compruebe las tolerancias de la separación de sujeción y, si procede, increméntelas.</li> </ul>                                                                                  |

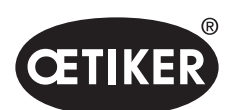

| Mensaje<br>de error | Causa del error                                                                                                    | Medidas para la eliminación de errores                                                                                                    |
|---------------------|----------------------------------------------------------------------------------------------------|----------------------------------------------------------------------------------------------------|
| PE7007              | La fuerza de retención y la separación<br>de sujeción están fuera del campo<br>de tolerancia:<br>• No se ha colocado ninguna abrazadera                                                                                                    | <ul> <li>Aplique las medidas en el siguiente orden hasta haber eliminado el fallo:</li> <li>Coloque una abrazadera correcta.</li> <li>Realice el test de tenaza.</li> <li>Compruebe las tolerancias de la fuerza y separación de sujeción y, si procede, increméntelas.</li> </ul>                                                                                                    |
| PE7008              | <ul> <li>La fuerza de verificación está fuera del campo de tolerancia:</li> <li>La tolerancia elegida para la fuerza de verificación es muy estrecha</li> <li>Fuerza de verificación seleccionada insuficiente</li> <li>Fricción excesiva en el sistema (tenaza y cabezal de la tenaza)</li> <li>El valor de verificación está fuera del campo de tolerancia:</li> <li>La abrazadera no está enganchada o está bloqueada</li> <li>La tenaza se ha salido de la abrazadera durante la verificación</li> <li>La tolerancia elegida para la separación de verificación es muy estrecha</li> <li>Fricción excesiva en el sistema</li> </ul> | <ul> <li>Aplique las medidas en el siguiente orden hasta haber eliminado el fallo:</li> <li>Realice el test de tenaza.</li> <li>Compruebe la tolerancia de la fuerza de verificación y, si procede, increméntela.</li> <li>Incremente la fuerza de verificación, pero sin superar 500 N.</li> <li>Envíe la tenaza para su mantenimiento.</li> <li>Aplique las medidas en el siguiente orden hasta haber eliminado el fallo:</li> <li>Compruebe el enganche de la abrazadera y repita el cierre con una abrazadera nueva.</li> <li>Realice el test de tenaza.</li> <li>Compruebe la tolerancia de la separación de verificación y, si procede, increméntela.</li> <li>Envíe la tenaza para su mantenimiento.</li> </ul> |
| PE7010              | <ul> <li>La fuerza y el valor de verificación están<br/>fuera del campo de tolerancia:</li> <li>Las mordazas de las tenazas<br/>no han realizado la verificación en<br/>el mecanismo de cierre (tenaza<br/>extraída antes de la verificación)</li> <li>La fuerza de verificación seleccionada<br/>es muy baja</li> <li>La tolerancia elegida para la fuerza<br/>de verificación es muy estrecha</li> <li>La tolerancia elegida para la separación<br/>de verificación es muy estrecha</li> </ul>                                                                                                    | <ul> <li>Aplique las medidas en el siguiente orden hasta haber eliminado el fallo:</li> <li>Compruebe el enganche de la abrazadera.</li> <li>Realice el test de tenaza.</li> <li>Compruebe la fuerza de verificación y, si procede, increméntela sin superar 500 N.</li> <li>Compruebe la tolerancia de la fuerza de verificación y, si procede, increméntela.</li> <li>Compruebe la tolerancia del valor de verificación y, si procede, increméntela.</li> <li>Envíe la tenaza para su mantenimiento.</li> </ul>                                                                                                    |

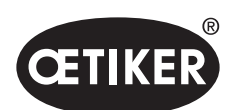

| Mensaje<br>de error | Causa del error                                                                                                    | Medidas para la eliminación de errores                                                                                                    |
|---------------------|----------------------------------------------------------------------------------------------------|----------------------------------------------------------------------------------------------------|
| PE7011              | <ul> <li>No se detecta el enganche<br/>de la abrazadera:</li> <li>La abrazadera no ha sobrepasado<br/>el gancho</li> <li>El enganche se ha producido fuera<br/>de la ventana de tolerancia de la<br/>separación de cierre</li> <li>El enganche ha sido demasiado débil<br/>para detectarlo</li> </ul>                                                                                                    | <ul> <li>Aplique las medidas en el siguiente orden hasta haber eliminado el fallo:</li> <li>Compruebe la tolerancia de la separación de cierre y, si procede, increméntela.</li> <li>Compruebe el limite de velocidad del enganche (Admin. de OETIKER).</li> <li>Compruebe el dimensionamiento de la abrazadera.</li> </ul> |
| PE7012              | Test de tenaza cancelado por el usuario                                                                                                    | Realice de nuevo el test de tenaza.                                                                                                    |
| PE7013              | <ul> <li>La tenaza no se desplaza a la posición<br/>de salida abierta:</li> <li>Fricción excesiva en la tenaza</li> <li>Aberturas de salida de aire<br/>bloqueadas</li> <li>Posición de salida incorrecta debido<br/>al error <b>PE7015</b></li> </ul>                                                                                                    | <ul> <li>Aplique las medidas en el siguiente orden hasta haber eliminado el fallo:</li> <li>Realice el test de tenaza.</li> <li>Limpie las aberturas de salida de aire.</li> <li>Envíe la tenaza para su mantenimiento.</li> </ul>                                                                                          |
| PE7014              | <ul> <li>Al pasar por la separación de detección,<br/>la fuerza medida es inferior a la fuerza<br/>de detección configurada:</li> <li>No se ha colocado ninguna<br/>abrazadera</li> <li>La abrazadera ya estaba cerrada<br/>(intento de cierre doble)</li> <li>No se ha colocado ninguna pieza<br/>a abrazar</li> <li>La separación de detección elegida<br/>es demasiado grande</li> <li>La fuerza de detección elegida<br/>es demasiado alta</li> </ul> | <ul> <li>Aplique las medidas en el siguiente orden hasta haber eliminado el fallo:</li> <li>Coloque una abrazadera y piezas a abrazar correctas.</li> <li>Compruebe la separación de detección y, si procede, redúzcala.</li> <li>Compruebe la fuerza de detección y, si procede, redúzcala.</li> </ul>                     |
| PE7015              | <ul> <li>Se ha superado la velocidad máxima<br/>de la tenaza:</li> <li>Las mordazas de las tenazas se han<br/>salido de la abrazadera</li> <li>La abrazadera está rota</li> <li>Sistema de medición del recorrido<br/>dañado</li> </ul>                                                                                                    | <ul> <li>Aplique las medidas en el siguiente orden hasta haber eliminado el fallo:</li> <li>Si la abrazadera está rota o las mordazas de las tenazas han resbalado, repita el cierre con una nueva abrazadera.</li> <li>Envíe la tenaza para su mantenimiento.</li> </ul>                                                   |

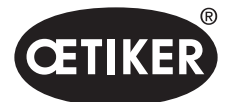

Solución de problemas y mensajes de error

## 11.3.4 Descripción de los mensajes en caso de medición con el software para PC

En el software para PC se pueden realizar cierres con la función «Medir» activada. Los mensajes descritos en la tabla solo se aplican a esta función. Esta información es necesaria para suministrar datos a la máscara «Medir» en el software para PC. La medición con el software para PC se describe en el capítulo 8.5.5.

| Mensaje | Descripción                                                          |
|---------|----------------------------------------------------------------------|
| PM9000  | Se inicia la medición                                                |
| PM9010  | Durante la medición se emplea la función «Sujetar»                   |
| PM9011  | Durante la medición se emplea la función «Detectar»                  |
| PM9020  | Durante la medición se emplea la función «Contactar»                 |
| PM9030  | Durante la medición se emplea la función «Cerrar»                    |
| PM9031  | Durante la medición se emplea la función «Detección de acoplamiento» |
| PM9040  | Durante la medición se emplea la función «Verificar»                 |
| PM9050  | Durante la medición se emplea la función «Tiempo de secuencia»       |

# 11.4 Medidas para la eliminación de errores sin mensajes de error

La siguiente tabla describe errores seleccionados que no se notifican mediante un mensaje de error en la pantalla de la unidad de control.

| Descripción del fallo Causa del error                                                                                                    |                                                                                                    | Medidas para la eliminación de errores                                                                                                    |
|----------------------------------------------------------------------------------------------------|----------------------------------------------------------------------------------------------------|----------------------------------------------------------------------------------------------------|
| Durante la actualización del<br>firmware se muestra el siguiente<br>mensaje en el software para PC:<br>«Conectar a la unidad<br>de control.» | <ul> <li>Controlador no instalado<br/>u obsoleto</li> </ul>                                                                                                    | Instale el controlador correcto<br>en el PC (consulte el capítulo 8.2.2).                                                                                                    |
| No hay conexión con la unidad<br>de control mediante Ethernet                                                                                | <ul> <li>La unidad de control y el PC no<br/>están conectados en la misma red</li> <li>Se está usando una conexión<br/>incorrecta con la unidad<br/>de control</li> </ul> | <ul> <li>En el software para PC, compruebe<br/>la configuración de la IP y asegúrese<br/>de que la dirección IP y la máscara<br/>de subred sean correctas.</li> <li>En la unidad de control, usar<br/>la conexión de Ethernet para<br/>establecer la conexión (parte<br/>inferior del dispositivo).</li> </ul> |
| Durante el test de tenaza no se<br>ha podido enviar ningún valor<br>de CAL01 al EPC01                                                        | <ul> <li>Configuración incorrecta de la<br/>interfaz Aktive X3 en el software<br/>para PC</li> <li>Uso de un cable incorrecto</li> </ul>                                  | <ul> <li>En el software para PC, navegar<br/>a la máscara «Ajustes de la unidad<br/>de control» y configurar la «Interfaz<br/>Aktive X3» para «CAL01».</li> <li>Usar un cable correcto.</li> </ul>                                                                                                    |

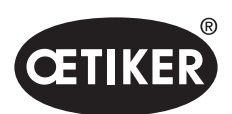

| Descripción del fallo                                                                                                    | Causa del error                                                                                                    | Medidas para la eliminación de errores                                                                                                    |
|----------------------------------------------------------------------------------------------------|----------------------------------------------------------------------------------------------------|----------------------------------------------------------------------------------------------------|
| No se pueden seleccionar<br>el APN / la secuencia                                                                                                    | <ul> <li>No se ha creado ningún APN /<br/>secuencia</li> <li>El APN / la secuencia no<br/>coinciden con el tipo de tenaza<br/>conectado</li> </ul> | <ul> <li>Aplique las medidas en el siguiente<br/>orden hasta haber eliminado el fallo:</li> <li>Envíe de nuevo el conjunto de datos.</li> <li>Asegúrese de que el tipo de tenaza<br/>sea correcto y conecte la tenaza<br/>de nuevo.</li> </ul> |
| Los cambios en el conjunto<br>de datos no se han importado<br>después del envío                                                                      | Error no confirmado                                                                                                    | <ul> <li>Aplique las medidas en el siguiente</li> <li>orden hasta haber eliminado el fallo:</li> <li>▶ Confirme el error.</li> <li>▶ Envíe de nuevo el conjunto de datos.</li> </ul>                                                           |
| El APN usado para una<br>secuencia no se puede borrar.<br>Tampoco se puede borrar<br>aunque la secuencia se haya<br>eliminado del conjunto de datos. | El conjunto de datos no se ha<br>guardado antes de borrar el APN                                                                                   | <ul> <li>Guarde el conjunto de datos y,<br/>a continuación, elimine el APN<br/>de la secuencia.</li> </ul>                                                                                                    |
| La función de sujeción se<br>interrumpe antes de alcanzar la<br>fuerza o el punto de retención.                                                      | La fuerza de retención ajustada es<br>insuficiente, por lo que el regulador no<br>funciona adecuadamente en este rango                             | <ul> <li>Incremente la fuerza de retención.</li> </ul>                                                                                                    |
| La detección de contacto<br>muestra valores poco<br>habituales                                                                                       | La fuerza de contacto ajustada<br>es insuficiente, por lo que el<br>regulador no funciona<br>adecuadamente en este rango                           | Incremente la fuerza de contacto.                                                                                                    |
| El cierre se interrumpe cuando<br>se activan la detección y/o<br>la detección de contacto                                                            | La configuración de las fuerzas es<br>incorrecta, por lo que un fallo lógico<br>provoca que el EPC 01 cancele<br>el cierre                         | <ul> <li>Al configurar las fuerzas,<br/>siga esta regla:</li> <li>Fuerza de retención/fuerza<br/>de detección &lt; fuerza de<br/>contacto &lt; fuerza de cierre</li> </ul>                                                                     |

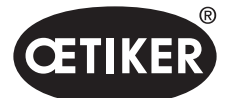

# 12 Transporte, almacenamiento y eliminación

# 12.1 Transporte

- ✓ EPC 01 desconectado del suministro de tensión y aire comprimido.
- ✓ Dispositivos y partes de la instalación que funcionan con aire comprimido despresurizados.
- 1. Separar de la unidad de control la tenaza y todos los dispositivos y partes conectados.
- 2. Embalar los componentes en recipientes de transporte adecuados. Al hacerlo, proteger los componentes contra daños y cambios de posición repentinos.

# 12.2 Almacenamiento

- ✓ Equipo puesto fuera de servicio.
- 1. Asegurar las siguientes condiciones en el lugar de almacenamiento:
  - libre de polvo
  - limpio
  - seco
- 2. Preparar la tenaza y la unidad de control para el almacenamiento del siguiente modo:
  - Cerrar las conexiones neumáticas con tapones.
  - Limpieza.
- 3. Embalar los componentes en recipientes de almacenamiento adecuados estancos al polvo. Al hacerlo, asegurarse de que los componentes estén protegidos contra daños y cambios de posición repentinos.

# 12.3 Eliminación

- ✓ EPC 01 desconectado del suministro de tensión y aire comprimido.
- ✓ Dispositivos y partes de la instalación que funcionan con aire comprimido despresurizados.
- ✓ Equipo puesto fuera de servicio.
- 1. Desconectar del EPC 01 la unidad de control la tenaza y todos los dispositivos y partes conectados.
- 2. Retirar todos los fluidos y sustancias contaminantes de los componentes y recogerlos de manera segura.
- 3. Encomendar a una empresa especializada la eliminación de los fluidos, componentes y materiales de embalaje conforme a la normativa local y legal.
- 4. Como opción, enviar el EPC 01 a la filial local de OETIKER competente para su eliminación.

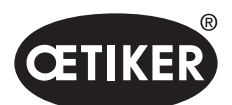

## Anexo

# 13 Anexo

# 13.1 Datos técnicos

### 13.1.1 Condiciones ambientales

| Parámetros                    | Valor                                     |  |
|-------------------------------|-------------------------------------------|--|
| Humedad                       | Máx. 80 % hasta 31 °C                     |  |
|                               | Máx. 50 % a 40 °C (con incremento lineal) |  |
| Temperatura de trabajo        | de 15 °C a 40 °C                          |  |
| Temperatura de almacenamiento | de 0 °C a 60 °C                           |  |
| Altitud                       | máx. 2000 m. sobre el nivel del mar.      |  |
| Grado de suciedad             | 2 (conforme a EN 61010-1)                 |  |
| Categoría de sobretensión     | II (conforme a EN 61010-1)                |  |

## 13.1.2 Datos eléctricos

| Parámetros          |                         |                    | Valor          |
|---------------------|-------------------------|--------------------|----------------|
| Alimentación        | Estándar                | Tensión de entrada | de 110 a 230 V |
| de tensión          | (cable de alimentación) | Frecuencia         | de 50 a 60 Hz  |
|                     | Alimentación de 24 V    | Tensión de entrada | 24 V DC ± 10 % |
|                     | (control externo)       | Fusible previo     | 0,3 A          |
| Consumo de potencia |                         |                    | 7 W            |

# 13.1.3 Dimensiones y pesos

#### Unidad de control

| Parámetros             | Valor                                 |
|------------------------|---------------------------------------|
| Dimensiones exteriores | 200 x 300 x 70 mm                     |
| Peso                   | 2,4 kg                                |
| Color                  | gris, recubierto con pintura en polvo |

#### Tenaza

| Parámetros                 |                      | Valor                              |
|----------------------------|----------------------|------------------------------------|
| Longitud                   | HO 2000              | 320 mm                             |
| (sin cabezal de la tenaza) | HO 10000             | 485 mm                             |
| Diámetro                   | De HO 2000 a HO 4000 | 50 mm                              |
|                            | HO 5000 – HO 7000    | 54 mm                              |
|                            | HO 10000             | 74 mm                              |
| Peso                       |                      | de 2 a 4,5 kg (depende del modelo) |
| Color                      |                      | negro                              |

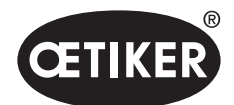

|                      | Cierre con prior. de fuerza | Cierre con prioridad de apertura* |  |
|----------------------|-----------------------------|-----------------------------------|--|
| De HO 2000 a HO 4000 | ±150 N                      | ±0,2 mm                           |  |
| HO 5000              | ±250 N                      | ±0,2 mm                           |  |
| HO 7000              | ±250 N                      | ±0,2 mm                           |  |
| HO 10000             | ±300 N                      | ±0,2 mm                           |  |
| Valor CmK            | ≥ 1,67                      |                                   |  |

#### 13.1.4 Precisión en el rango de temperatura de trabajo

\* La capacidad del canal (separación de la tenaza) está garantizada en el rango operativo de la abrazadera.

Debido a que el cabezal de la tenaza tiene un movimiento radial, pueden producirse grandes desviaciones fuera del rango operativo.

### 13.1.5 Aire comprimido

#### Datos técnicos generales

| Parámetros                    | Valor                                                  |  |
|-------------------------------|--------------------------------------------------------|--|
| Calidad del aire              | $\leq$ 5 µ, no aceitoso, deshidratado (ISO 8573-1)     |  |
| Cantidad de aire              | 2 l / cierre                                           |  |
| Entrada de aire comprimido pE | > 4 bar hasta 10 bar, como máximo (recomendado: 6 bar) |  |
|                               | $\leq$ 5 bar con el tipo de tenaza HO 10000            |  |

#### Especificación de las conexiones de aire comprimido

| Conexión                      | Especificación                                   |
|-------------------------------|--------------------------------------------------|
| Entrada de aire comprimido pE | Conexión de enchufe para tubo flexible de 8/6 mm |
| Salida de aire comprimido pA  |                                                  |

#### Especificación del depósito de aire comprimido

| Parámetros | Valor                                          |
|------------|------------------------------------------------|
| Volumen    | de 2 a 5 l dependiendo del tamaño de la tenaza |

#### 13.1.6 Lubricante

| Тіро             | Тіро                                     | Fabricante                  |
|------------------|------------------------------------------|-----------------------------|
| Grasa lubricante | RENOLIT LX EP 2 (RENOLIT DU-RAPLEX EP 2) | FUCHS PETROLUB AG           |
|                  |                                          | Friesenheimer Str. 17       |
|                  |                                          | D-68169 Mannheim            |
|                  |                                          | Teléfono +49 (621) 38 02-00 |
|                  |                                          | Fax+49 (621) 38 02-1 90     |

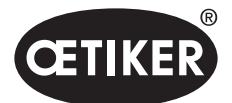

Anexo

# 13.2 Conexiones eléctricas e interfaces

La siguiente imagen muestra las conexiones eléctricas y las interfaces de la unidad de control:

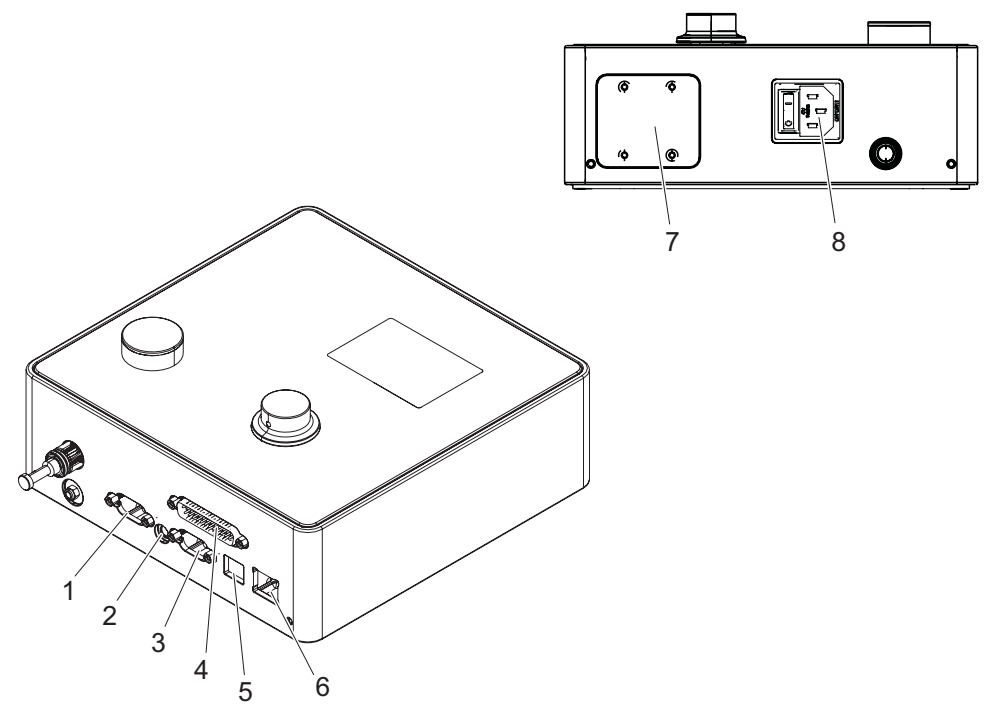

Fig. 52 Vista general de las conexiones eléctricas y las interfaces

| 1 | X1  | 5 | USB            |
|---|-----|---|----------------|
| 2 | X12 | 6 | Ethernet       |
| 3 | X3  | 7 | PLC (opcional) |
| 4 | X20 | 8 | Cable IEC      |

## 13.2.1 Conexión eléctrica

La conexión eléctrica de la unidad de control está disponible en 2 variantes.

## Cable IEC (estándar)

| Parámetros               | Valor / descripción                                                                         |
|--------------------------|---------------------------------------------------------------------------------------------|
| Denominación             | Cable IEC                                                                                   |
| Тіро                     | Enchufe para cable IEC de 3 polos (C13)                                                     |
| Uso                      | Conexión a la red eléctrica local (de 110 V a 230 V AC, de 50 a 60 Hz)                      |
| Especificación del cable | Usar exclusivamente el cable de red incluido en el suministro (puesta a tierra garantizada) |

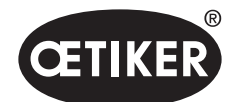

#### Anexo

#### Enchufe AIDA para alimentación de 24 V

| Parámetros   | Valor / descripción                                               |
|--------------|-------------------------------------------------------------------|
| Denominación | Enchufe AIDA para alimentación de 24 V                            |
| Тіро         | Distribuidor H AIDA                                               |
| Uso          | Conexión eléctrica mediante un control conectado (24 V DC ± 10 %) |

## 13.2.2 Interfaz X1, tenaza

| Parámetros   | Valor / descripción                                                  |  |  |
|--------------|----------------------------------------------------------------------|--|--|
| Denominación | X1                                                                   |  |  |
| Tipo         | La interfaz se compone de 2 conexiones:                              |  |  |
|              | D-Sub de 9 polos para conexión eléctrica, enchufe D-SUB atornillable |  |  |
|              | Conexión de enchufe para salida de aire comprimido pA                |  |  |
| Uso          | Conexión de la manguera híbrida                                      |  |  |

# 13.2.3 Interfaz X12, conector analógico

| Parámetros               | Valor / descripción                                   |  |
|--------------------------|-------------------------------------------------------|--|
| Denominación             | X12                                                   |  |
| Tipo                     | Casquillo analógico para conector analógico de 3,5 mm |  |
| Uso                      | Leer los siguientes datos en el modo de pruebas:      |  |
|                          | Camino recorrido en la tenaza (no en el cabezal)      |  |
|                          | Evolución de la presión de la tenaza                  |  |
| Especificación del cable | Cable a juego disponible en OETIKER                   |  |

## 13.2.4 Interfaz X20, conexión digital

#### Datos técnicos generales

| Parámetros               | Valor / descripción                               |
|--------------------------|---------------------------------------------------|
| Denominación             | X20                                               |
| Тіро                     | D-SUB de 25 polos, enchufe D-SUB atornillable     |
| Uso                      | Conexión para control externo y de rango superior |
| Especificación del cable | Se requiere un cable apantallado                  |
|                          | • Longitud del cable $\leq$ 3 m                   |

#### Entradas y salidas

El cliente se encarga de la alimentación de las entradas y salidas optoacopladas.

| Entradas             |                     | Salidas             |                                     |
|----------------------|---------------------|---------------------|-------------------------------------|
| Parámetros           | Valor / descripción | Parámetros          | Valor / descripción                 |
| Clavija 1            | 24 V ± 10%          | Clavija 1           | 24 V ± 10%                          |
| Clavija 25           | GND (tierra)        | Clavija 25          | GND (tierra)                        |
| Señal <b>0</b>       | de 0 a 5 V          | Señal <b>0</b>      | 0 V                                 |
| Señal <b>1</b>       | de 15 a 26,4 V      | Señal <b>1</b>      | -0,5 V                              |
| Corriente de entrada | 10 mA (con 24 V)    | Corriente de salida | 20 mA (resistente a cortocircuitos) |

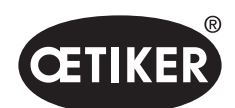

#### Anexo

## Asignación de clavijas

| Clavija | Asignación                            | Clavija | Asignación                 |
|---------|---------------------------------------|---------|----------------------------|
| 1       | 24 V ± 10 % (tensión de alimentación) | 14      | Entrada Bit 32             |
| 2       | Entrada Restablecer                   | 15      | Entrada Bit 64             |
| 3       | Entrada Liberación                    | 16      | Entrada Reserva            |
| 4       | Entrada Salir / Función               | 17      | Salida Ocupado             |
| 5       | Entrada Inicio                        | 18      | Salida Error del sistema   |
| 6       | Entrada Reserva                       | 19      | Salida Test de tenaza      |
| 7       | Entrada Función volver                | 20      | Salida Disposición         |
| 8       | Entrada Reserva                       | 21      | Salida OK                  |
| 9       | Entrada Bit 1                         | 22      | Salida NO                  |
| 10      | Entrada Bit 2                         | 23      | Señal de activación        |
| 11      | Entrada Bit 4                         | 24      | Salida Reserva             |
| 12      | Entrada Bit 8                         | 25      | GND (tierra)               |
| 13      | Entrada Bit 16                        | Carcasa | Conductor de protección PE |

| Asignación<br>de clavijas | Función | Descripción                                                      | Tiempos          |
|---------------------------|---------|------------------------------------------------------------------|------------------|
| Restablecer               | Entrada | Cancelación de una función de cierre iniciada                    | Impulso > 300 ms |
|                           |         | Cancelación en el test de tenaza                                 |                  |
| Liberación                | Entrada | Error pendiente                                                  |                  |
|                           |         | Confirmación de errores                                          | 2 s              |
|                           |         | Con el indicador en pantalla <b>Función</b> (Pantalla de inicio) |                  |
|                           |         | Solicitar test de tenaza                                         | 2 s              |
|                           |         | <ul> <li>Salto al NPA seleccionado*</li> </ul>                   | 4 s              |
|                           |         | Salto a SEQ                                                      | 6 s              |
|                           |         | Con pantalla NPA                                                 |                  |
|                           |         | Salto al menú principal (pantalla de inicio)                     | 4 s              |
|                           |         | En el test de tenaza                                             |                  |
|                           |         | Confirmar la prueba de fuerza                                    | 2 s              |
|                           |         | Salto al menú principal (pantalla de inicio)                     | 4 s              |
| Inicio                    | Entrada | Activación de inicio (solo es posible si la habilitación =TRUE)  | > 100 ms         |
| Función                   | Entrada | Retorno a la indicación en pantalla «Función»                    | -                |
| volver                    |         |                                                                  |                  |
| Bit 1 Bit 64              | Entrada | Selección del NPA                                                | señal continua   |
|                           |         | NOTA: La suma de bits determina el NPA                           |                  |
|                           |         | Ejemplo: NPA 40 = Bit 8 = TRUE + Bit 32 = TRUE                   |                  |
| Ocupado                   | Salida  | Activo durante un proceso de cierre                              | -                |
| Error                     | Salida  | Activo si hay un mensaje de error                                | -                |
| de sistema                |         |                                                                  |                  |
| Disposición               | Salida  | Activa: Liberación para cerrar                                   | -                |
| Señal de                  | Salida  | Después de cada paso completado                                  | -                |
| activación                |         | (Configurable mediante software para PC)                         |                  |

\* El NPA se selecciona a través de las entradas «Entrada Bit 1» .. «Entrada Bit 64»

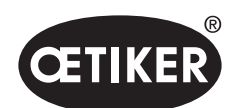

Anexo

#### **OETIKER EPC 01**

# 13.2.5 Interfaz X3, RS232

| Parámetros   | Valor / descripción                                                                                                    |
|--------------|----------------------------------------------------------------------------------------------------|
| Denominación | X3                                                                                                    |
| Tipo         | RS232 (D-Sub 9 polos)                                                                                                    |
| Uso          | Conexión y comunicación con software para PC:                                                                                                  |
|              | Leer y escribir los grupos de datos locales                                                                                                    |
|              | Conexión y comunicación con CAL01:                                                                                                    |
|              | Envío de la media medida a la unidad de control                                                                                                |
|              | Autorizar test de tenaza                                                                                                    |
|              | Para la comunicación se emplean dos protocolos distintos. En el software para PC se selecciona el equipo correspondiente para la comunicación. |

# 13.2.6 Interfaz USB

| Parámetros     | Valor / descripción                                                         |  |
|----------------|-----------------------------------------------------------------------------|--|
| Denominación   | USB                                                                         |  |
| Tipo           | Enchufe USB                                                                 |  |
| Uso            | Interfaz de comunicación breve con el PC (p. ej., para servicio técnico):   |  |
|                | Actualizar el firmware de la unidad de control                              |  |
| Especificación | • Longitud del cable $\leq$ 3 m                                             |  |
| del cable      | Montar un anillo de ferrita en el extremo del cable (cerca del enchufe USB) |  |

## 13.2.7 Interfaz Ethernet

| Parámetros     | Valor / descripción                            |
|----------------|------------------------------------------------|
| Denominación   | Ethernet                                       |
| Tipo           | Enchufe LAN (RJ45)                             |
| Uso            | Interfaz de comunicación permanente con el PC: |
|                | Enviar los datos de configuración al EPC 01    |
| Especificación | Cable de LAN, de categoría 5, como mínimo      |
| del cable      |                                                |

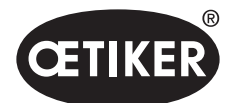

# 13.3 Comunicación industrial

## 13.3.1 Información general y preparativos

#### Comprobar el EPC 01 para la comunicación industrial

Para que el EPC 01 pueda intercambiar datos a través del interfaz de comunicación industrial, la función correspondiente debe estar habilitada. Se puede comprobar en el software, en el submenú **Funciones con licencia** (descripción del menú *consulte el capítulo 8.6.10*).

- ✓ EPC 01 encendido y conectado con el PC.
- ✓ Software para PC iniciado.
- 1. En el software para PC, navegar a la siguiente página del submenú: Conjunto de datos local > Conjunto de datos local > Funciones con licencia.
- 2. En la vista general de la función con licencia **Redes industriales**, comprobar: Si la función con licencia está activada con un símbolo de «visto», el EPC 01 se puede usar para la comunicación industrial.

#### Determinar los ajustes para la comunicación industrial

Los parámetros necesarios para la comunicación industrial se configuran en el software para PC en el submenú **Cierre** (*Véase la descripción del menú en el apartado «Editar los ajustes de cierre» en la página 8-69*). Para ello, se debe definir la tecla START (inicio) en la unidad de activación, así como el procesamiento de comandos en la unidad de control.

- ✓ EPC 01 comprobado para la comunicación industrial
- En el software para PC, navegar a la siguiente página del submenú: Inicio > Conjunto local de datos > Ajustes de la unidad de control > Cierre.
- 2. En el menú desplegable Inicio, ajustar el valor Activación externa.
- 3. En el menú desplegable Control de entrada, ajustar el valor Red industrial.

#### Comprobar la versión de Hardware

La versión de hardware de la interfaz industrial integrada se puede consultar del siguiente modo:

- N.º de artículo de la EPC 01
- En el menú de la unidad de control en la opción Información / Información de hardware en la página 4

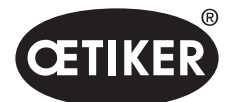

# ERC OT Electro-Prieumatic Controller I www.oetker.com

#### Descripción de los indicadores en la unidad de control

Fig. 53 Indicadores en la unidad de control

En la placa frontal hay 4 LED (1) para comunicación industrial. Los LED tienen el siguiente significado:

| Denominación | Descripción                              |
|--------------|------------------------------------------|
| L/A0         | Enlace/actividad puerto 1                |
| L/A1         | Enlace/actividad puerto 2                |
| SF           | Error de sistema (Profinet)              |
| BF           | Fallo de bus (Profinet)                  |
| ST           | Estado (EtherCAT)                        |
| NS           | Estado de la red (Ethernet/IP)           |
| FB           | Led de configuración / diagnóstico FBLED |
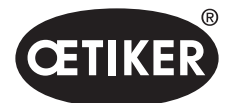

## 13.3.2 ProfiNet

El archivo GSDML correspondiente se puede descargar de la página web de OETIKER. En la configuración del hardware se deben definir 128 bytes de entrada y 128 de salida:

| Module                       | <br>Rack | Slot | I address | Q address | Туре            |  |
|------------------------------|----------|------|-----------|-----------|-----------------|--|
| <ul> <li>epc01-pn</li> </ul> | 0        | 0    |           |           | EPC 01 PN       |  |
| PN-IO                        | 0        | 0 X1 |           |           | epc01-pn        |  |
| 64 Bytes Output_1            | 0        | 1    |           | 368431    | 64 Bytes Output |  |
| 64 Bytes Output_2            | 0        | 2    |           | 432495    | 64 Bytes Output |  |
|                              | 0        | 3    |           |           |                 |  |
|                              | 0        | 4    |           |           |                 |  |
| 64 Bytes Input_1             | 0        | 5    | 368431    |           | 64 Bytes Input  |  |
| 64 Bytes Input_2             | 0        | 6    | 432495    |           | 64 Bytes Input  |  |
|                              | 0        | 7    |           |           |                 |  |
|                              | 0        | 8    |           |           |                 |  |

El mapeo correspondiente tiene la misma estructura para todos los tipos de comunicación industrial y se describe en el capítulo 13.3.5.

La dirección IP y el nombre del dispositivo se pueden asignar mediante los programas habituales (p. ej., configuración de hardware Siemens Step7 o Proneta).

## 13.3.3 EtherNet / IP

El archivo EDS correspondiente se puede descargar de la página web de OETIKER.

En la configuración del hardware se deben definir 128 bytes de entrada y 32 de salida:

| Default Connection (v                                                                | vithout eds)                       |          |                                                                                       |                                                      |
|--------------------------------------------------------------------------------------|------------------------------------|----------|---------------------------------------------------------------------------------------|------------------------------------------------------|
| ieneral                                                                              | Cuelie                             | ×        | Timore & Multipline                                                                   | 4                                                    |
| Transport Ingger                                                                     | Cyclic                             | Ť        |                                                                                       | 4 *                                                  |
| Config Instance                                                                      | 1                                  |          | Config Size                                                                           | 0 Add Config                                         |
| Port                                                                                 | 0                                  |          | Slot                                                                                  | 0                                                    |
|                                                                                      |                                    |          |                                                                                       |                                                      |
| puts - Data Length: 1<br>Connection Point                                            | 28 Bytes                           | Run/Idle | Outputs - Data Length:<br>Connection Point                                            | 32 Bytes                                             |
| puts - Data Length: 1<br>Connection Point<br>Cycle Time Multiplier                   | 28 Bytes<br>101<br>10              | Run/Idle | Outputs - Data Length:<br>Connection Point<br>Cycle Time Multiplier                   | 32 Bytes<br>100 ☑ Run/Idle<br>· 10                   |
| puts - Data Length: 1<br>Connection Point<br>Cycle Time Multiplier<br>Transport Type | 28 Bytes<br>101<br>10<br>Multicast | Run/Idle | Outputs - Data Length:<br>Connection Point<br>Cycle Time Multiplier<br>Transport Type | 32 Bytes<br>100 V Run/Idle<br>10<br>Point to Point V |

| Parámetros | Assembly Instance | Tamaño [Bytes] |
|------------|-------------------|----------------|
| Entrada    | 101               | 128            |
| Salida     | 100               | 128            |

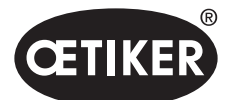

Anexo

El mapeo correspondiente tiene la misma estructura para todos los tipos de comunicación industrial y se describe en el capítulo 13.3.5.

La dirección IP se asigna mediante un navegador de Internet. La interfaz de comunicación industrial se entrega con la dirección IP 192.168.10.215 asignada.

### Asignación de dirección IP

1. Abrir el navegador de Internet e introducir la siguiente dirección IP: 192.168.10.215

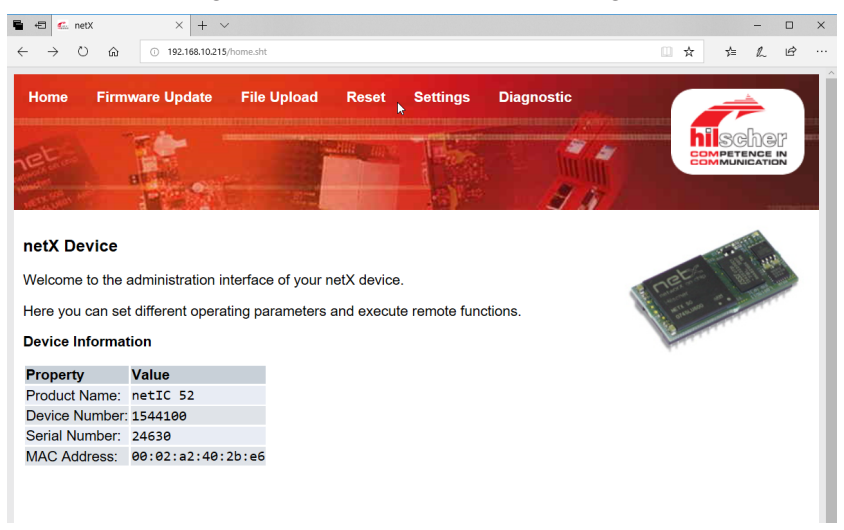

- 2. Navegar a la página Ajustes.
- 3. Registrar con los siguientes datos:
  - Inicio de sesión: Cliente
  - Contraseña: EPC01

| 🖶 🖅 🐔 IP Conf                                  | iguration × + 丶                                                     | ,                                                                                                    |  |   |    | - |    | × |
|------------------------------------------------|---------------------------------------------------------------------|----------------------------------------------------------------------------------------------------|--|---|----|---|----|---|
| $\leftrightarrow \rightarrow \circ$            | 命 ① 192.168.10.215                                                  | /ipconfig                                                                                                    |  | ☆ | դ≞ | h | ß  |   |
| Home F                                         | irmware Update                                                      | File Upload Reset Settings Diagnostic                                                                                                    |  |   | 7  |   |    |   |
| net                                            | BUTT                                                                |                                                                                                    |  |   |    |   | Ž2 |   |
| Network S                                      | Network Settings                                                    |                                                                                                    |  |   |    |   |    |   |
| To change th<br>To discard pi<br>If DHCP is ei | ne settings edit the<br>reviously submitted<br>nabled, the device t | values in the table below and press 'submit'.<br>changes press 'discard'.<br>ries to discover the settings from a DHCP server automatically. |  |   |    |   |    |   |
| Note: The ne                                   | w settings will com                                                 | e into effect after a reset.                                                                                                    |  |   |    |   |    |   |
| WARNING: 0                                     | Changing the IP par                                                 | ameters may cause a loss of connection.                                                                                                    |  |   |    |   |    |   |
| Parameter                                      | Current Value                                                       | New Value                                                                                                    |  |   |    |   |    |   |
| IP Address                                     | 192.168.10.215                                                      | 192 . 168 . 10 . 215                                                                                                    |  |   |    |   |    |   |
| Subnet Mas                                     | k 255.255.255.0                                                     | 255 . 255 . 255 . 0                                                                                                    |  |   |    |   |    |   |
| Gateway                                        | 0.0.0                                                               | 0.0.0.0                                                                                                    |  |   |    |   |    |   |
| Mode                                           | static                                                              | ●static ○dhcp ○bootp                                                                                                    |  |   |    |   |    |   |
|                                                |                                                                     | submit discard clear                                                                                                    |  |   |    |   |    |   |

4. Introducir la dirección IP en el menú correspondiente.

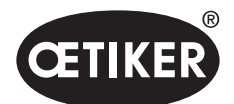

Anexo

5. Pulsar el botón **Enviar** para confirmar la asignación.

Si ya no se conoce la dirección IP, se puede averiguar usando la herramienta «Configuración del Dispositivo Ethernet»:

6. Abrir la herramienta «Configuración del Dispositivo Ethernet».

| Ethernet Device   | Configuratio | n           |                   |           | _      |           |     |
|-------------------|--------------|-------------|-------------------|-----------|--------|-----------|-----|
| Devices Online    | Find:        |             |                   |           | next   | previo    | us  |
| MAC Address       | Device       | Device Name | IP Address        | Protocol  | Devic  | Vend      | D   |
| 00-02-A2-52-00-E3 | EASY PN      | easy-pn-001 | 192, 168, 10, 193 | DCP       | 0x010A | 0x02EE    | D., |
| 00-02-A2-40-2B-E6 | NETIC 52     | netIC [SN=  | 192.168.10.215    | NetId     | -      | -         | -   |
| 00-02-A2-52-00-E3 | NETIC 52     | netic [SN=  | 192, 168, 10, 193 | Netid     | -      | -         | -   |
|                   |              |             |                   |           |        |           |     |
|                   |              |             |                   | tet de    |        |           |     |
|                   |              |             |                   | list de   | vices  |           |     |
|                   |              |             | - 0               |           |        |           |     |
|                   |              |             |                   |           |        |           |     |
|                   |              |             |                   |           |        |           |     |
|                   |              |             |                   |           |        |           |     |
|                   |              |             |                   |           |        |           |     |
|                   |              |             |                   |           |        |           |     |
|                   |              |             |                   |           |        |           |     |
|                   |              |             |                   |           |        |           |     |
|                   |              |             |                   |           |        |           |     |
|                   |              |             |                   | Search De | vices  | Configure |     |
|                   |              |             |                   |           |        | gorngure  |     |

- 7. Pulsar el botón **Buscar dispositivo** para abrir una lista de todos los dispositivos del módulo de comunicación de marca Hilscher.
- 8. En la Lista de dispositivos, encontrar la dirección IP correspondiente.

## 13.3.4 EtherCAT

EtherCAT<sup>®</sup> es una marca registrada y tecnología patentada con licencia de Beckhoff Automation GmbH, Alemania. Para la definición del hardware se requiere un archivo XML correspondiente disponible en el lápiz USB suministrado. El mapeo correspondiente tiene la misma estructura para todos los tipos de comunicación industrial y se describe en el capítulo 13.3.5.

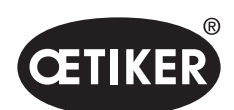

Anexo

## 13.3.5 Lista de mapeo

#### Entrada

| Offset | Longitud<br>[Byte] | Bit<br>Offset | Datos                    | Descripción                                                  |
|--------|--------------------|---------------|--------------------------|--------------------------------------------------------------|
| 0      | 1                  | 0             | Menú F                   | Navegar al menú de opciones de funciones.                    |
|        |                    | 1             | Menú de NPA              | Navegar al menú de NPA actual. Desde aquí se puede           |
|        |                    |               |                          | iniciar un cierre.                                           |
|        |                    | 2             | Menú de secuencia        | Navegar al menú de secuencia. Desde aquí se puede            |
|        |                    |               |                          | iniciar un cierre y, si es correcto, se cargará              |
|        |                    |               |                          | automáticamente el siguiente NPA.                            |
|        |                    | 3             | Menú del test de tenaza  | Navegar al menú del test de tenaza. Solo desde aquí          |
|        |                    |               |                          | se puede iniciar el test de tenaza.                          |
|        |                    | 4             | Inicio                   | Inicia un cierre o el paso TT correspondiente en TT/SbS.     |
|        |                    |               |                          | Es necesario poner el valor a cero para generar un nuevo     |
|        |                    |               |                          | inicio. La habilitación debe estar activa.                   |
|        |                    | 5             | Restablecer              | Cancelación de una función de cierre iniciada.               |
|        |                    | 6             | Confirmar error          | Confirme el error.                                           |
|        |                    | 7             | Confirmar la prueba      | Confirmar la prueba de fuerza y pasar al test de separación. |
|        |                    |               | de fuerza                |                                                              |
| 1      | 1                  | 0             | Liberación               | Byte de control de seguridad para asegurarse de que          |
|        |                    |               |                          | no se ha iniciado un cierre por error.                       |
|        |                    | 1             | Importar APN             | Se debe activar cuando haya que leer e importar              |
|        |                    |               |                          | el número PNA.                                               |
|        |                    | 2             | Importar el n.º          | Se debe activar cuando haya que leer e importar              |
|        |                    |               | de secuencia             | el número de secuencia.                                      |
|        |                    | 3             | Importar la fuerza nomi- | Se debe activar cuando haya que leer e importar              |
|        |                    |               | nal                      | la fuerza nominal.                                           |
|        |                    | 4             | Reserva                  |                                                              |
|        |                    | 5             | Reserva                  |                                                              |
|        |                    | 6             | Reserva                  |                                                              |
|        |                    | 7             | Reserva                  |                                                              |
| 2      | 2                  |               | NPA deseado              | Selecciona el NPA actual. El número NPA debe ser > 0.        |
|        |                    |               |                          | Solo funciona en estado «Listo» y en el menú de NPA.         |
| 4      | 2                  |               | Secuencia deseada        | Selecciona la secuencia actual. El número de secuencia       |
|        |                    |               |                          | debe ser > 0. Solo funciona en estado «Listo» y en el        |
|        |                    |               |                          | menú de secuencia.                                           |

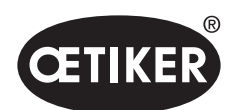

### **OETIKER EPC 01**

| Offset | Longitud<br>[Byte] | Bit<br>Offset | Datos                 | Descripción                                                                                                    |
|--------|--------------------|---------------|-----------------------|----------------------------------------------------------------------------------------------------|
| 6      | 4                  |               | Fuerza nominal medida | Importa la fuerza nominal medida. La fuerza nominal debe<br>ser > 0. Solo funciona durante el test de tenaza (TT) y si la<br>bandera «Entrada de fuerza nominal permitida» está activa.<br>Solo se puede emplear con 1 cierre de la prueba de fuerza. |
| 10     | 108                |               | Reserva               |                                                                                                    |

Atención: la fuerza nominal se transfiere como valor integral y no como valor real.

### Salida

| Offset | Longitud<br>[Byte] | Bit<br>Offset | Datos                  | Descripción                                                 |
|--------|--------------------|---------------|------------------------|-------------------------------------------------------------|
| 5      | 1                  | 0             | Versión                | La versión del protocolo.                                   |
| 4      | 1                  | 0             | Listo                  | Activo, si está listo para cerrar/TT o para la recepción    |
|        |                    |               |                        | de comandos.                                                |
|        |                    | 1             | Error de sistema       | Activo si se han producido errores graves y no la EPC 01    |
|        |                    |               |                        | no puede seguir funcionando. Primero se debe confirmar      |
|        |                    |               |                        | el error.                                                   |
|        |                    | 2             | Test de tenaza         | Activo durante el test de tenaza. Véase la información      |
|        |                    |               |                        | sobre el subestado en el estado TT.                         |
|        |                    | 3             | Cierre                 | Activo durante el cierre. Véase la información sobre        |
|        |                    |               |                        | el subestado en el estado SbS.                              |
|        |                    | 4             | Reserva                |                                                             |
|        |                    | 5             | Introducción de fuerza | Activo si la EPC 01 está lista para importar la fuerza      |
|        |                    |               | nominal permitida      | nominal medida.                                             |
|        |                    | 6             | Reserva                |                                                             |
|        |                    | 7             | Reserva                |                                                             |
| 6      | 2                  |               | APN N.º                | N.º de NPA actualmente seleccionado.                        |
| 8      | 2                  |               | N.º SEQ                | N.º SEQ actualmente seleccionado.                           |
| 10     | 2                  |               | Número de error        | Número de error, Error que aparece actualmente en pantalla. |
| 12     | 1                  |               | Estado SbS             | Estado paso a paso (Step by Step - SbS) según codificación  |
|        |                    |               |                        | (véase el apartado «Definiciones de los códigos» en la      |
|        |                    |               |                        | página 116, tabla códigos de estado SbS).                   |
| 13     | 1                  |               | Estado TT              | Estado del test de tenaza según la codificación (véase      |
|        |                    |               |                        | el apartado «Definiciones de los códigos» en la página      |
|        |                    |               |                        | 116, tabla códigos de estado TT).                           |
| 14     | 4                  |               | Tipo de UA             | Tipo de unidad de activación. Incluye, codificadas,         |
|        |                    |               |                        | la longitud del cable y la fuerza.                          |

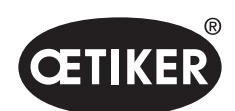

### **OETIKER EPC 01**

| Offset | Longitud<br>[Byte] | Bit<br>Offset | Datos                       | Descripción                                                     |
|--------|--------------------|---------------|-----------------------------|-----------------------------------------------------------------|
| 18     | 4                  |               | N.º de artículo de UA       | N.º de artículo de la unidad de activación.                     |
| 22     | 4                  |               | N.ª de artículo del cabezal | N.º de artículo del cabezal de la tenaza.                       |
| 26     | 1                  |               | Función de cierre           | Prioridad de fuerza = 1, Prioridad de recorrido = 2.            |
| 27     | 1                  | 0             | ОК                          | Activo si el último cierre era correcto.                        |
|        |                    | 1             | NO                          | Activo si el último cierre no era correcto.                     |
|        |                    | 2             | Retener                     | Activo si están disponibles los valores de medición de          |
|        |                    |               |                             | retención. Retener y detectar no siempre pueden estar           |
|        |                    |               |                             | activos juntos.                                                 |
|        |                    | 3             | Detectar                    | Activo, si están disponibles los valores de medición de         |
|        |                    |               |                             | detección. Retener y detectar no siempre pueden estar           |
|        |                    |               |                             | activos juntos.                                                 |
|        |                    | 4             | Contacto                    | Activo si están disponibles los valores de medición del         |
|        |                    |               |                             | contacto.                                                       |
|        |                    | 5             | Cerrar                      | Activo, si están disponibles los valores de medición de cierre. |
|        |                    | 6             | Verificación                | Activo si están disponibles los valores de medición             |
|        |                    |               |                             | de verificación.                                                |
|        |                    | 7             | Reserva                     |                                                                 |
| 28     | 4                  |               | Separación de cierre        | Separación teórica durante la función de retención              |
|        |                    |               | teórica de retención /      | o detección en el último cierre,                                |
|        |                    |               | detección                   |                                                                 |
| 32     | 4                  |               | Separación de cierre mín.   | Separación teórica mín. durante la función de retención         |
|        |                    |               | de retención / detección    | o detección en el último cierre,                                |
| 36     | 4                  |               | Separación de cierre máx.   | Separación teórica máx. durante la función de retención         |
|        |                    |               | de retención / detección    | o detección en el último cierre,                                |
| 40     | 4                  |               | Separación de cierre real   | Separación medida durante la función de retención               |
|        |                    |               | de retención / detección    | o detección en el último cierre,                                |
| 44     | 2                  |               | Fuerza de cierre teórica    | Fuerza teórica durante la función de retención o detección      |
|        |                    |               | de retención / detección    | en el último cierre,                                            |
| 46     | 2                  |               | Fuerza de cierre mín. de    | Fuerza teórica mín. durante la función de retención             |
|        |                    |               | retención / detección       | o detección en el último cierre,                                |
| 48     | 2                  |               | Fuerza de cierre máx. de    | Fuerza teórica máx. durante la función de retención             |
|        |                    |               | retención / detección       | o detección en el último cierre,                                |
| 50     | 2                  |               | Fuerza de cierre real de    | Fuerza medida durante la función de retención o detección       |
|        |                    |               | retención / detección       | en el último cierre,                                            |
| 52     | 2                  |               | Resultado de la retención / | Resultado del paso de retención / detección. OK = 0,            |
|        |                    |               | detección                   | NO = número de error.                                           |

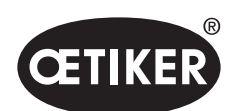

### **OETIKER EPC 01**

| Offset | Longitud<br>[Byte] | Bit<br>Offset | Datos                     | Descripción                                                      |
|--------|--------------------|---------------|---------------------------|------------------------------------------------------------------|
| 54     | 4                  |               | Separación de cierre real | Separación medida durante la función de contacto                 |
|        |                    |               | del contacto              | en el último cierre.                                             |
| 58     | 2                  |               | Fuerza de cierre teórica  | Fuerza teórica durante la función de contacto                    |
|        |                    |               | del contacto              | en el último cierre.                                             |
| 60     | 2                  |               | Fuerza de cierre real     | Fuerza medida durante la función de contacto                     |
|        |                    |               | del contacto              | en el último cierre.                                             |
| 62     | 4                  |               | Separación de cierre      | Separación teórica durante la función de cierre                  |
|        |                    |               | teórica en el cierre      | en el último cierre.                                             |
| 66     | 4                  |               | Separación de cierre mín. | Separación teórica mín. durante la función de cierre             |
|        |                    |               | en el cierre              | en el último cierre.                                             |
| 70     | 4                  |               | Separación de cierre      | Separación teórica máx. durante la función de cierre             |
|        |                    |               | máx. en el cierre         | en el último cierre.                                             |
| 74     | 4                  |               | Separación de cierre real | Separación medida durante la función de cierre                   |
|        |                    |               | en el cierre              | en el último cierre.                                             |
| 78     | 2                  |               | Fuerza de cierre teórica  | Fuerza teórica durante la función de cierre en el último cierre. |
|        |                    |               | en el cierre              |                                                                  |
| 80     | 2                  |               | Fuerza de cierre mínima   | Fuerza teórica mín. durante la función de cierre                 |
|        |                    |               | en el cierre              | en el último cierre.                                             |
| 82     | 2                  |               | Fuerza de cierre máxima   | Fuerza teórica máx. durante la función de cierre                 |
|        |                    |               | en el cierre              | en el último cierre.                                             |
| 84     | 2                  |               | Fuerza de cierre real     | Fuerza medida durante la función de cierre en el último cierre.  |
|        |                    |               | en el cierre              |                                                                  |
| 86     | 2                  |               | Resultado de cierre       | Resultado del paso de cierre. OK = 0, NO = número de error.      |
| 88     | 4                  |               | Verificación separación   | Separación teórica durante la función de verificación            |
|        |                    |               | de cierre teórica         | en el último cierre.                                             |
| 92     | 4                  |               | Verificación separación   | Separación teórica mín. durante la función de verificación       |
|        |                    |               | de cierre mín.            | en el último cierre.                                             |
| 96     | 4                  |               | Verificación separación   | Separación teórica máx. durante la función de verificación       |
|        |                    |               | de cierre máx.            | en el último cierre.                                             |
| 100    | 4                  |               | Verificación separación   | Separación medida durante la función de verificación             |
|        |                    |               | de cierre real            | en el último cierre.                                             |
| 104    | 2                  |               | Verificación fuerza de    | Fuerza teórica durante la función de verificación                |
|        |                    |               | cierre teórica            | en el último cierre.                                             |
| 106    | 2                  |               | Verificación fuerza de    | Fuerza teórica mín. durante la función de verificación           |
|        |                    |               | cierre mín.               | en el último cierre.                                             |

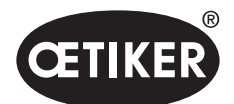

### **OETIKER EPC 01**

| Offset | Longitud<br>[Byte] | Bit<br>Offset | Datos               | Descripción                                             |
|--------|--------------------|---------------|---------------------|---------------------------------------------------------|
| 108    | 2                  |               | Verificación fuerza | Fuerza teórica máx. durante la función de verificación  |
|        |                    |               | de cierre máx.      | en el último cierre.                                    |
| 110    | 2                  |               | Verificación fuerza | Fuerza medida durante la función de verificación        |
|        |                    |               | de cierre real      | en el último cierre.                                    |
| 112    | 2                  |               | Resultado de la     | Resultado del paso de verificación. OK = 0, NO = número |
|        |                    |               | verificación        | de error.                                               |
| 114    | 8                  |               | Reserva             |                                                         |

En el caso de 2 bytes, los valores se transfieren como valores enteros, en el caso de 4 bytes, los valores de transfieren como valores flotantes

| Códigos de estado ZT | Descripción                                                                                        |
|----------------------|----------------------------------------------------------------------------------------------------|
| 0                    | En el menú de NPA                                                                                  |
| 10                   | En el menú F. Puede comenzar el TT                                                                 |
| 11                   | En el menú F. Debe comenzar el TT                                                                  |
| 40                   | Prueba de fricción lista para activación                                                           |
| 41                   | Realizando prueba de fricción                                                                      |
| 60                   | Prueba de fuerza lista para activación                                                             |
| 61                   | Realizando prueba de fuerza                                                                        |
| 62                   | Prueba de fuerza lista para una nueva activación                                                   |
| 80                   | Test de separación <separación <fuerza="" activación<="" listo="" para="" td="" y=""></separación> |
| 81                   | Ejecutando test de separación <separación <fuerza<="" td="" y=""></separación>                     |
| 82                   | Test de separación <separación y="">fuerza listo para activación</separación>                      |
| 83                   | Ejecutando test de separación <separación y="">fuerza</separación>                                 |
| 84                   | Test de separación >separación y <fuerza activación<="" listo="" para="" td=""></fuerza>           |
| 85                   | Ejecutando test de separación >separación y <fuerza< td=""></fuerza<>                              |
| 86                   | Test de separación >separación y >fuerza listo para activación                                     |
| 87                   | Ejecutando test de separación >separación y >fuerza                                                |
| 100                  | Fin del TT                                                                                         |

## Definiciones de los códigos

| Códigos de estado SbS | Descripción                                  |
|-----------------------|----------------------------------------------|
| 0                     | Mordazas de la tenaza completamente abiertas |
| 10                    | Alcanzada la separación de apertura          |
| 20                    | Función de retención completada              |
| 30                    | Función de cierre completada                 |
| 40                    | Función de verificación completada           |
|                       |                                              |

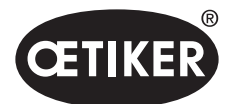

En las interfaces Profinet y Ethernet / IP se pueden comprobar los datos usando un navegador de Internet. En los registros, los valores se muestran en notación hexadecimal.

| n          |                                               |                                                                                                    |                                                                                                    | 1                                                                                                    |                                                                                                    |                                                                                                    | Cher<br>rence in<br>Nication                                                                                                    |
|------------|-----------------------------------------------|----------------------------------------------------------------------------------------------------|----------------------------------------------------------------------------------------------------|----------------------------------------------------------------------------------------------------|----------------------------------------------------------------------------------------------------|----------------------------------------------------------------------------------------------------|----------------------------------------------------------------------------------------------------|
| n          |                                               |                                                                                                    |                                                                                                    | 3                                                                                                    | 47                                                                                                    |                                                                                                    |                                                                                                    |
| n          |                                               |                                                                                                    | And a second                                                                                                    |                                                                                                    |                                                                                                    |                                                                                                    |                                                                                                    |
| n          |                                               |                                                                                                    |                                                                                                    |                                                                                                    |                                                                                                    |                                                                                                    |                                                                                                    |
| 1 error: - | Receive d                                     | ata                                                                                                    |                                                                                                    |                                                                                                    |                                                                                                    |                                                                                                    |                                                                                                    |
|            | Pogistor                                      | Data                                                                                                    |                                                                                                    |                                                                                                    |                                                                                                    |                                                                                                    |                                                                                                    |
| 0          | 1000                                          | 0x0000                                                                                                    |                                                                                                    |                                                                                                    |                                                                                                    |                                                                                                    |                                                                                                    |
| 0          | 1001                                          | 0x0000                                                                                                    |                                                                                                    |                                                                                                    |                                                                                                    |                                                                                                    |                                                                                                    |
| 1          | 1002                                          | 0x0000                                                                                                    |                                                                                                    |                                                                                                    |                                                                                                    |                                                                                                    |                                                                                                    |
| 0          | 1003                                          | 0x0000                                                                                                    |                                                                                                    |                                                                                                    |                                                                                                    |                                                                                                    |                                                                                                    |
| 0          | 1004                                          | 0x0000                                                                                                    |                                                                                                    |                                                                                                    |                                                                                                    |                                                                                                    |                                                                                                    |
| 0          | 1005                                          | 0x0000                                                                                                    |                                                                                                    |                                                                                                    |                                                                                                    |                                                                                                    |                                                                                                    |
| 0          | 1006                                          | 0x0000                                                                                                    |                                                                                                    |                                                                                                    |                                                                                                    |                                                                                                    |                                                                                                    |
| 0          | 1007                                          | 0x0000                                                                                                    |                                                                                                    |                                                                                                    |                                                                                                    |                                                                                                    |                                                                                                    |
|            | a error: -<br>0<br>0<br>1<br>0<br>0<br>0<br>0 | Receive d<br>Register<br>0<br>1<br>1<br>1<br>0<br>0<br>1001<br>1<br>1002<br>0<br>1003<br>0<br>1004<br>0<br>1005<br>0<br>1006 | Receive data           Register         Data           0         1000         0000           1         1002         0x0000           0         1003         0x0000           0         1004         0x0000           0         1005         0x0000           0         1005         0x0000 | Receive data           Register         Data           0         1000         0x8080           1         1002         0x8080           0         1002         0x8080           1         1002         0x8080           0         1003         0x8080           0         1004         0x8080           0         1005         0x8080 | Receive data           Register         Data           0         1000         0x8080           1         1002         0x8080           0         1002         0x8080           0         1003         0x8080           0         1004         0x8080           0         1005         0x8080 | Receive data  Register Data  0 1000 0 0000  1 001 0 00000  1 1 002 0 00000  0 1003 0 0000  0 1004 0 0000  0 1005 0 0000  0 1005 0 0000  0 1006 0 0000 | Receive data  Register Data  Register Data  0 1000 0 \$xx0000  1 1001 0 \$xx0000  1 1002 0 \$xx0000  0 1003 0 \$xx0000  0 1004 0 \$x0000  0 1005 0 \$xx0000  0 1006 0 \$xx0000  0 1006 0 \$xx0000  0 100  0 100  0 100  0 100  0 100  0 100  0 100  0 100  0 100  0 100  0 100  0 100  0 100  0 100  0 100  0 100  0 100  0 100  0 100  0 100  0 100  0 100  0 100  0 100  0 100  0 100  0 100  0 100  0 100  0 100  0 100  0 100  0 100  0 100  0 100  0 100  0 100  0 100  0 100  0 100  0 100  0 100  0 100  0 100  0 100  0 100  0 100  0 100  0 100  0 100  0 100  0 100  0 100  0 100  0 100  0 100  0 100  0 100  0 100  0 100  0 100  0 100  0 100  0 100  0 100  0 100  0 100  0 100  0 100  0 100  0 100  0 100  0 100  0 100  0 100  0 100  0 100  0 100  0 100  0 100  0 100  0 100  0 100  0 100  0 100  0 100  0 100  0 100  0 100  0 100  0 100 |

## 13.3.7 Software para PLC

En el caso de OETIKER, los softwares mencionados en la tabla se han probado con un PLC correspondiente. El software se escribió en el idioma de programación Structured Text.

| PLC              | Tipo de comunicación | Conexión mediante | Software       | Idioma de programación |
|------------------|----------------------|-------------------|----------------|------------------------|
| Siemens S7-1212C | ProfiNet             | Conexión profinet | TIA Portal V15 | Structured Text        |
|                  |                      | S7-1212C          |                |                        |
| Beckhoff CP6706  | ProfiNet             | Acoplador de bus  | TwinCAT 3      | Structured Text        |
|                  |                      | EK1100 / módulo   |                |                        |
|                  |                      | EL6631            |                |                        |
| Beckhoff CP6706  | EtherNet/IP          | Acoplador de bus  | TwinCAT 3      | Structured Text        |
|                  |                      | EK1100 / módulo   |                |                        |
|                  |                      | EL6652            |                |                        |
| Beckhoff CP6706  | EtherCAT             | Acoplador de bus  | TwinCAT 3      | Structured Text        |
|                  |                      | EK1100            |                |                        |

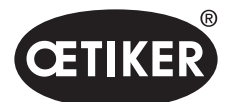

# 13.4 Condiciones de la garantía

## 13.4.1 Período de garantía

### Período de garantía de la tenaza

• 24 meses por defectos de fabricación, excepto las piezas de desgaste.

#### Período de garantía para las piezas de desgaste

• 6 meses.

### Piezas de desgaste

| Unidad de disparo           | Cable híbrido con tubo para aire comprimido y cable |  |  |
|-----------------------------|-----------------------------------------------------|--|--|
|                             | Sistema de medición de la separación                |  |  |
|                             | Precinto y pulsador.                                |  |  |
|                             | Válvula de seguridad y palanca de seguridad         |  |  |
| Cuerpo/cabezal de la tenaza | Juntas, cuña, rodillos y mordazas de la tenaza      |  |  |

## 13.4.2 Requisitos

- El componente se puso en funcionamiento de acuerdo con el manual de instrucciones.
- El componente no fue abierto.
- La unidad de activación no se soltó del cuerpo de la tenaza.

## 13.4.3 Caso de garantía

Existe un caso de garantía si, teniendo en cuenta los requisitos, se presentan defectos o ausencia de las características garantizadas.

### Devolución

OETIKER recomienda devolver los componentes en su embalaje original.

Si esto no es posible, los componentes se deben embalar en un embalaje similar. Es requisito que los tapones neumáticos en la unidad de control y en el tubo de aire comprimido estén colocados en la unidad de activación. Si el componente se daña debido a un embalaje inadecuado, el cliente se hará cargo de los costos, independientemente cualquier reclamación de garantía justificada.

### Informe de reclamación

¡El informe de reclamación se debe incluir cumplimentado!

Si no se adjunta un informe de reclamación, los componentes se deberán medir de nuevo completamente. Estos costes correrán a cargo del cliente, independientemente de cualquier reclamación de garantía justificada.

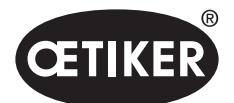

### 13.4.4 Daños consecuentes

No nos responsabilizamos por los daños consecuentes que se produzcan en relación directa o indirecta con la instalación de nuestros componentes.

### 13.4.5 Costos

En caso de garantía, la empresa OETIKER asume los costes. Siempre que el envío se haya realizado correctamente y se haya adjuntado un informe completo a la empresa OETIKER.

Si no existe un caso de garantía, los costos se calcularán en función de los gastos.

## 13.5 Fuentes de píxeles

Las fuentes de píxeles empleadas están publicadas bajo licencia de SIL Open Font o bien licencia de GPLv2 FE: https://gitlab.com/aat\_hoh/pixelfont

Se aplican las siguientes licencias:

| Licencia      | Dirección de Internet para acceder a las disposiciones de la licencia |
|---------------|-----------------------------------------------------------------------|
| SIL Open Font | http://scripts.sil.org/OFL                                            |
| GPLv2 FE      | http://www.gnu.org/licenses/old-licenses/gpl-2.0                      |